Міністерство освіти і науки України Національний технічний університет «Дніпровська політехніка»

<u>Навчально-науковий</u> <u>інститут електроенергетики</u> <sub>(інститут)</sub> <u>Факультет інформаційних технологій</u> <sub>(факультет)</sub> <u>Кафедра інформаційних технологій та комп'ютерної інженерії</u> <sub>(повна назва)</sub>

# ПОЯСНЮВАЛЬНА ЗАПИСКА кваліфікаційної роботи ступеня бакалавра

(офіційна назва)

на тему "Комп'ютер на система Першотравенської центральної міської лікарні"

| Kaninuuu                  | Inianuus ininiauu  | Оцінка з    | Пілича        |       |
|---------------------------|--------------------|-------------|---------------|-------|
| керівники                 | прізвище, ініціали | рейтинговою | інституційною | пцпис |
| кваліфікаційної<br>роботи | доц. Ткаченко С.М. |             |               |       |
| спеціальної               | ас. Бешта Л.В.     |             |               |       |
| частини                   |                    |             |               |       |
| розділів:                 |                    |             |               |       |
| розробка апаратної        | доц. Ткаченко С.М. |             |               |       |
| частини                   |                    |             |               |       |
| розробка                  | ас. Бешта Л.В.     |             |               |       |
| корпоративної             |                    |             |               |       |
| мережі                    |                    |             |               |       |

|--|

| Нормоконтролер проф. Цвіркун Л.І. |
|-----------------------------------|
|-----------------------------------|

1

## ЗАТВЕРДЖЕНО:

завідувач кафедри <u>інформаційних технологій</u> <u>та комп'ютерної інженерії</u> (повна назва) <u>Гнатушенко В.В.</u> (підпис) (прізвище, ініціали) "\_" <u>2024 року</u>

# ЗАВДАННЯ

## на кваліфікаційну роботу

# ступеня бакалавр

| студента                                  | Кривлені Н.Ю.          | академічної групи 123-20-2   |         |
|-------------------------------------------|------------------------|------------------------------|---------|
| •                                         | (прізвище та ініціали) |                              | (шифр)  |
| спеціальності 123 «Комп'ютерна інженерія» |                        |                              |         |
| за освітньо-п                             | рофесійною програмою   | <u>123 «Комп'ютерна інже</u> | енерія» |

(офіційна назва)

на тему "Комп'ютерна система Першотравенської центральної міської лікарні"

затверджену наказом ректора НТУ «Дніпровська політехніка» від <u>23.05.2024</u> № <u>469-с</u>

| Розділ                                 | Зміст                                                                                                    | Термін<br>виконання |
|----------------------------------------|----------------------------------------------------------------------------------------------------|---------------------|
| Стан питання та<br>постановка завдання | На основі матеріалів виробничих практик, інших науково-технічних джерел конкретизується предмет та мету роботи та виконується постановка завдання                              | 10.05.2024          |
| Розробка апаратної<br>частини          | На основі аналізу підприємства формулюються<br>технічні вимоги до комп'ютерної системи та<br>розробляється апаратна частина системи                                            | 17.05.2024          |
| Розробка<br>корпоративної мережі       | Виконується розрахунок налаштувань корпоративної<br>мережі та перевірка роботи системи, розробляються<br>методи та налаштування обладнання для захисту<br>інформації в системі | 24.05.2024          |
| Розробка компонента системи            | Виконується детальна розробка компонента системи                                                                                                    | 31.05.2024          |

| Завдання видано                        | доц. Ткаченко С.М.   |
|----------------------------------------|----------------------|
| (підпис керівника)                     | (прізвище, ініціали) |
| Дата видачі <u>25.01.2024</u>          |                      |
| Дата подання до екзаменаційної комісії | 01.07.2024           |
| Прийнято до виконання                  | Кривленя Н.Ю.        |

#### РЕФЕРАТ

Пояснювальна записка: 104 с., 58 рис., 11 табл., 3 дод., 14 джерел.

КОМП'ЮТЕРНА СИСТЕМА, ОХОРОНА ЗДОРОВ'Я, ІОТ, БЕЗПЕКА, CISCO, HELSI, ІНФОРМАЦІЙНІ СИСТЕМИ

Об'єкт – Першотравенська центральна міська лікарня.

Мета роботи – Проектування комп'ютерної мережі КЗ «Першотравенська центральна міська лікарня» для підтримки роботи медичних сервісів загального вжитку, а також забезпечення обміну медичними, економічними та даними системи безпеки між відділами.

Розглянута мережа трьох амбулаторій комунального закладу «Першотравенська центральна міська лікарня». Реалізоване розподілення на п'ять підмережі та впровадження систем безпеки з допомогою ІоТ-речей.

Комп'ютерна мережа та ІоТ прилади забезпечуватимуть виконання наступних функцій:

- забезпечення доступу до медичних інформаційних систем;
- забезпечення відеоспостереження за підприємством;
- забезпечення безпеки у разі несанкціонованого доступу у приміщення;
- забезпечення безпеки у разі виникнення пожежі.

Розроблена комп'ютерна мережа виконана відповідно до завдання на кваліфікаційну роботу бакалавра.

Робота системи перевірена за допомогою моделі схеми корпоративної мережі із застосуванням програми Cisco Packet Tracer.

Результати перевірки у вигляді таблиць та графіків описані і наводяться у пояснювальній записці та додатках.

# **3MICT**

| Перелік умовних позначень, символів, одиниць, скорочень і термінів8      |
|--------------------------------------------------------------------------|
| Вступ9                                                                   |
| 1 Стан питання і постановка завдання10                                   |
| 1.1 Стисла характеристика галузі та умов застосування комп'ютерної       |
| мережі10                                                                 |
| 1.2 Характеристика і структура КЗ «Першотравенська центральна міська     |
| лікарня»                                                                 |
| 1.3 Стислі відомості про технологію керування для КЗ                     |
| «Першотравенська центральна міська лікарня»14                            |
| 1.4 Принципи та технічні методи керування КЗ «Першотравенська            |
| центральна міська лікарня»19                                             |
| 1.5 Аналіз процесу керування і визначення якісних задач                  |
| 1.6 Аналітичний огляд існуючих способів обробки та передачі              |
| інформації, принципів побудови КЗ «Першотравенська центральна міська     |
| лікарня», відомих рішень у галузі, що розглядається                      |
| 1.7 Мета роботи, що виконується                                          |
| 1.8 Визначення можливих напрямків рішення поставлених завдань 23         |
| 2 Розробка апаратної частини комп'ютерної системи підприємства24         |
| 2.1 Технічні вимоги до комп'ютерної системи                              |
| 2.1.1 Вимоги до системи в цілому                                         |
| 2.1.1.1 Вимоги до структури і функціонування системи                     |
| 2.1.1.1.1 Перелік підсистем, їхнє призначення й основні                  |
| характеристики, вимоги до числа рівнів ієрархії та ступені централізації |
| системи                                                                  |
| 2.1.1.1.2 Вимоги до способів і засобів зв'язку для інформаційного        |

обміну між компонентами системи......25

4

| 2.1.1.1.3 Вимоги до характеристик взаємозв'язків створюваної    |
|-----------------------------------------------------------------|
| системи із суміжними системами                                  |
| 2.1.1.1.4 Вимоги до діагностування системи                      |
| 2.1.1.1.5 Перспективи розвитку та модернізації системи26        |
| 2.1.1.2 Вимоги до показників призначення                        |
| 2.1.1.3 Вимоги до експлуатації, технічного обслуговування,      |
| ремонту і збереження компонентів системи                        |
| 2.1.1.3.1 Умови і регламент (режим) експлуатації, що повинні    |
| забезпечувати використання технічних засобів системи з заданими |
| технічними показниками27                                        |
| 2.1.1.3.2 Вимоги до параметрів мереж енергопостачання27         |
| 2.1.1.3.3 Вимоги до кількості, кваліфікації обслуговуючого      |
| персоналу і режимам його роботи28                               |
| 2.1.1.3.4 Вимоги до складу, розміщенню й умовам збереження      |
| комплекту запасних виробів і приладів28                         |
| 2.1.1.3.5 Вимоги до регламенту обслуговування                   |
| 2.1.1.4 Вимоги до патентної чистоти                             |
| 2.1.1.5 Додаткові вимоги                                        |
| 2.1.1.5.1 Вимоги до системи, пов'язані з особливими умовами її  |
| експлуатації                                                    |
| 2.1.1.5.2 Вимоги до активного обладнання                        |
| 2.1.1.5.3 Вимоги до кабель-каналів та електричним розеткам29    |
| 2.1.1.5.4 Вимоги до комунікаційного обладнання і його           |
| розташування                                                    |
| 2.1.1.5.5 Вимоги до однорідності                                |
| 2.1.1.5.6 Вимоги до резервування                                |
| 2.1.1.5.7 Спеціальні вимоги за розсудом розроблювача чи         |
| замовника Системи                                               |
| 2.1.2 Вимоги до функцій (задач), виконуваним системою           |

| 2.1.3 Вимоги до видів забезпечення                              | 34   |
|-----------------------------------------------------------------|------|
| 2.1.3.1 Вимоги до інформаційного забезпечення системи           | 34   |
| 2.1.3.2 Вимоги до лінгвістичного забезпечення системи           | 34   |
| 2.1.3.3 Вимоги до організаційного забезпечення                  | 34   |
| 2.1.3.4 Вимоги до методичного забезпечення                      | 35   |
| 2.2 Розробка апаратної частини комп'ютерної системи             | 36   |
| 2.2.1 Взаємодія користувачів з мережевими ресурсами і сервісами | а.36 |
| 2.2.2 Обстеження об'єкту розробки з метою аналізу всіх способів |      |
| трішнього і зовнішнього доступу до інфраструктури мережі        | 39   |
| 2.2.3 Аналіз об'єкту проектування та розробка специфікації      |      |
| ратних засобів комп'ютерної системи                             | 41   |
| 2.2.4 Розрахунок інтенсивності вихідного трафіку найбільшої     |      |
| кальної мережі                                                  | 44   |
| Розробка корпоративної мережі                                   | 47   |
| 3.1 Розрахунок адресації комп'ютерної мережі лікарні            | 47   |
| 3.2 Налаштування моделі комп'ютерної мережі лікарні             | 55   |
| 3.3 Налаштування пристроїв у мережі                             | 59   |
| 3.3.1 Базове налаштування конфігурації пристроїв у мережі       | 59   |
| 3.3.2 Налаштування маршрутизаторів у мережі                     | 64   |
| 3.3.3 Налаштування роботи Інтернет                              | 68   |
| 3.3.4 Захист інформації в комп'ютерній мережі від               |      |
| анкціонованого доступу                                          | 74   |
| Розробка компонента системи                                     | 79   |
| 4.1 Вибір компонента системи                                    | 79   |
| 4.2 Функціонал ІоТ у мережі лікарні                             | 79   |
| 4.3 Реалізація компоненту системи                               | 84   |
| 4.4 Перевірка працездатності ІоТ                                | 89   |
| исновки                                                         | 96   |
| ерелік посилань                                                 | 97   |

| Додаток А |  |
|-----------|--|
| Додаток Б |  |
| Додаток В |  |

# ПЕРЕЛІК УМОВНИХ ПОЗНАЧЕНЬ, СИМВОЛІВ, ОДИНИЦЬ, СКОРОЧЕНЬ І ТЕРМІНІВ

- ОЗ охорона здоров'я.
- КМ комп'ютер на мережа.
- IC інформаційна система.
- КЗ-комунальний заклад.
- ЕМК Електронні медичні картки
- VLAN Virtual Local Area Network.
- IP Internet Protocol.
- TFTP Trivial File Transfer Protocol.
- DNS Domain Name System.
- HTTP-HyperText Transfer Protocol.
- VPN Virtual Private Network.
- IoT Internet of Things.
- LAN Local Area Network.
- AAA Authentication Authorization and Accounting.
- CM Carbon Monoxide.
- MD Motion Detector.
- WB-Window Blinds.

#### вступ

У сучасному світі інформаційних технологій комп'ютерні мережі є невід'ємною складовою ефективного функціонування організацій, зокрема медичних закладів. Удосконалення технологій та інформаційних систем сприяє поліпшенню якості медичних послуг та ефективному управлінню даними пацієнтів. Це робить комп'ютерні мережі (КМ) важливою частиною медичного процесу.

Об'єктом дослідження є комунальний заклад «Першотравенська центральна міська лікарня». Аналіз стану об'єкта свідчить про необхідність оптимізації КМ для забезпечення якісного надання медичних послуг. Оптимізація включає розробку оптимальної архітектури, вибір необхідного обладнання та налаштування відповідних протоколів і сервісів для стабільного функціонування мережі.

Актуальність роботи базується на потребі вдосконалення КМ лікарні для оптимізації роботи медичного персоналу та забезпечення безпеки за допомогою ІоТ-пристроїв.

Метою роботи є створення КМ для підтримки медичних сервісів у КЗ «Першотравенська центральна міська лікарня», вдосконалення процесів обробки інформації у закладі та забезпечення стабільної роботи медичних систем.

# 1 СТАН ПИТАННЯ І ПОСТАНОВКА ЗАВДАННЯ

# 1.1 Стисла характеристика галузі та умов застосування комп'ютерної мережі

Галузь ОЗ (охорони здоров'я) - це комплексна система, яка забезпечує надання послуг і допомоги людям для підтримки, відновлення і покращення їх фізичного і психічного здоров'я. Ця галузь включає різноманітні професії, такі як лікарі, медсестри, фармацевти та інші медичні працівники. Вона також включає різні заклади, такі як лікарні, поліклініки, амбулаторії, аптеки. Крім того, в галузі ОЗ використовуються різні технології і надаються послуги, спрямовані на підтримку і поліпшення стану здоров'я населення.

Зростаючі телекомунікаційні можливості комп'ютерних мереж, Web сайтів та Web-додатків відкривають нові перспективи для поліпшення взаємодії лікарів з пацієнтами. Впровадження таких технологій може зменшити, або зовсім прибрати черги, зменшити витрати часу як пацієнтів, так і лікарів.

Багато медичних інформаційних систем, таких як Helsi та Health24, розроблені з метою поліпшення доступу до медичних послуг та оптимізації управління медичною інформацією. Ці системи надають можливість швидко знаходити лікарів у будь-якому куточку Україні, реєструватися на відео-прийом або в офлайн медичні заклади, обирати сімейного лікаря для укладення декларації згідно з медичною реформою. Крім того, вони дозволяють зберігати всю медичну інформацію пацієнта, такі як призначення лікаря, історію візитів, рецепти, медичні документи, направлення, вакцинації [1][2].

Інші медичні IC, такі як E-Life, або Ciet, надають можливість автоматизувати роботу медичних, бухгалтерських, економічних та управлінських бізнес-процесів системи ОЗ, планувати та управляти записами на прийом, забезпечувати криптографічний захист інформації та електронного цифрового підпису, а також надавати статистичну звітність [3][4].

Підключення до медичних IC, таких як Helsi, є критичним для забезпечення ефективного управління медичною інформацією та покращення якості надання медичних послуг. Для забезпечення цього зв'язку потрібна належно побудована KM, яка забезпечить стійке та безпечне підключення до цих систем. Саме тому задача побудови KM у «K3 «Першотравенська центральна міська лікарня» Дніпропетровської обласної ради»» є актуальною.

# 1.2 Характеристика і структура КЗ «Першотравенська центральна міська лікарня»

«Комунальний заклад «Першотравенська центральна міська лікарня» Дніпропетровської обласної ради» є багатопрофільною лікарнею вторинного рівня.

У 1960 році, з самого початку формування міста, була відкрита лікарня з 28 ліжками, а в 1965 році розпочала роботу нова лікарня з 175 ліжками. У 1972 році було введено в експлуатацію нове приміщення лікарні, що включало поліклініку та 4-поверховий корпус.

Поступово були відкриті нові відділення, і міська лікарня стала багатопрофільним медичним закладом. Завдяки впровадженню передових технологій, методів діагностики та лікування, був організований лікувальнодіагностичний процес. В лікарні працюють анестезіологи, рентгенолаборанти, педіатри, акушери-гінекологи, неонатологи, хірурги, травматологи, невропатологи, клінічні лаборанти, які надають цілодобову медичну допомогу. Клініко-діагностична лабораторія оснащена сучасним обладнанням [5].

Сьогодні лікарня продовжує розвиватися та вдосконалювати свої медичні послуги, зосереджуючись на забезпеченні найвищих стандартів медичного обслуговування. Зокрема, лікарня активно використовує сучасні інформаційні технології для організації електронних медичних карт та звітності.

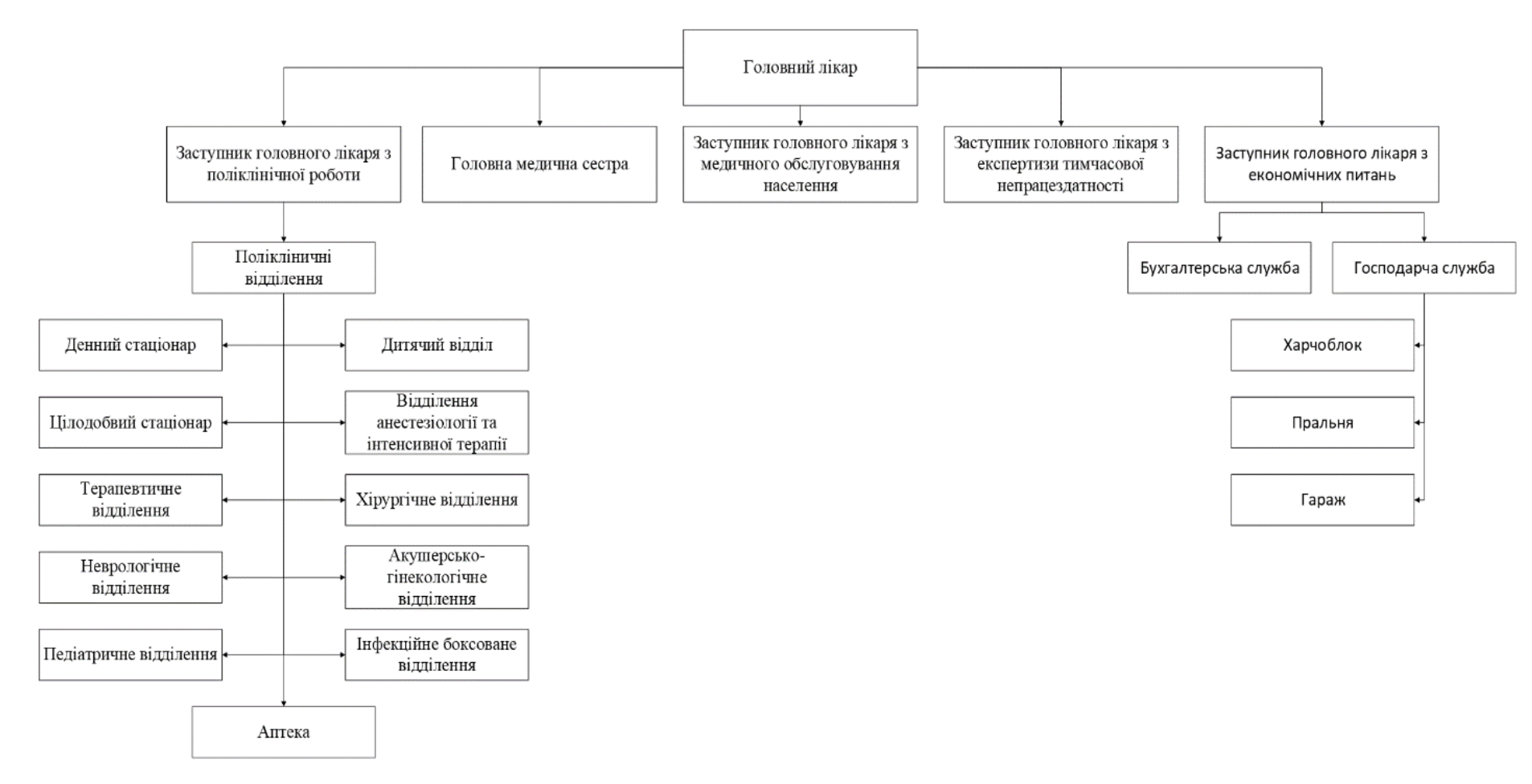

Рисунок 1.1 - Організаційна структура підприємства [6]

Об'єкт впровадження КМ знаходиться за юридичною адресою: вул. Шахтарської Слави, б.1, м. Першотравенськ, Дніпропетровської обл. Також має Амбулаторію №3, яка знаходиться за адресою: вул. Ювілейна, 13, м. Першотравенськ (рисунок 1.2).

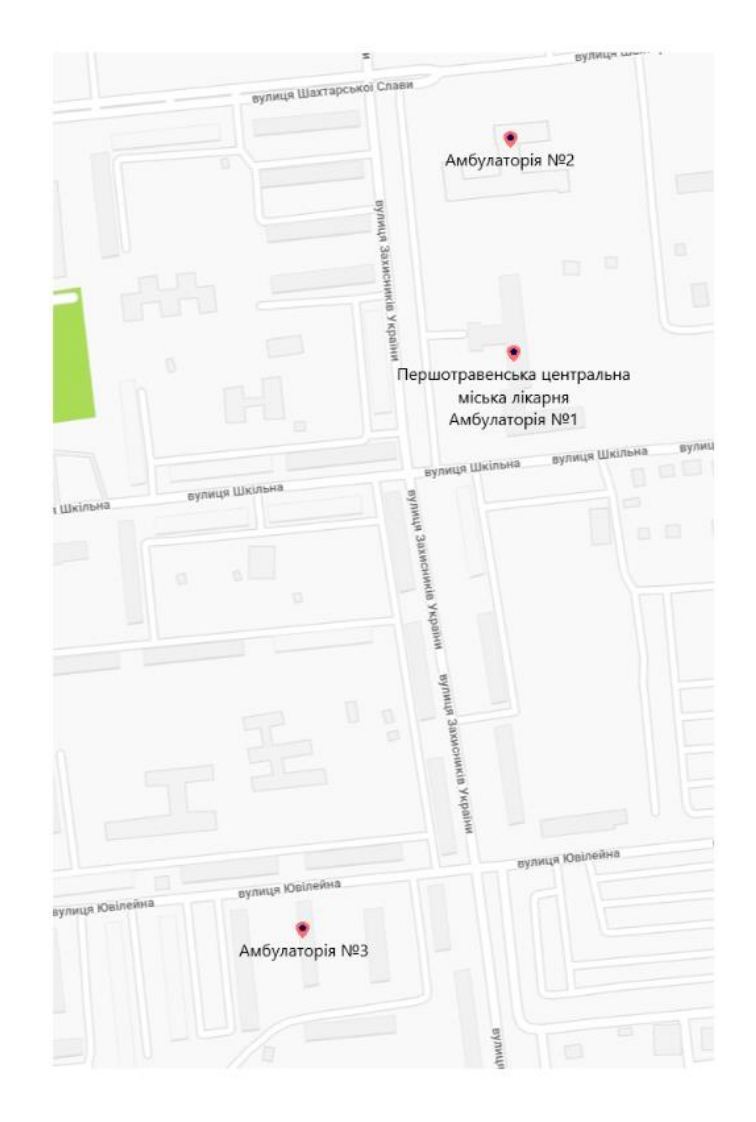

Рисунок 1.2 – Схема гео-позиції КЗ «Першотравенська центральна міська лікарня»

# 1.3 Стислі відомості про технологію керування для КЗ «Першотравенська центральна міська лікарня»

Топологія КЗ «Першотравенська центральна міська лікарня» складається з трьох будівель: головна будівля, яка складається з амбулаторії №1 та стаціонар у (який у цьому проекті розглянутий не буде), амбулаторія №2, в яку входить багато додаткових відділів, з них дитяча поліклініка та бухгалтерське відділення будуть розглянуті у проекті, та амбулаторія №3, яка знаходиться на відстані 700м – 1км від головної будівлі та розташована у багатоповерховому житловому будинку, на першому поверсі.

Топологічна схема розглянутих відділів була побудована спираючись на інформацію, що містилася безпосередньо в амбулаторії №1 і №2 (Додаток А). На рисунках 1.3 – 1.5 (сторінка 15 - 17) представлена топологічна схема першого та другого поверху амбулаторії №1 та топологічна схема бухгалтерського відділу (амбулаторії №2). Топологічна схема дитячої поліклініки представлена на рисунку 1.6 (сторінка 18).

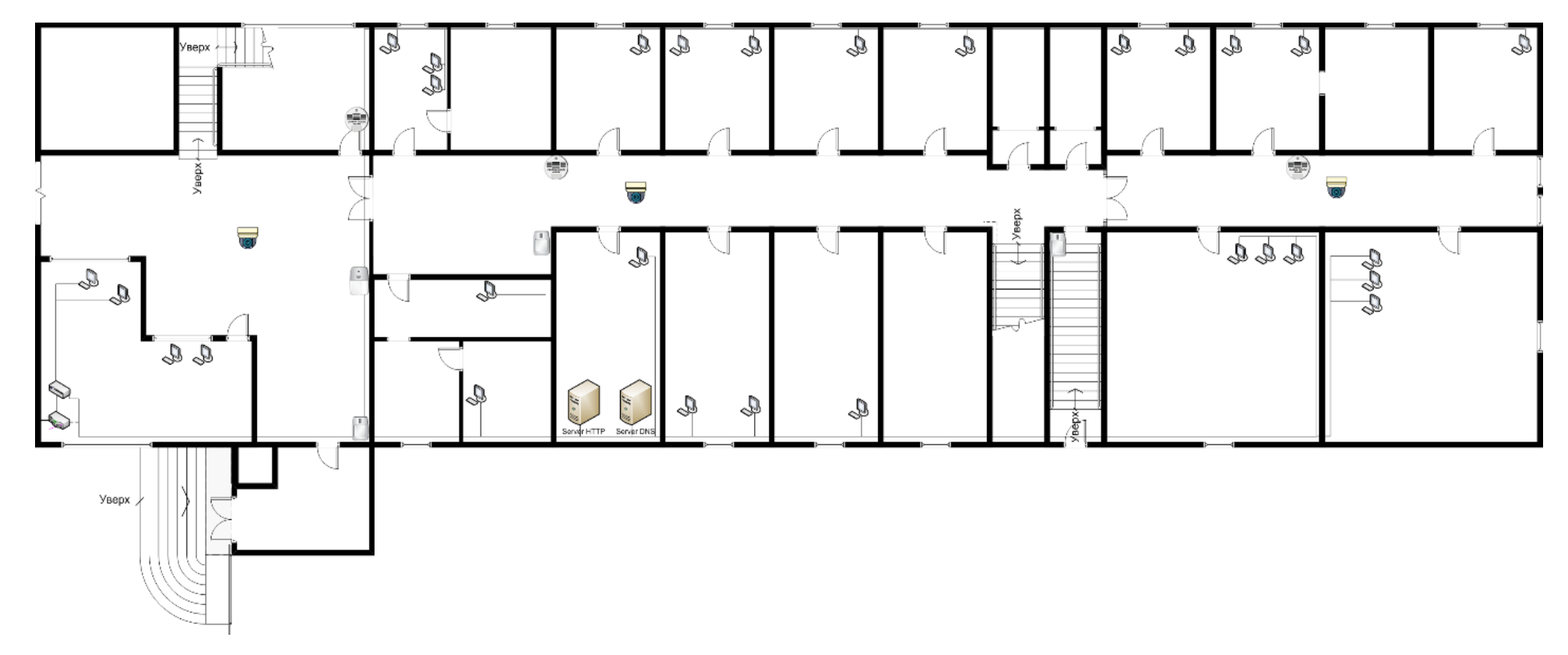

Рисунок 1.3 – Топологічна схема першого поверху амбулаторії №1

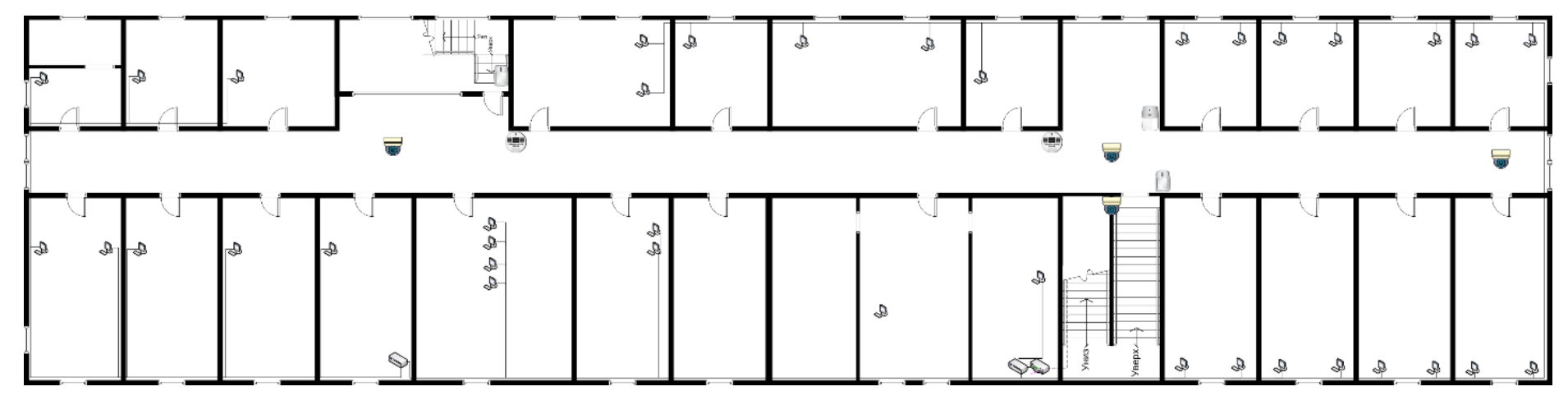

Рисунок 1.4 – Топологічна схема другого поверху амбулаторії №1

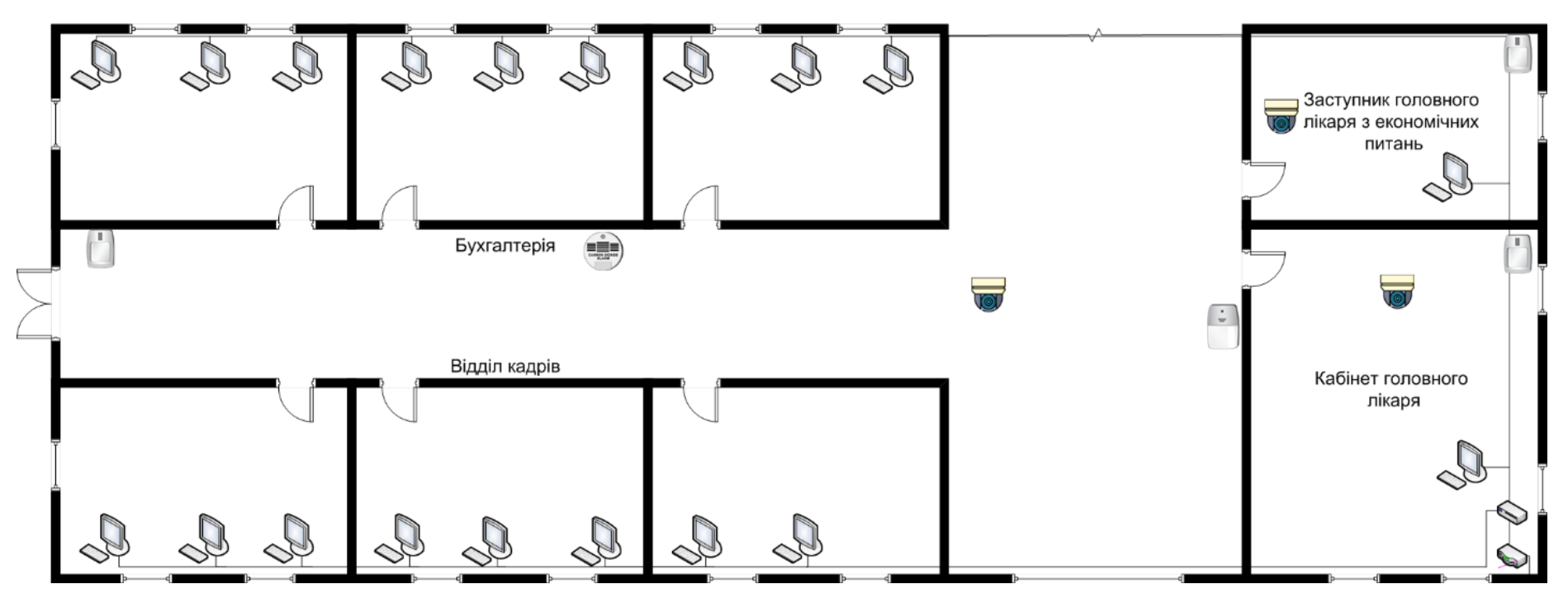

Рисунок 1.5 – Топологічна схема бухгалтерського відділення,

амбулаторія №2

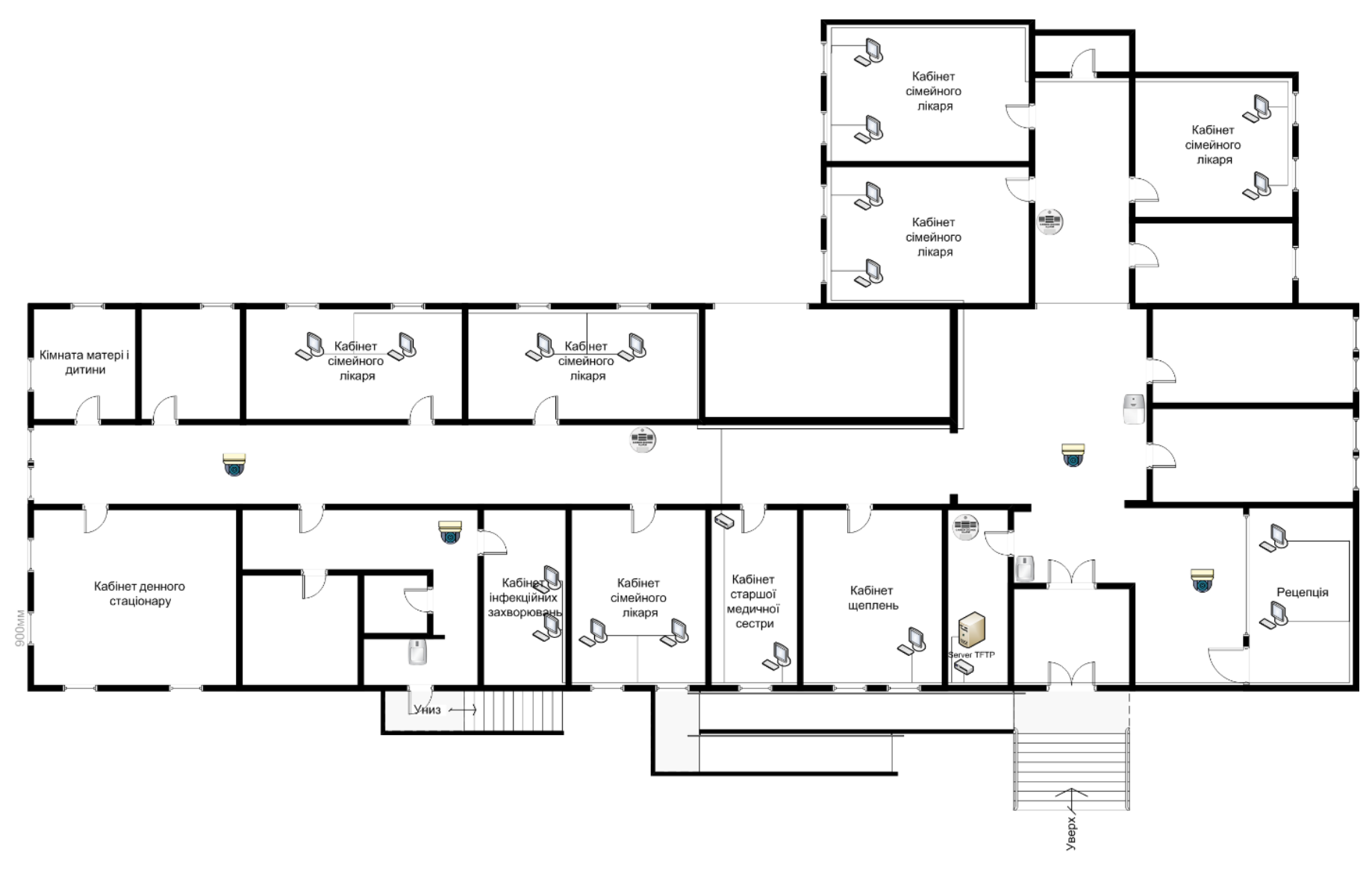

Рисунок 1.6 – Топологічна схема дитячої поліклініки, амбулаторія №2

На першому поверсі амбулаторії №1 розташована реєстратура, гардеробна, підсобне приміщення, аптека та кабінети лікарів. Розмір першого поверху 50 м на 20 м. Другий поверх представлений тільки кабінетами лікарів, розмір - 60 м на 20 м. Бухгалтерський відділ в амбулаторії №2 представлений кабінетом головного лікаря та заступника головного лікаря з економічних питань, бухгалтерією та відділом кадрів, розмір – 30 м на 15 м У дитячій поліклініці в амбулаторії №2 розташована рецепція, кабінет старшої медичної сестри та кабінети лікарів. Розміри дитячої поліклініци – 42 м на 15 м.

# 1.4 Принципи та технічні методи керування КЗ «Першотравенська центральна міська лікарня»

Проектування ефективної та надійної мережі в закладі ОЗ вимагає застосування ряду принципів та технічних методів, щоб забезпечити безперебійний доступ до медичних даних та відповідати всім необхідним стандартам безпеки.

1. Принципи мережевого проектування:

- Сегментація мережі: Бухгалтерський відділ буде поділений на сегменти: «Для бухгалтерії», «Для відділу кадрів» та «Для гостей». Для сегментації використаємо VLAN (віртуальні локальні мережі). VLAN дозволяє логічно розділити пристрої на основі таких факторів, як відділ, місцезнаходження, функція або вимоги до безпеки. Кожен VLAN працює як окрема віртуальна мережа, що покращує безпеку і зменшує обсяг потенційних проблем мережі [8]. Наприклад, один VLAN може відокремити бухгалтерію, тоді як інший VLAN дозволяє базовий доступ до Wi-Fi для гостей.

- Резервування: Сервер ТГТР виконуватиме функцію резервного копіювання конфігурацій мережевих пристроїв для подальшого їх відновлювання у разі збою.

2. Технічні методи:

- VPN та шифрування: Віртуальна приватна мережа буде налаштована через site-to-site VPN з використанням IPsec для трафіку, що проходить між основною мережею, тобто амбулаторії №1 та №2, та віддаленою мережею, тобто амбулаторії №1 та №2, та віддаленою мережею, тобто амбулаторії №1 та №2, та віддаленою мережею, тобто амбулаторії №1 та №2, та віддаленою мережею, тобто амбулаторії №1 та №2, та віддаленою мережею, тобто амбулаторії №1 та №2, та віддаленою мережею, тобто амбулаторії №3, через Internet.

# 1.5 Аналіз процесу керування і визначення якісних задач

Медичний персонал активно використовує комп'ютерні системи для підвищення ефективності своєї роботи та якості надання медичних послуг. Потрібно розуміти для яких задач будуть використовуватися мережі у закладі O3.

Сімейний лікар:

- планування прийомів;

- виписування направлень до спеціаліста.

Лікар:

- перевірка записів на прийом;

- записи у електронний журнал;
- перевірка наявності ліків в мережі аптек;
- виписування рецептів.

Старша медична сестра:

- планування розкладу роботи медсестер;
- керування кадровим складом;
- замовлення препаратів.

Денний стаціонар:

- управління записами пацієнтів;
- планування процедур;
- моніторингу стану пацієнтів.

Дитяча поліклініка:

- ведення медичних карток дітей;

освітні програми та ігри, які допомагають у лікуванні та реабілітації.
Аптека:

- ведення обліку ліків;

- управління запасами;

- обробка рецептів.

Бухгалтерський відділ:

- ведення «головної книги»;

- облік зобов'язань;

- створення звітів;

- розрахунок зарплати.

Відділ кадрів:

- автоматизація процесів управління персоналом.

1.6 Аналітичний огляд існуючих способів обробки та передачі інформації, принципів побудови КЗ «Першотравенська центральна міська лікарня», відомих рішень у галузі, що розглядається

Галузь ОЗ активно розвивається завдяки технологічним інноваціям у сфері обробки та передачі інформації. Відомі такі рішення у галузі:

1. Електронні медичні карти - ЕМК дозволяють лікарям та медичним працівникам ефективно зберігати, передавати та обмінюватися медичними даними пацієнтів. ЕМК включають інформацію про діагнози, результати аналізів, призначені лікування та інші важливі дані. ІС Helsi, яка буде використовуватися у цій комп'ютерній системі має можливість створювання та ведення електронних карток.

2. Мобільні медичні додатки - різні мобільні додатки допомагають пацієнтам керувати своїм здоров'ям, відстежуючи фізичну активність, харчування, ліки тощо. Додатки можуть також надавати доступ до медичних карт та консультацій. Helsi також має свій мобільний додаток. 3. Інтернет речей (IoT) в O3 - пристрої, які підключені до інтернету, можуть відстежувати життєві показники пацієнтів, такі як серцевий ритм, тиск, рівень глюкози в крові та ін. Ці дані можуть бути передані лікарям для моніторингу стану пацієнтів у реальному часі. Також IoT поширено використовується у системах безпеки. У цій системі IoT буде використовуватися для забезпечення відеоспостереження та пожежної безпеки.

4. Хмарні технології - хмарні технології дозволяють ефективно зберігати та обмінюватися медичними даними. У системі буде використовуватися пошта та Helsi.

## 1.7 Мета роботи, що виконується

Мета роботи: Проектування комп'ютерної мережі КЗ «Першотравенська центральна міська лікарня» для підтримки роботи медичних сервісів загального вжитку, а також забезпечення обміну медичними, економічними та даними системи безпеки між відділами.

Для досягнення поставленої мети потрібно виконати наступні задачі:

1. Провести аналіз діяльності КЗ ОЗ «Першотравенська центральна міська лікарня» як господарчого об'єкта;

2. Скласти технічні вимоги на проектування КМ закладу;

3. Сформувати структурну схему комплексу технічних засобів комп'ютерної системи.

4. Розробити специфікацію апаратних засобів підсистеми контролю, у тому числі засобів збору та передачі даних;

5. Виконати вибір відповідного фізичного середовища, кабелів, портів і з'єднувачів для підключення мережевих пристроїв до інших пристроїв мережі і вузлів, вибір мережевих пристроїв і компонентів, необхідних для задоволення технічних вимог мережі;

6. Виконати розрахунок інтенсивності трафіку вихідного трафіку найбільшої локальної мережі;

7. Розрахувати налаштування для заданої топології мережі, а саме, вибір інтерфейси каналів зв'язку та протоколи обміну;

8. Розробити логічну топологічну схему мережі;

9. Розрахувати налаштування маршрутизації комп'ютерної мережі:

10. Розробити методи та налаштування обладнання для захисту інформації в системі;

11. Розробити компонент системи, а саме Інтернет речей у мережі.

## 1.8 Визначення можливих напрямків рішення поставлених завдань

1. Вибір провайдера: Усі приміщення знаходяться на не дуже великій відстані один від одного, тому дуже висока швидкість тут буде зайвою. У місті Першотравенськ доступно небагато провайдерів: Візіт, Київстар, Укртелеком та Vodafone. Візіт та Укртелеком мають дуже погані відгуки [7], тому обираємо Київстар, так як він має найвищий рейтинг з вказаних вище провайдерів. КМ КЗ «Першотравенська центральна міська лікарня» має віддалену амбулаторію №3, підключення якої може бути складним. Амбулаторія №3 не має підрозділів, яким потрібне високошвидкісне з'єднання з головними відділами. До її складу входять реєстратура, 3 кабінети сімейних лікарів, ординаторська та маніпуляційний кабінет.

2. Лікарня за умовою працює з Helsi, яка являється однією з найбільших медичних IC в Україні. Через цю систему було укладено понад 17 мільйонів декларацій між лікарями та пацієнтами. Системою користуються понад 1300 закладів ОЗ та 42 000 лікарів по всій Україні. Helsi надає пацієнтам можливість швидко та зручно записатися на прийом до лікаря, проходити діагностику, аналізи, вакцинацію та замовляти медикаменти.

3. За вимогами організації вибір мережевого обладнання здійснюється серед обладнання компанії Cisco.

# 2 РОЗРОБКА АПАРАТНОЇ ЧАСТИНИ КОМП'ЮТЕРНОЇ СИСТЕМИ ПІДПРИЄМСТВА

2.1 Технічні вимоги до комп'ютерної системи

2.1.1 Вимоги до системи в цілому

2.1.1.1 Вимоги до структури і функціонування системи

2.1.1.1.1 Перелік підсистем, їхнє призначення й основні характеристики, вимоги до числа рівнів ієрархії та ступені централізації системи

Комп'ютерна система КЗ «Першотравенська центральна міська лікарня» призначена для організації ефективного управління медичними процесами, забезпечення доступу до інформаційних ресурсів, а саме Helsi. Забезпечення безпеки у закладі за допомогою ІоТ-речей.

Комп'ютерна мережа «КЗ «Першотравенська центральна міська лікарня» Дніпропетровської обласної ради» буде складатись з п'яти підмереж. Чотири підмережі розподілені між двома амбулаторіями (№1 та №2), та одна підмережа виділена на амбулаторію №3, згідно із загальною архітектурою мережі підприємства, наданою нам замовником (Додаток Б).

Розподілення підмереж:

LAN\_1 (Віддалена) – Амбулаторія №3;

LAN\_2-Бухгалтерський відділ, амбулаторія №2;

LAN\_3-Перший поверх, амбулаторія №1;

LAN\_4 – Другий поверх, амбулаторія №1;

LAN\_5 – Дитяча поліклініка, амбулаторія №2.

У амбулаторій №1 на першому поверсі повинні бути розташовані НТТР та DNS сервери, сервер TFTP - у дитячій поліклініці амбулаторії №2.

Також у дитячій поліклініці амбулаторії №2 буде розташований сервер ІоТ, який буде збирати данні з датчиків та стани актуаторів. Для забезпечення безпеки

у лікарні – будуть створені сценарії керування ІоТ-пристроями, а саме: камерами відеоспостереження, детектори чадного газу, детекторів руху та сирен.

Розміщення ІоТ-пристроїв:

Перший поверх, амбулаторія №1 – 3 детектори чадного газу, 3 камери відеоспостереження, 2 детектори руху, 1 сирена;

Другий поверх, амбулаторія №1 – 2 детектори чадного газу, 4 камери відеоспостереження, 2 детектори руху, 1 сирена;

Бухгалтерський відділ, амбулаторія №2 – 1 детектор чадного газу, 3 камери відеоспостереження, 3 детектори руху, 1 сирена, ІоТ замок на двері;

Дитяча поліклініка, амбулаторія №2 – 3 детектори чадного газу, 4 камери відеоспостереження, 2 детектори руху, 1 сирена.

# 2.1.1.1.2 Вимоги до способів і засобів зв'язку для інформаційного обміну між компонентами системи

Система закладів ОЗ мають бути обладнані цілодобовим доступом до телефонної мережі, мережі Інтернет та інших систем зв'язку згідно з медичним завданням.

В приміщеннях закладу має бути забезпечена наявність дротового Інтернету [9].

# 2.1.1.1.3 Вимоги до характеристик взаємозв'язків створюваної системи із суміжними системами

Система повинна мати взаємозв'язок із суміжними системами за допомогою мережевих інтерфейсів, таких як Ethernet. Wi-Fi та ZigBee будуть використовуватися для підключення IoT-речей до шлюзу IoT.

#### 2.1.1.1.4 Вимоги до діагностування системи

У системі має бути передбачена можливість технічної діагностики пристроїв у системі. Для діагностики неполадок у системі можуть бути використані збережені налаштування пристроїв, перевірка фізичних кабелів.

### 2.1.1.1.5 Перспективи розвитку та модернізації системи

У системі має бути передбачена перспектива розвитку, наприклад поява нових вузлів у КМ через перебудови, або додавання нових відділів в лікарні. Через це потрібно врахувати можливість розширення мережі.

Модернізація системи передбачається розширенням підмережі першого поверху амбулаторії №1 до 145 вузлів, підмережі другого поверху до 64 вузлів, підмережі бухгалтерського відділу амбулаторії №2 до 90 вузлів, підмережі амбулаторії №3 до 41 вузла. Підмережа дитячої поліклініки амбулаторії №2, за завданням замовника запланована на 13 вузлів, але її рекомендовано розширити до 20 вузлів.

Для забезпечення всіх вузлів у підмережі, буде встановлено відповідну кількість комутаторів. З огляду на видане замовником завдання і кількість портів у комутаторів (24 порти FastEthernet i 2 порти GigabitEthernet), у підмережі першого поверху амбулаторії №1 LAN\_3 буде встановлено 7 комутаторів, у підмережі другого поверху LAN\_4 - 3 комутатори, в підмережі бухгалтерського відділу амбулаторії №2 LAN\_2 - 5 комутаторів, в підмережі дитячої поліклініки амбулаторії №2 LAN\_5 - 1 комутатор, в підмережі амбулаторії №2 LAN\_1 - 3 комутатори.

До кожного з комутаторів, крім тих, що під'єднані до маршрутизаторів, буде під'єднано щонайменше 2 комп'ютери. У кожній з підмереж буде встановлено від 10 комп'ютерів.

## 2.1.1.2 Вимоги до показників призначення

Система має забезпечувати оптимальні умови для роботи обладнання. Вона повинна забезпечувати захист даних, що зберігаються на сервері, від втрат при збоях.

Крім того, комп'ютерна система має дозволяти користувачам підприємства підключатися до Інтернету, а саме до медичного IC Helsi, для виконання їхніх робочих обов'язків.

# 2.1.1.3 Вимоги до експлуатації, технічного обслуговування, ремонту і збереження компонентів системи

2.1.1.3.1 Умови і регламент (режим) експлуатації, що повинні забезпечувати використання технічних засобів системи з заданими технічними показниками

- 1. Температура: 18 24 °С [10].
- 2. Відносна вологість від 25% до 60%.
- 3. Атмосферний тиск від 700мм рт. ст. до 800мм рт. ст.
- 4. Періодично повинно здійнюватись ретельне прибирання та дезінфекція.
- 5. В наявності повинні бути засоби протипожежної безпеки.

# 2.1.1.3.2 Вимоги до параметрів мереж енергопостачання

Кожне робоче місце має мати свою електричну мережу з розетками, що працюють на напрузі 230 В і частоті 50 Гц, обладнаними заземлювальним контактом типу TN-C та TN-C-S (у дитячій поліклініці амбулаторії №2). Також у наявності має бути резервне живлення, для випадку перебоїв у мережі, захист від струму короткого замикання та ізоляція.

# 2.1.1.3.3 Вимоги до кількості, кваліфікації обслуговуючого персоналу і режимам його роботи

Необхідно мати двох системних адміністраторів з бакалаврським ступенем вищої освіти за спеціальністю «Комп'ютерна інженерія», які мають досвід роботи з обладнанням від компанії Cisco та мають сертифікат CCNA (Cisco Certified Network Associate). Час роботи: 45 годин на тиждень, вихідні у суботу та неділю. Також можуть бути викликані на роботу в будь-який час у випадку надзвичайних ситуацій або проблем з системою. [11]

# 2.1.1.3.4 Вимоги до складу, розміщенню й умовам збереження комплекту запасних виробів і приладів

У наявності повинні бути запасні комутатори, маршрутизатори, кабелі для забезпечення можливості негайної заміни в разі виникнення аварійних ситуацій або виходу з ладу обладнання.

Розташування складу запасних виробів повинно бути в такому місці, щоб персонал мав до нього легкий доступ у разі необхідності.

## 2.1.1.3.5 Вимоги до регламенту обслуговування

Технічне обслуговування повинно проводитися відповідно до графіка, який передбачає перевірку і догляд за всіма технічними засобами, що використовуються, не рідше ніж раз у місяць або, за необхідності, частіше.

У технічне обслуговування входить перевірка з'єднання, працездатності та чистка комп'ютерів, серверів, комутаторів та маршрутизаторів.

### 2.1.1.4 Вимоги до патентної чистоти

Обладнання та програмне забеспечення повинно мати патентну чистоту на території України та охоронятись міжнародним законодавством

#### 2.1.1.5 Додаткові вимоги

# 2.1.1.5.1 Вимоги до системи, пов'язані з особливими умовами її експлуатації

У зв'язку з наявністю воєнного стану, заклад повинен мати готовність до можливих перебоїв у електропостачанні, для чого необхідно бути обладнаним джерелом безперебійного живлення для серверів, яке буде діяти від години до двух, для запобігання втарти даних.

#### 2.1.1.5.2 Вимоги до активного обладнання

Система має бути забезпечена:

1. Стаціонарними комп'ютерами з базовими портами та портом Fast Ethernet;

2. Маршрутизаторами з трьома портами Gigabit Ethernet та можливістю додавати модулі з портами Serial;

3. Комутаторами з двома портами Gigabit Ethernet та 24 портами Fast Ethernet;

4. Серверами з портами Fast Ethernet.

5. ІоТ шлюзами з чотирма портами Fast Ethernet, портом Internet та бездротовим з'єднанням через технологію Wi-Fi, ZigBee.

#### 2.1.1.5.3 Вимоги до кабель-каналів та електричним розеткам

Для проведення кабелів будуть використовуватися настінні пластикові кабель-канали. Ширина і висота в перерізі становить від 10 до 60 мм.

Якщо це не порушує правила безпеки, то розетки, за європейським стандартом, встановлюються на відстані приблизно 30 см від підлоги. Ступінь захисту – IP22. Тип – F.

## 2.1.1.5.4 Вимоги до комунікаційного обладнання і його розташування

Комунікаційне обладнання у системі повинно розташовуватись у спеціальних приміщеннях або спеціалізованих настінних шафах, які будуть захищати його від фізичних пошкоджень та несанкціонованого доступу. Щоб уникнути перегрівання пристроїв, у приміщенні повинна бути вентиляція.

## 2.1.1.5.5 Вимоги до однорідності

Типи кабелів: мідні перехрестні та наскрізні. Стандарт не нижче категорії 5. Довжина не повинна перевищувати 100 метрів [12].

### 2.1.1.5.6 Вимоги до резервування

У разі виходу з ладу одного з маршрутизаторів – трафік буде переходити через інший, поки цей маршрутизатор не буде знову у працюючому стані. Три комутатори, які з'єднані трикутником у підмережі амбулаторії №3, можна використовувати для налагодження резервування мережі у випадку відмови одного з вузлів.

Резервні копії налаштувань маршрутизаторів будуть збережені на сервері ТFTP.

# 2.1.1.5.7 Спеціальні вимоги за розсудом розроблювача чи замовника Системи

Схема топології мережі від замовника вказана у Додатку Б

## 2.1.2 Вимоги до функцій (задач), виконуваним системою

Комп'ютер на мережа складається з 5-ти підмереж: LAN\_1–LAN\_5; Кількість вузлів у кожній підмережі: 41, 90, 145, 64, 13 відповідно; Блок адрес для виділення підмереж: 10.25.56.0/22; Інтенсивність трафіку: μ = 203 кадрів/с; Блок адрес для каналів між маршрутизаторами: 10.1.7.0/24; Зовнішня адреса НТТР-сервера: 209.165.200.4;

Вимоги до налаштування системи:

– Усім пристроям має бути назначена назва наприклад, Kryvlenia\_Router\_1;

- На всіх пристроях має бути назначений пароль сізсо до консолі і vty;

– На всіх пристроях має бути назначений пароль class до привілейованого режиму;

 Усі паролі, що зберігаються у відкритому вигляді, пропонується під час налаштування моделі комп'ютерної системи зашифрувати;

- Має бути розроблений банер МОТD;

- Назначити на усіх лініях vty використання протоколу ssh;

– Призначити на всіх пристроях користувача, наприклад 123202\_Kryvlenia, з паролем admincisco;

– В якості імені домена використати ім'я пристрою. Для шифрування даних створювати ключ RSA завдовжки 1024 біт;

На DCE-інтерфейсах маршрутизаторів призначити встановлення значення тактової частоти – 128000;

 – З метою збільшення пропускної здатності і надійності каналів в мережі LAN\_1 на комутаторах виконати об'єднання фізичних ліній.

 Оголосити безпосередньо підключені мережі і відключити поширення оновлень маршрутизації на інтерфейси в локальні мережі;

 – Для VLAN у LAN\_2 налаштувати сумарний маршрут і оголосити його іншим маршрутизаторам;

– У мережі буде реалізований протокол OSPF. У цьому разі потрібно змінити еталонну пропускну спроможність для обчислення вартості за умовчанням для дозволу інтерфейсів Gigabit на значення = 1000;

Задати пропускну спроможність на serial-інтерфейсах = 128 Кб/с,
вартість метрики = 7500;

 Налаштувати маршрут за умовчанням на маршрутизаторі з прямим підключенням до інтернет-провайдера (ISP) і розповсюдити його через оновлення маршрутизації;

 Додати статичні маршрути так, щоб будь-які два комп'ютера мережі могли взаємодіяти один з одним.

Налаштувати всі маршрутизатори на підтримку служби ААА необхідно таким чином:

– Для перевірки підключень до VTY ліній на маршрутизаторі використовувати локальну базу даних користувачів;

– Для доступу до консолі використовувати аутентифікацію на основі протоколу RADIUS;

 – RADIUS-сервер налаштувати наступним чином: ключове слово – radius123; в якості облікового запису користувачів використовувати ім'я пристрою з паролем admin123.

Функції мережі амбулаторії №3, віддаленої мережі, LAN\_1:

– У сімейних лікарів має бути доступ до IC Helsi, завдяки якому вони зможуть отримувати записи на прийоми.

Функції мережі бухгалтерського відділу амбулаторії №2, LAN\_2:

 – Головний лікар повинен отримувати звіти з заступників головного лікаря;

– У головного лікаря має бути доступ до IC Helsi для управління розкладом лікарів та налаштування прав доступу для працівників;

 Бухгалтерія повинна отримувати звіти з фінансової діяльності для введення фінансового обліку та відправки звітів до заступника головного лікаря з економічних питань;

 Відділ кадрів повинен здійснювати підбор і розстановку кадрів за діловими якостями;

 У відділу кадрів має бути доступ до Helsi для конструктору бланків та форм прийняття нових працівників; Заступник головного лікаря з економічних питань повинен отримувати звіти з відділку кадрів та бухгалтерії;

 – ІоТ-пристрої повинні відправляти статус роботи до ІоТ-серверу та отримувати з нього правила дії.

Функції мережі першого поверху амбулаторії №1, LAN\_3:

– DNS-сервер повинен розпізнавати доменне ім'я та розподіляти запити, перенаправляти на http://209.165.200.4 при вводі http://123.dnipro.ua;

НТТР-сервер повинен відкривати веб-сайт з відомостями про тему та завдання на кваліфікаційну роботу студента.

– Лікарі повинні мати доступ до Helsi для перевірки записів на прийом, ведення історії хвороби пацієнтів та ЕМК (електронних медичних карток);

– Аптека повинна мати доступ до Helsi для обліку медичних препаратів та ведення оплат;

– ІоТ-пристрої повинні відправляти статус роботи до ІоТ-серверу та отримувати з нього правила дії.

Функції мережі другого поверху амбулаторії №1, LAN\_4:

– Лікарі повинні мати доступ до Helsi для перевірки записів на прийом, ведення історії хвороби пацієнтів та ЕМК (електронних медичних карток);

 – ІоТ-пристрої повинні відправляти статус роботи до ІоТ-серверу та отримувати з нього правила дії.

Функції мережі дитячої поліклініки амбулаторії №5, LAN\_5:

– ІоТ-сервер повинен зберігати стани ІоТ-пристроїв, та мати змогу налаштування правил функціонування ІоТ-пристроїв;

– ТFTP-сервер повинен отримувати файли конфігурації мережевих пристроїв;

– Старша медична сестра повинна мати доступ до Helsi для планування розкладу роботи медсестер, обліку медичних препаратів та замовлення нових;

– У сімейних лікарів має бути доступ до IC Helsi, завдяки якому вони зможуть отримувати записи на прийоми.

– ІоТ-пристрої повинні відправляти статус роботи до ІоТ-серверу та отримувати з нього правила дії.

Функції ІоТ сегменту мережі:

- Забезпечення відеоспостереження за допомогою камер;

У разі несанкціонованого доступу у підприємство, камери починають запис;

– При перевищенні показників чадного газу – вмикається сирена;

– При несанкціонованому доступі до бухгалтерського відділу, камери починають запис, двері зачиняються та вмикається сирена.

#### 2.1.3 Вимоги до видів забезпечення

#### 2.1.3.1 Вимоги до інформаційного забезпечення системи

Інформація в системі зберігатиметься на серверах та IC Helsi.

Сервер ІоТ зберігатиме інформацію о підключених до системи ІоТ-речах, їх статус та данні з них.

TFTP сервер зберігатиме файли конфігурації для їх відновлення на пристроях у разі збою.

## 2.1.3.2 Вимоги до лінгвістичного забезпечення системи

На всіх кінцевих пристроях повинна бути українська та англійська мова. При програмуванні MCU буде використовуватися мова програмування Python.

### 2.1.3.3 Вимоги до організаційного забезпечення

Основне завдання контролю за ефективністю роботи комп'ютерної системи покладається на системного адміністратора підприємства. Система поділятиметься на окремі відділи користувачів, які матимуть різний ріень доступу у мережі. Для поділення користувачів у різні групи – будуть використовуватися віртуальні локальні мережі (VLAN).

Кожна група користувачів матиме свою документацію та інструкцію яка матиму таку інформацію: як працювати з встановленими програмами, перелік сайтів з логіном та паролем для входу в систему, принцип роботи мережевого обладнання та куди потрібно звертатися у разі проблем з доступом до мережі.

Для захисту від помилок дій персоналу системи – будуть проводитись технічне обслуговування, під час яких будуть зроблені резервні копії на вузлах мережі

## 2.1.3.4 Вимоги до методичного забезпечення

У системі повинні бути такі документації та інструкції:

- Керівництво оператора - цей документ надає інструкції для фахівців, які використовують систему. Він описує процедури роботи, налаштування та усунення неполадок.

- Інструкція користувача - ця документація призначена для медичного персоналу, який використовує систему. Вона пояснює, як користуватися різними функціями.

- План приміщення

- Технічна документація - надає детальну інформацію про технічні аспекти системи. Сюди входять описи архітектури, баз даних, інтеграцій, безпеки та інші технічні деталі.

- Документація з підтримки - включає відповіді на часті запитання, рекомендації щодо усунення проблем та контактні дані служби підтримки.

- Документація процедур та стандартів - описує стандарти та процедури, які використовуються в закладі охорони здоров'я. Це може включати правила обробки даних, безпеки, ведення медичної документації та інше.

- Документація з безпеки - забезпечує інформацію про заходи безпеки, захиствід несанкціонованого доступу.

# 2.2 Розробка апаратної частини комп'ютерної системи

# 2.2.1 Взаємодія користувачів з мережевими ресурсами і сервісами

Лікарі, які працюють у КЗ «Першотравенська центральна міська лікарня», матимуть доступ до стаціонарних комп'ютерів у яких повинен бути доступ до інтернету та медичного IC Helsi.

Системні адміністратори матимуть доступ до серверів, на яких будуть налаштовані сервіси: HTTP, DNS, TFTP та ІоТ (кожен з серверів буде налаштований на один з сервісів).

Більш детальний огляд взаємодії користувачів розглянутий у таблиці 2.1.

| N⁰  | Взаємодія                                                                      | Вхід/вихід    | Вид                 | Джерело                | Отримувач                                                          |  |
|-----|--------------------------------------------------------------------------------|---------------|---------------------|------------------------|--------------------------------------------------------------------|--|
| LAN | З мережа амбулаторії №3                                                        |               |                     |                        |                                                                    |  |
| 1.  | Вхід до IC Helsi                                                               | Вихід         | Запит               | ПК сімейного<br>лікаря | Сервера Helsi                                                      |  |
| 2.  | Отримування записів на<br>прийом                                               | Вхід          | Прийом              | Сервера Helsi          | ПК сімейного<br>лікаря                                             |  |
| 3.  | Запис направлень до<br>спеціалістів                                            | Вихід         | Запис               | ПК сімейного<br>лікаря | Сервера Helsi                                                      |  |
| 4.  | Введення звіту про<br>роботу                                                   | Вихід         | Запис               | ПК сімейного<br>лікаря | Сервера Helsi                                                      |  |
| LAN | N_2, мережа бухгалтерськог                                                     | о відділу амб | булаторії №2        |                        |                                                                    |  |
| 5.  | Bxiд до IC Helsi                                                               | Вихід         | Запит               | ПК у<br>бухгалтерії    | Сервера Helsi                                                      |  |
| 6.  | Отримування звітів про<br>роботу працівників та<br>витрати                     | Вхід          | Прийом              | Сервера Helsi          | ПК у<br>бухгалтерії                                                |  |
| 7.  | Відправка звіту о<br>витратах лікарні                                          | Вихід         | Електронний<br>лист | Бухгалтерія            | ПК<br>заступника<br>головного<br>лікаря з<br>економічних<br>питань |  |
| 8.  | Вхід до IC Helsi                                                               | Вихід         | Запит               | ПК у відділі<br>кадрів | Сервера Helsi                                                      |  |
| 9.  | Використання<br>конструктору бланків та<br>форм прийняття нових<br>працівників | Вихід         | Запис               | Відділ кадрів          | Сервера Helsi                                                      |  |
| 10. | Отримання заяв на роботу                                                       | Вхід          | Електронний<br>лист | ПК клієнтів            | ПК відділу<br>кадрів                                               |  |

Таблиця 2.1 – Взаємодія користувачів у мережі
| N⁰  | Взаємодія                 | Вхід/вихід   | Вид         | Джерело       | Отримувач      |
|-----|---------------------------|--------------|-------------|---------------|----------------|
|     |                           | з мережі     | інформації  |               |                |
| 11. | Відправка звіту о нових   | Вихід        | Електронний | Відділ кадрів | ПК             |
|     | працівників               |              | лист        |               | заступника     |
|     |                           |              |             |               | головного      |
|     |                           |              |             |               | лікаря з       |
|     |                           |              |             |               | економічних    |
|     |                           |              |             |               | питань         |
| 12. | Отримування звіту о       | Вхід         | Електронний | Бухгалтерія   | ПК             |
|     | витратах в лікарні        |              | лист        |               | заступника     |
|     |                           |              |             |               | головного      |
|     |                           |              |             |               | лікаря з       |
|     |                           |              |             |               | економічних    |
| 1.0 |                           |              |             | <b></b>       | питань         |
| 13. | Отримування звіту о       | Вхід         | Електронний | Відділ кадрів | ПК             |
|     | нових працівників         |              | лист        |               | заступника     |
|     |                           |              |             |               | ГОЛОВНОГО<br>• |
|     |                           |              |             |               | лікаря з       |
|     |                           |              |             |               | економічних    |
| 1.4 | D: · ·                    | D '          | <b>F</b> ~  |               | питань         |
| 14. | Відправка звітів          | Вихід        | Електроннии | 11K           | ПК ГОЛОВНОГО   |
|     |                           |              | ЛИСТ        | заступника    | лікаря         |
|     |                           |              |             | ТОЛОВНОГО     |                |
|     |                           |              |             | лікаря з      |                |
|     |                           |              |             | скономічних   |                |
| 15  | Byin no IC Helsi          | Вихіп        | Запит       | ПИТань        | Cenpena Helsi  |
| 15. | DXIA do IC Heisi          | Бихід        | Janni       | лікаря        | Сервера Пеля   |
| 16. | Налаштування прав         | Вихід        | Запис       | ПК головного  | Сервера Helsi  |
|     | працівників               |              |             | лікаря        | 1 1 2 2        |
| 17. | Управління розкладом      | Вихід        | Запит       | ПК головного  | Сервера Helsi  |
|     | лікарів                   |              |             | лікаря        | 1 1            |
| 18. | Отримання звіту з         | Вхід         | Електронний | ПК головної   | ПК головного   |
|     | головної медичної         |              | лист        | медичної      | лікаря         |
|     | сестри                    |              |             | сестри        | -              |
| 19. | Отримання звітів з        | Вхід         | Електронний | Заступники    | ПК головного   |
|     | заступників               |              | лист        | головного     | лікаря         |
|     |                           |              |             | лікаря        |                |
| 20. | Інформація з датчиків     | Вихід        | Данні       | ІоТ датчики   | Сервер ІоТ     |
| 21. | Дія ІоТ речей             | Вхід         | Данні       | Сервер ІоТ    | ІоТ речі       |
| 22. | Запис камер               | Вихід        | Данні       | ІоТ камери    | Сервер ІоТ     |
| LAN | N_3, мережа першого повер | ху амбулатор | oii №1      |               |                |
| 23. | Отримування запитів на    | Вхід         | Запит       | Користувачі   | DNS cepbep     |
|     | доменне ім'я              |              |             |               |                |
|     | http://123.dnipro.ua      |              |             |               |                |
| 24. | Перенаправлення на        | Вихід        | Запит       | DNS cepbep    | НТТР сервер    |
|     | НТТР сервер               |              |             |               |                |

| N⁰  | Взаємодія                               | Вхід/вихід<br>з мережі | Вид<br>інформації | Джерело                | Отримувач              |
|-----|-----------------------------------------|------------------------|-------------------|------------------------|------------------------|
| 25. | Отримування запитів на                  | Вхіл                   | Запит             | Користувачі            | НТТР сервер            |
|     | адресу                                  |                        |                   | 1 5                    | 1 1                    |
|     | http://209.165.200.4                    |                        |                   |                        |                        |
| 26. | Відправка інформації з                  | Вихід                  | Прийом            | НТТР сервер            | Користувачі            |
|     | серверу                                 |                        | -                 |                        |                        |
| 27. | Bxiд до IC Helsi                        | Вихід                  | Запит             | ПК лікаря              | Сервера Helsi          |
| 28. | Отримування записів на прийом           | Вхід                   | Прийом            | Сервера Helsi          | ПК лікаря              |
| 29. | Отримування історії<br>хвороби пацієнта | Вхід                   | Прийом            | Сервера Helsi          | ПК лікаря              |
| 30. | Ведення історії хвороби<br>пацієнта     | Вихід                  | Запис             | ПК лікаря              | Сервера Helsi          |
| 31. | Отримування ЕМК<br>пацієнта             | Вхід                   | Прийом            | Сервера Helsi          | ПК лікаря              |
| 32. | Запис у ЕМК пацієнта                    | Вихід                  | Запис             | ПК лікаря              | Сервера Helsi          |
| 33. | Введення звіту про роботу               | Вихід                  | Запис             | ПК лікаря              | Сервера Helsi          |
| 34. | Вхід до IC Helsi                        | Вихід                  | Запит             | ПК в аптці             | Сервера Helsi          |
| 35. | Облік медичних                          | Вихід                  | Запис             | ПК в аптеці            | Сервера Helsi          |
|     | препаратів та ведення                   |                        |                   |                        |                        |
|     | оплати                                  |                        |                   |                        |                        |
| 36. | Інформація з датчиків                   | Вихід                  | Данні             | ІоТ датчики            | Сервер ІоТ             |
| 37. | Дія ІоТ речей                           | Вхід                   | Данні             | Сервер ІоТ             | ІоТ речі               |
| 38. | Запис камер                             | Вихід                  | Данні             | ІоТ камери             | Сервер ІоТ             |
| LA  | N_4, мережа другого поверх              | у амбулаторі           | ï №1              | 1                      | 1                      |
| 39. | Bxiд до IC Helsi                        | Вихід                  | Запит             | ПК лікаря              | Сервера Helsi          |
| 40. | Отримування записів на прийом           | Вхід                   | Прийом            | Сервера Helsi          | ПК лікаря              |
| 41. | Отримування історії<br>хвороби пацієнта | Вхід                   | Прийом            | Сервера Helsi          | ПК лікаря              |
| 42. | Ведення історії хвороби<br>пацієнта     | Вихід                  | Запис             | ПК лікаря              | Сервера Helsi          |
| 43. | Отримування ЕМК<br>пацієнта             | Вхід                   | Прийом            | Сервера Helsi          | ПК лікаря              |
| 44. | Запис у ЕМК пацієнта                    | Вихід                  | Запис             | ПК лікаря              | Сервера Helsi          |
| 45. | Введення звіту про                      | Вихід                  | Запис             | ПК лікаря              | Сервера Helsi          |
|     | роботу                                  |                        |                   | 1                      | 1 1                    |
| 46. | Інформація з датчиків                   | Вихід                  | Данні             | ІоТ датчики            | Сервер ІоТ             |
| 47. | Дія ІоТ речей                           | Вхід                   | Данні             | Сервер ІоТ             | ІоТ речі               |
| 48. | Запис камер                             | Вихід                  | Данні             | ІоТ камери             | Сервер ІоТ             |
| LA  | N_5, мережа дитячої поліклі             | ніки амбулат           | opiï №2           |                        |                        |
| 49. | Bxiд до IC Helsi                        | Вихід                  | Запит             | ПК сімейного<br>лікаря | Сервера Helsi          |
| 50. | Отримування записів на прийом           | Вхід                   | Прийом            | Сервера Helsi          | ПК сімейного<br>лікаря |

| N⁰  | Взаємодія               | Вхід/вихід | Вид         | Джерело       | Отримувач     |
|-----|-------------------------|------------|-------------|---------------|---------------|
|     |                         | з мережі   | інформації  |               |               |
| 51. | Запис направлень до     | Вихід      | Запис       | ПК сімейного  | Сервера Helsi |
|     | спеціалістів            |            |             | лікаря        |               |
| 52. | Введення звіту про      | Вихід      | Запис       | ПК сімейного  | Сервера Helsi |
|     | роботу                  |            |             | лікаря        |               |
| 53. | Bxiд до IC Helsi        | Вихід      | Запит       | ПК старшої    | Cepвepa Helsi |
|     |                         |            |             | медичної      |               |
|     |                         |            |             | сестри        |               |
| 54. | Отримування звітів о    | Вхід       | Прийом      | Cepвepa Helsi | ПК старшої    |
|     | праці медичних сестер   |            |             |               | медичної      |
|     |                         |            |             |               | сестри        |
| 55. | Отримування звітів з    | Вхід       | Прийом      | Cepвepa Helsi | ПК старшої    |
|     | аптери                  |            |             |               | медичної      |
|     |                         |            |             |               | сестри        |
| 56. | Відправка звітів        | Вихід      | Електронний | ПК старшої    | ПК головного  |
|     | головному лікарю        |            | лист        | медичної      | лікаря        |
|     |                         |            |             | сестри        |               |
| 57. | Інформація з датчиків   | Вихід      | Данні       | ІоТ датчики   | Сервер ІоТ    |
| 58. | Отримання інформації з  | Вхід       | Данні       | ІоТ датчики   | Сервер ІоТ    |
|     | датчиків                |            |             |               |               |
| 59. | Передача правил дій для | Вихід      | Данні       | Сервер ІоТ    | ІоТ речі      |
|     | ІоТ речей               |            |             |               |               |
| 60. | Дія ІоТ речей           | Вхід       | Данні       | Сервер ІоТ    | ІоТ речі      |
| 61. | Запис камер             | Вихід      | Данні       | ІоТ камери    | Сервер ІоТ    |
| 62. | Отримання та зберігання | Вхід       | Данні       | ІоТ камери    | Сервер ІоТ    |
|     | запису з камер          |            |             | _             |               |

# 2.2.2 Обстеження об'єкту розробки з метою аналізу всіх способів внутрішнього і зовнішнього доступу до інфраструктури мережі

Використовуючи розроблені вимоги до функції та задану замовником топологію мережі (Додаток Б) формуємо структурну схему комплексу технічних засобів комп'ютерної системи КЗ «Першотравенська центральна міська лікарня» (рисунок 2.1, сторінка 40).

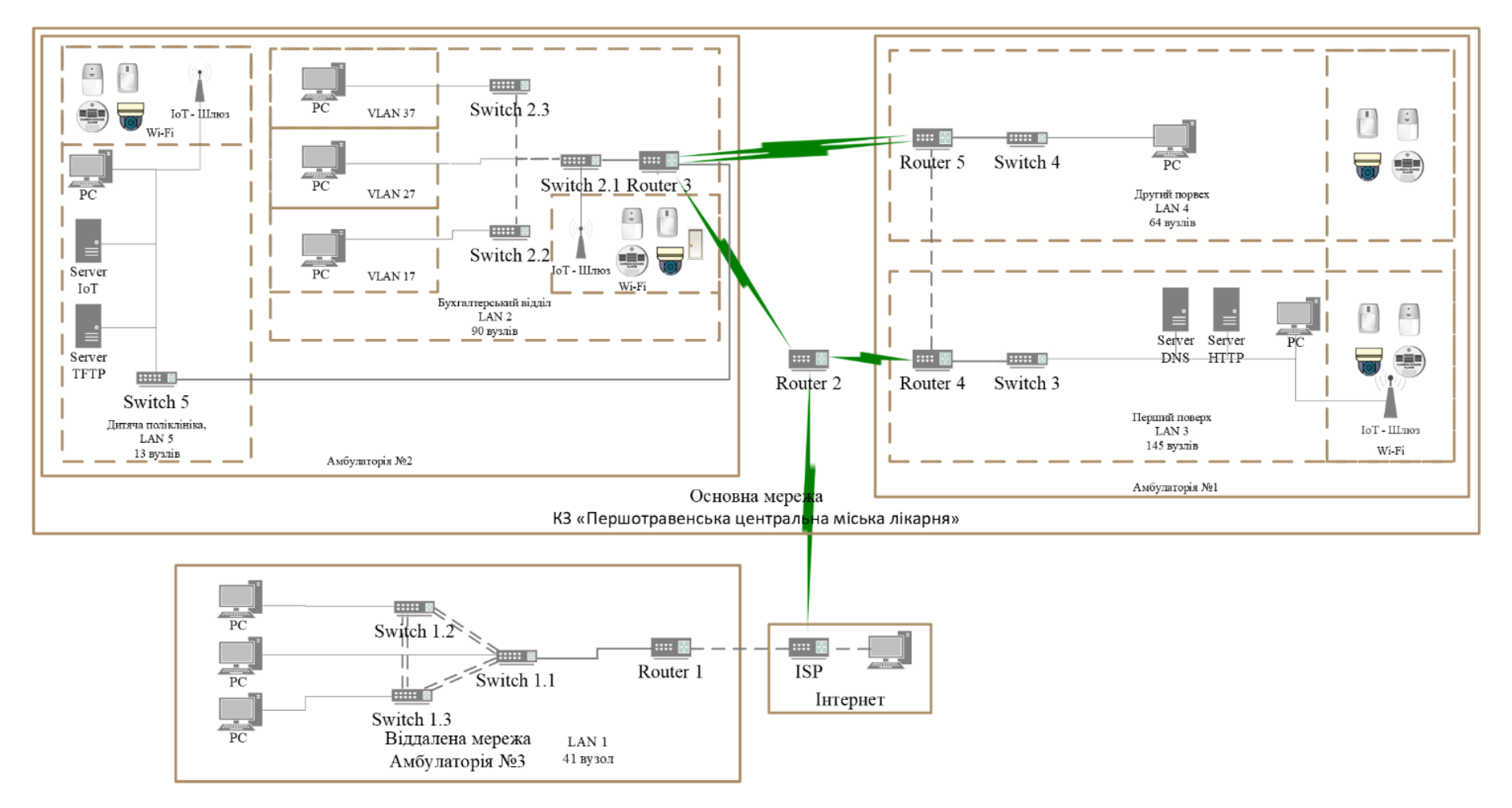

Рисунок 2.1 - Структурна схема комплексу технічних засобів комп'ютерної системи КЗ «Першотравенська центральна міська лікарня»

# 2.2.3 Аналіз об'єкту проектування та розробка специфікації апаратних засобів комп'ютерної системи

Комп'ютерній система КЗ «Першотравенська центральна міська лікарня» розраховується на 353 вузла. З них: комутатори – 15 од., ІоТ-речі – 37 од., шлюзи ІоТ – 3 од., сервери – 4 од. Маршрутизатори між собою з'єднані Serial DTE або крос-кабелями. Комутатори між собою з'єднані крос-кабелем. Прилади різного виду з'єднані прямим кабелем. ІоТ-речі з'єднані з шлюзом ІоТ через Wi-Fi, ZigBee.

Технічні характеристики та кількість пристроїв наводиться у таблиці 2.2.

| Пози-<br>ція | Найменування і технічна<br>характеристика                                                                                                    | Тип, марка,<br>позначення<br>документа,<br>опитувального<br>листа | Одиниці<br>виміру | Кіль-<br>кість | Примітки                                                               |
|--------------|----------------------------------------------------------------------------------------------------|-------------------------------------------------------------------|-------------------|----------------|------------------------------------------------------------------------|
| 1            | 2                                                                                                    | 3                                                                 | 4                 | 5              | 6                                                                      |
| 1.           | Маршрутизатор Cisco 2911,<br>3 вбудовані порти<br>10/100/1000 Ethernet (RJ-45),<br>Слот(и) розширення:<br>1 слот сервісного модуля<br>1 слот внутрішнього<br>сервісного модуля<br>2 слоти для вбудованого<br>цифрового сигнального<br>процесора (DSP)<br>4 розширені слоти для<br>високошвидкісних<br>інтерфейсних карт WAN,<br>Оперативна пам'ять 512 МБ<br>(встановлена) / 2 ГБ (макс.),<br>Флеш-пам'ять 256 МБ<br>(встановлена) / 8 ГБ (макс.),<br>Необхідна напруга: АС<br>120/230 В (50/60 Гц) | CISCO2911/K9                                                      | од.               | 6              | Використо-<br>вується у<br>всіх<br>підмережах.<br>Докладніше<br>у [13] |

|  | Таблиця 2.2 - | Специа | ыкація | обладнання | я |
|--|---------------|--------|--------|------------|---|
|--|---------------|--------|--------|------------|---|

| Пози-<br>ція | Найменування і технічна<br>характеристика                                                                                                    | Тип, марка,<br>позначення<br>документа,<br>опитувального<br>листа | Одиниці<br>виміру | Кіль-<br>кість | Примітки                                                                                                    |
|--------------|----------------------------------------------------------------------------------------------------|-------------------------------------------------------------------|-------------------|----------------|----------------------------------------------------------------------------------------------------|
| 1            | 2                                                                                                    | 3                                                                 | 4                 | 5              | 6                                                                                                    |
| 2.           | Інтерфейсний модуль для<br>маршрутизаторів Cisco<br>HWIC-2T,<br>2-портова послідовна плата<br>WAN-інтерфейсу                                                                                                    | HWIC-2T                                                           | од.               | 7              | Доповнює<br>маршрутиза-<br>тори<br>2-ма Serial<br>портами.<br>На Router 3<br>та Router 2<br>стоїть 2<br>модуля |
| 3.           | Комутатор Cisco 2960-<br>24TT-L,<br>Інтерфейси висхідних ліній:<br>2 x 10/100/1000 TX<br>висхідних ліній,<br>Порти: 24 x Ethernet 10/100<br>порти,<br>Пропускна здатність: 6,5<br>Мбіт/с,<br>Пропускна здатність<br>задньої панелі: 16 Гбіт/с,<br>Оперативна пам'ять: 16 МБ | WS-C2960-24TT-L                                                   | од.               | 19             | Докладніше<br>у [14]                                                                                           |
| 4.           | Комп'ютер ARTLINE<br>Business B27 v65,<br>Intel Core i3-12100 (3.3 -<br>4.3 ГГц),<br>RAM: 8 ГБ,<br>SSD: 480 ГБ,<br>Intel UHD Graphics 730,<br>DVD+,<br>-RW,<br>LAN,<br>без OC (буде встановлена<br>Windows 11 Pro)                                                          | ARTLINE Business<br>B27 v65                                       | од.               | 293            |                                                                                                    |
| 5.           | Шлюз IoT<br>Aqara M2 EU<br>Провідні інтерфейси: LAN<br>Бездротовий стандарт:<br>Bluetooth, Wi-Fi, ZigBee                                                                                                    | Aqara M2                                                          | од.               | 3              |                                                                                                    |

| Пози-<br>ція | Найменування і технічна<br>характеристика                                                                                                    | Тип, марка,<br>позначення<br>документа,<br>опитувального<br>листа | Одиниці<br>виміру | Кіль-<br>кість | Примітки                             |
|--------------|----------------------------------------------------------------------------------------------------|-------------------------------------------------------------------|-------------------|----------------|--------------------------------------|
| 1            | 2                                                                                                    | 3                                                                 | 4                 | 5              | 6                                    |
| 6.           | Сервер UCS C220 M4 SFF<br>Процесор: 2 шт х Intel Xeon<br>E5-2650L v2, 1.70-2.10 GHz,<br>10-Core, 25MB, 70W, 1600,<br>Оперативна пам'ять: 8 GB<br>DDR3 (2 x 4 GB),<br>RAID-контролер: Cisco<br>UCS RAID SAS 2008M-8i,<br>Мережевий контролер: 2x<br>порта 1 Gb Ethernet,<br>Віддалений доступ: Cisco<br>Integrated Management<br>Controller (CIMC),<br>Блок живлення: 2 x 650 W<br>SSD: 2 x 480 GB | Cisco UCS C220 M4<br>SFF                                          | од.               | 4              | HTTP, DNS,<br>TFTP та IoT<br>сервери |
| 7.           | Жорсткий диск: 2 х 2 ТВ<br>IP-камера Imou IPC-<br>TA22CP-D,<br>Iнтерфейси: Wi-Fi,<br>Роздільна здатність камери:<br>1.3 Мп,<br>Роздільна здатність відео:<br>1280х960,<br>Розмір матриці: 1/2.8",<br>Частота запису: 25 кадрів/с                                                                                                    | Imou IPC-TA22CP-<br>D                                             | од.               | 14             |                                      |
| 8.           | Датчик диму та чадного<br>газу Wi-Fi Tuya                                                                                                    | Wi-Fi Tuya Smart<br>Tuya                                          | од.               | 9              |                                      |
| 9.           | Датчик руху Nous E2,<br>Протокол: Zigbee3.0<br>Тип бездротової передачі:<br>WiFI IEEE 802.15.4                                                                                                    | Nous E2                                                           | од.               | 9              |                                      |
| 10.          | Сирена WiFi TUYA (NAS-<br>AB02W)<br>Звук: максимум 100 дБ на<br>відстані 1 метра                                                                                                    | TUYA (NAS-<br>AB02W)                                              | од.               | 4              |                                      |
| 11.          | Розумний замок Aquara<br>Smart Lock U100<br>Протокол: Zigbee 3.0,<br>Bluetooth 5.0                                                                                                    | Aquara Smart Lock<br>U100                                         | од.               | 1              |                                      |

На рисунках 1.3 – 1.6 вказана топологічна схема будівель у яких буде налаштовуватися комп'ютерна система. Розміри будівель вказані у пункті 1.3 на сторінці 14, до цього добавимо розміни амбулаторій №3 – 10м на 10м. Враховуючи ці данні та можливе розширення системи створимо специфікацію структурованої кабельної мережі (таблиця 2.3).

| Пози<br>ція | Найменування і технічна<br>характеристика                                                   | Тип, марка,<br>позначення<br>документа,<br>опитувального листа | Одиниці<br>виміру | Кількі<br>сть | Примітки |
|-------------|---------------------------------------------------------------------------------------------|----------------------------------------------------------------|-------------------|---------------|----------|
| 1           | 2                                                                                           | 3                                                              | 4                 | 5             | 6        |
| 1.          | Кабельний канал, настіннй,<br>Матеріал: ПВХ,<br>16мм на 25мм, довжина 2 м                   | Expert                                                         | од.               | 300           |          |
| 2.          | Lan кабель, патч-корд,<br>Категорія кабелю: Cat 5e,<br>Інтерфейси: RJ-45<br>Тип кабелю: UTP | Cablexpert                                                     | Μ                 | 600           |          |
| 3.          | Комп'ютерна розетка<br>Schneider Electric Asfora<br>RJ45 5 категорія                        | Schneider Electric<br>Asfora                                   | од.               | 30            |          |
| 4.          | Розетка подвійна із<br>заземленням 230В, 50 Гц,<br>IP22                                     | ElectroHouse Enzo                                              | од.               | 200           |          |
| 5.          | Кабель живлення ПВС 3х1                                                                     | Одескабель                                                     | М                 | 100           |          |
| 6.          | Комутаційна коробка                                                                         |                                                                | од.               | 10            |          |

Таблиця 2.3 – Специфікація структурованої кабельної мережі

## 2.2.4 Розрахунок інтенсивності вихідного трафіку найбільшої локальної мережі

Згідно з вимогами: Середня довжина вихідного повідомлення в найбільшій мережі складає 650 байт, найбільша мережа складається з 145 вузлів, середня інтенсивність трафіку дорівнює 203 кадрів/с. Вимоги до затримки передачі пакету в найбільшій мережі – ≤6 мс.

Розрахуємо пропускну здатність мережі на рівні доступу:

$$P_{p,p} = \mu * N * l * 8 = 203 * 145 * 650 * 8 = 153,062 \text{ M6it/c},$$
 (2.1)

де µ – середня інтенсивність трафіку, кадрів/с;

N – кількість вузлів у найбільшій мережі;

1-середня інтенсивність трафіку, байт.

Далі розрахуємо значення інтенсивності виходу. Зазначимо, що швидкість, з якою в мережі пересилається трафік до маршрутизаторів дорівнює 1000 Мбіт/с.

Розрахунок значення інтенсивності виходу:

$$\mu_{\text{BMX}} = \frac{c}{l*8} = \frac{1\,000\,000\,000}{(650*8)} = 192\,308\,\,\text{пакетів/с,}$$
(2.2)

де С – пропускна здатність лінії передачі даних, біт/с;

1-середня довжина повідомлення, байт.

Розрахуємо максимальну кількість вузлів, що може бути під'єднано до комутаторів у найбільшій мережі:

$$N = \frac{\mu_{\text{вих}}}{\mu} = \frac{192\ 308}{203} = 947\ \text{вузлів}$$
(2.3)

Ця кількість вузлів більше ніж у найбільшій локальній мережі, тому вона нас задовольняє.

Розрахунок інтенсивності вихідного трафіку:

$$λ = μ * N = 203 * 145 = 29 435$$
 пакетів/с (2.4)

Далі розраховуємо коефіцієнт затримки на рівні розподілу:

$$\rho = \frac{\lambda}{\mu_{\text{BMX}}} = \frac{29\,435}{192\,308} = 0.153 \tag{2.5}$$

Розрахунок коефіцієнту зайнятості маршрутизатора:

$$r = \frac{\rho}{1-\rho} = \frac{0.153}{1-0.153} = 0.181$$
 (2.6)

Розрахунок середньої затримки кадру:

$$T = \frac{1}{\mu_{\text{BMX}} - \lambda} = \frac{1}{192\ 308 - 29\ 435} = 6.14\ \text{MKC}$$
(2.7)

Розрахунок середньої довжини черги:

$$L_{\rm чер} = \frac{\rho^2}{1-\rho} = \frac{0.024}{1-0.153} = 0.028$$
 пакетів (2.8)

Розрахунок середнього часу перебування пакета в черзі:

$$T_{0^{\rm q}} = \frac{L_{\rm qep}}{\lambda} = \frac{0.028}{29\,435} = 0.95 \,\,{\rm мкc} \tag{2.9}$$

#### З РОЗРОБКА КОРПОРАТИВНОЇ МЕРЕЖІ

#### 3.1 Розрахунок адресації комп'ютерної мережі лікарні

Як було зазначено у вимогах, мережа Першотравенської Центральної Міської лікарні складається з 5-ти підмереж, які зазначені у таблиці 3.1

| № Підмережі | Назва                                 | Кількість вузлів |
|-------------|---------------------------------------|------------------|
| LAN_1       | Амбулаторія №3                        | 41               |
| LAN_2       | Бухгалтерський відділ, амбулаторія №2 | 90               |
| LAN_3       | Перший поверх, амбулаторія №1         | 145              |
| LAN_4       | Другий поверх, амбулаторія №1         | 64               |
| LAN_5       | Дитяча поліклініка, амбулаторія №2    | 13               |

Таблиця 3.1 – Назви підмереж та кількість вузлів

Блок адрес для виділення підмереж – 10.25.56.0 з маскою /22 (255.255.252.0). Розробка адресації у мережі буде проводитися методом VLSM (Variable Length Subnet Mask). VLSM дозволяє використовувати IP-адреси ефективніше, з мінімальною витратою адрес.

Для розрахунку методом VLSM розставимо усі підмережі у порядку зменшення:

Перший поверх, амбулаторія №1 – 145 вузлів;

Бухгалтерський відділ, амбулаторія №2 – 90 вузлів;

Другий поверх, амбулаторія №1 – 64 вузлів;

Амбулаторія №3 – 41 вузол;

Дитяча поліклініка, амбулаторія №2 –13 вузлів.

Для визначення маски для підмережі першого поверху потрібно взяти потрібну кількість бітів. Наприклад, підмережа першого поверху не зможе вміститися, якщо взяти 7 бітів, так як 2<sup>7</sup> = 128, що менше ніж 145 (кількість вузлів у мережі першого поверху). Тому беремо 8 бітів: LAN\_3. Кількість вузлів: 145-8 біт

10.25.00111000.|00000000/24-10.25.56.0/24-номер мережі

10.25.00111000.|11111111/24-10.25.56.255/24-широкомовна адреса

Далі беремо наступну по кількості вузлів підмережу. Тут вже підійде 7 бітів:

LAN\_2. Кількість вузлів: 90-7 біт

10.25.00111001.0|0000000/25-10.25.57.0/25-номер мережі

10.25.00111001.0|1111111/25-10.25.57.127/25-широкомовна адреса

Далі іде підмережа на 64 вузлів. Сюди 6 бітів (2<sup>6</sup> = 64) не підійде, так як 2 адреси не використовуються на вузлах, тому потрібно взяти на 1 біт більше:

LAN\_4. Кількість вузлів: - 64 - 7 біт

10.25.00111001.1|0000000/25-10.25.57.128/25-номер мережі

10.25.00111001.1|1111111/25-10.25.57.255/25-широкомовна адреса

Розрахунок для підмережі амбулаторії №3:

LAN\_1. Кількість вузлів: 41 – 6 біт

10.25.00111010.00|000000/26-10.25.58.0/26-номер мережі

10.25.00111010.00|111111/26-10.25.58.63/26-широкомовна адреса

Розрахунок для дитячої поліклініки в амбулаторії №2:

LAN\_5. Кількість вузлів: 13-4 біт

10.25.00111010.0100|0000/28-10.25.58.64/28-номер мережі

10.25.00111010.0100|1111/28-10.25.58.79/28-широкомовна адреса

Але у цьому разі у мережу можливо буде додати тільки ще 1 вузол, тому для можливості розширення мережі – візьмемо на 1 біт більше:

10.25.00111010.010|00000/27-10.25.58.64/27-номер мережі;

10.25.00111010.010 | 11111 / 27 - 10.25.58.95 / 27 - широкомовна адреса.

Результат розрахунків винесемо у таблиці 3.2, сторінка 49.

| Назва  | Кількість | Номер        | Маска  | Початкове    | Кінцеве      |
|--------|-----------|--------------|--------|--------------|--------------|
| мережі | вузлів    | мережі       | мережі | значення     | значення     |
|        |           |              |        | діапазону    | діапазону    |
|        |           |              |        | можливих     | можливих     |
|        |           |              |        | адрес вузлів | адрес вузлів |
|        |           |              |        | у підмережі  | у підмережі  |
| LAN_1  | 41        | 10.25.58.0   | /26    | 10.25.58.1   | 10.25.58.62  |
| LAN_2  | 90        | 10.25.57.0   | /25    | 10.25.57.1   | 10.25.57.126 |
| LAN_3  | 145       | 10.25.56.0   | /24    | 10.25.56.1   | 10.25.56.254 |
| LAN_4  | 64        | 10.25.57.128 | /25    | 10.25.57.129 | 10.25.57.254 |
| LAN_5  | 13 (20)   | 10.25.58.64  | /27    | 10.25.58.65  | 10.25.58.94  |

Таблиця 3.2 – Схема адресації мережі

Для з'єднання між маршрутизаторами використовується блок адрес: 10.1.7.0 з маскою /24. Згідно з архітектурою мережі, наданою замовником (Додаток Б), для підключення основної мережі до маршрутизатора інтернет провайдера (ISP) використовується блок адрес: 209.165.202.0/30, а для підключення до віддаленої мережі використовується блок адрес: 64.100.13.0/30. За методом VLSM, для розрахунку адрес з'єднань між маршрутизаторами достатньо взяти 2 біти (маска /30). Враховуючи ці дані, створимо таблицю 3.3.

Таблиця 3.3 – Схема адресації між мар шрутизаторами

| Назва  | Кількість | Номер    | Маска  | Початкове    | Кінцеве      |
|--------|-----------|----------|--------|--------------|--------------|
| мережі | вузлів    | мережі   | мережі | значення     | значення     |
|        |           |          |        | діапазону    | діапазону    |
|        |           |          |        | можливих     | можливих     |
|        |           |          |        | адрес вузлів | адрес вузлів |
|        |           |          |        | у підмережі  | у підмережі  |
| WAN_1  | 2         | 10.1.7.0 | /30    | 10.1.7.1     | 10.1.7.2     |
| WAN_2  | 2         | 10.1.7.4 | /30    | 10.1.7.5     | 10.1.7.6     |

Продовження таблиці 3.3

| Назва  | Кількість | Номер         | Маска  | Початкове     | Кінцеве       |
|--------|-----------|---------------|--------|---------------|---------------|
| мережі | вузлів    | мережі        | мережі | значення      | значення      |
|        |           |               |        | діапазону     | діапазону     |
|        |           |               |        | можливих      | можливих      |
|        |           |               |        | адрес вузлів  | адрес вузлів  |
|        |           |               |        | у підмережі   | у підмережі   |
| WAN_3  | 2         | 10.1.7.8      | /30    | 10.1.7.9      | 10.1.7.10     |
| WAN_4  | 2         | 10.1.7.12     | /30    | 10.1.7.13     | 10.1.7.14     |
| WAN_5  | 2         | 10.1.7.16     | /30    | 10.1.7.17     | 10.1.7.18     |
| ISP_1  | 2         | 209.165.202.0 | /30    | 209.165.202.1 | 209.165.202.2 |
| ISP_2  | 2         | 64.100.13.0   | /30    | 64.100.13.1   | 64.100.13.2   |

Перші з можливих у підмережі адреси призначаються на інтерфейси маршрутизаторам. У мережі бухгалтерського відділу також будуть налаштовані VLAN, тому ця мережа буде поділена на 4 частини, кожна з яких матиме маску /27. Тому на маршрутизаторі, який підключений до бухгалтерського відділу будуть налаштовані підінтерфейси. Усі IP-адреси та інтерфейси на яких вони виставлені вказані у таблиці 3.4.

| Пристрій           | Інтер фейс | IP-адреса     | Маска           |
|--------------------|------------|---------------|-----------------|
| Kryvlenia_Router_1 | Gig0/1     | 64.100.13.2   | 255.255.255.252 |
|                    | Gig0/0     | 10.25.58.1    | 255.255.255.192 |
| Kryvlenia_Router_2 | Se0/0/0    | 209.165.202.2 | 255.255.255.252 |
|                    | Se0/0/1    | 10.1.7.14     | 255.255.255.252 |
|                    | Se0/1/0    | 10.1.7.17     | 255.255.255.252 |

Продовження таблиці 3.4

| Пристрій           | Інтер фейс | IP-адреса     | Маска           |  |
|--------------------|------------|---------------|-----------------|--|
| Kryvlenia_Router_3 | Se0/0/0    | 10.1.7.18     | 255.255.255.252 |  |
|                    | Se0/1/0    | 10.1.7.1      | 255.255.255.252 |  |
|                    | Se0/1/1    | 10.1.7.5      | 255.255.255.252 |  |
|                    | Gig0/0.17  | 10.25.57.1    | 255.255.255.224 |  |
|                    | Gig0/0.27  | 10.25.57.33   | 255.255.255.224 |  |
|                    | Gig0/0.37  | 10.25.57.65   | 255.255.255.224 |  |
|                    | Gig0/0.99  | 10.25.57.97   | 255.255.255.224 |  |
|                    | Gig0/1     | 10.25.58.65   | 255.255.255.224 |  |
| Kryvlenia_Router_4 | Se0/0/0    | 10.1.7.13     | 255.255.255.252 |  |
|                    | Gig0/0     | 10.1.7.10     | 255.255.255.252 |  |
|                    | Gig0/1     | 10.25.56.1    | 255.255.255.0   |  |
| Kryvlenia_Router_5 | Se0/0/0    | 10.1.7.2      | 255.255.255.252 |  |
|                    | Se0/0/1    | 10.1.7.6      | 255.255.255.252 |  |
|                    | Gig0/0     | 10.1.7.9      | 255.255.255.252 |  |
|                    | Gig0/1     | 10.25.57.129  | 255.255.255.128 |  |
| Kryvlenia_ISP      | Se0/0/1    | 209.165.202.1 | 255.255.255.252 |  |
|                    | Gig0/0     | 209.165.201.1 | 255.255.255.240 |  |
|                    | Gig0/1     | 64.100.13.1   | 255.255.255.252 |  |

Другі адреси призначаються комутаторам у підмережах. Серверам привласнюється адреса, яка дорівнює першій адресі у підмережі+9+7. Усі інші вузли отримують адресу за протоколом DHCP. Повна таблиця схема адресації пристроїв у мережі наведена у таблиці 3.5.

Таблиця 3.5 – Схема адресації пристроїв у мережі

| Пристрій             | Інтерфейс | IP-адреса  | Маска | Шлюз       | VLAN  | Інтерфейс    |
|----------------------|-----------|------------|-------|------------|-------|--------------|
|                      |           |            |       |            |       | підключеного |
|                      |           |            |       |            |       | пристрою     |
| Kryvlenia_Switch_1.1 | -         | 10.25.58.2 | /26   | 10.25.58.1 | VLAN1 | -            |
| Kryvlenia_Switch_1.2 | -         | 10.25.58.3 | /26   | 10.25.58.1 | VLAN1 | -            |

| Пристрій               | Інтерфейс                                                                                                    | IP-адреса    | Маска | Шлюз         | VLAN            | Інтерфейс    |
|------------------------|----------------------------------------------------------------------------------------------------|--------------|-------|--------------|-----------------|--------------|
|                        |                                                                                                    | -            |       |              |                 | підключеного |
|                        |                                                                                                    |              |       |              |                 | пристрою     |
| Kryvlenia_Switch_1.3   | SVI                                                                                                    | 10.25.58.4   | /26   | 10.25.58.1   | VLAN1           | -            |
| Kryvlenia_Switch_2.1   | SVI                                                                                                    | 10.25.57.98  | /27   | 10.25.57.97  | VLAN99          | -            |
|                        | Fa0/24 -                                                                                                    | -            |       | 10.25.57.1   | VLAN17          | -            |
|                        | Fa0/15                                                                                                    |              |       |              |                 |              |
|                        | Fa0/14 -                                                                                                    | -            |       | 10.25.57.33  | VLAN27          | -            |
|                        | Fa0/10                                                                                                    |              |       |              |                 |              |
|                        | Fa0/9 –                                                                                                    | -            |       | 10.25.57.65  | VLAN37          | -            |
|                        | Fa0/5                                                                                                    |              |       |              |                 |              |
| Kryvlenia_Switch_2.2   | SVI                                                                                                    | 10.25.57.99  | /27   | 10.25.57.97  | VLAN99          | -            |
|                        | Fa0/24 –                                                                                                    | -            |       | 10.25.57.1   | VLAN17          | -            |
|                        | Fa0/15                                                                                                    |              |       |              |                 |              |
|                        | Fa0/14 -                                                                                                    | -            |       | 10.25.57.33  | VLAN27          | -            |
|                        | Fa0/10                                                                                                    |              |       |              |                 |              |
|                        | Fa0/9 –                                                                                                    | -            |       | 10.25.57.65  | VLAN37          | -            |
|                        | Fa0/5                                                                                                    |              |       |              |                 |              |
| Kryvlenia_Switch_2.3   | SVI                                                                                                    | 10.25.57.100 | /27   | 10.25.57.97  | VLAN99          | -            |
|                        | Fa0/24 –                                                                                                    | -            |       | 10.25.57.1   | VLAN17          | -            |
|                        | Fa0/15                                                                                                    |              |       |              |                 |              |
|                        | Fa0/14 –                                                                                                    | -            |       | 10.25.57.33  | VLAN27          | -            |
|                        | Fa0/10                                                                                                    |              | -     |              |                 |              |
|                        | Fa0/9 –                                                                                                    | -            |       | 10.25.57.65  | VLAN37          | -            |
|                        | Fa0/5                                                                                                    |              |       |              |                 |              |
| Kryvlenia_Switch_2.4   | SVI                                                                                                    | 10.25.57.101 | /27   | 10.25.57.97  | VLAN99          | -            |
|                        | Fa0/24 –                                                                                                    | -            |       | 10.25.57.1   | VLAN17          | -            |
|                        | Fa0/15                                                                                                    |              | -     |              |                 |              |
|                        | Fa0/14 –                                                                                                    | -            |       | 10.25.57.33  | VLAN27          | -            |
|                        | Fa0/10                                                                                                    |              | -     |              |                 |              |
|                        | Fa0/9 –                                                                                                    | -            |       | 10.25.57.65  | VLAN37          | -            |
|                        | Fa0/5                                                                                                    |              | (a =  |              |                 |              |
| Kryvlenia_Switch_2.5   | SVI<br>F 0/24                                                                                                    | 10.25.57.102 | /27   | 10.25.57.97  | VLAN99          | -            |
|                        | Fa0/24 - Fa0/24 - F | -            |       | 10.25.57.1   | VLANI7          | -            |
|                        | $\frac{Fa0/15}{Fa0/14}$                                                                                                    |              |       | 10.05.57.22  | VI ANDT         |              |
|                        | Fa0/14 - Fa0/10                                                                                                    | -            |       | 10.25.57.33  | VLAN2/          | -            |
|                        | Fa0/10                                                                                                    |              | -     | 10.05.57.65  | VILANIOT        |              |
|                        | Fa0/9 - Fa0/5                                                                                                    | -            |       | 10.25.57.65  | VLAN3/          | -            |
| Varularia Cruitala 2.1 | Fa0/5                                                                                                    | 10.25.56.2   | /2.4  | 10.25.56.1   | VI ANI          |              |
| Kryvlenia_Switch_3.1   | SVI                                                                                                    | 10.25.56.2   | /24   | 10.25.56.1   | VLANI<br>VLANI  | -            |
| Kryvlenia_Switch_3.2   | SVI                                                                                                    | 10.25.56.4   | /24   | 10.25.56.1   | VLANI<br>VLANI  | -            |
| Kryvlenia_Switch_3.5   | SVI                                                                                                    | 10.25.56.5   | /24   | 10.25.56.1   | VLANI<br>VLANI  | -            |
| Kryvlenia_Switch_3.4   | SVI                                                                                                    | 10.25.56.6   | /24   | 10.25.56.1   | VLANI<br>VLANI  | -            |
| Kiyvienia_Switch_3.5   | SVI                                                                                                    | 10.23.30.0   | /24   | 10.23.30.1   | VLAINI<br>VLANI | -            |
| Kryvienia_Switch_3.6   | SVI                                                                                                    | 10.25.56.7   | /24   | 10.25.56.1   | VLANI<br>VLANI  | -            |
| Kryvienia_Switch_5./   | SVI                                                                                                    | 10.23.30.8   | /24   | 10.25.50.1   | VLANI<br>VLANI  | -            |
| Kryvienia_Switch_4.1   | SVI<br>SVI                                                                                                    | 10.25.57.130 | /25   | 10.25.57.129 |                 | -            |
| ryvienia_Switch_4.2    | 311                                                                                                    | 10.25.57.131 | 123   | 10.25.57.129 | VLANI           | -            |

| Пристрій             | Інтерфейс | IP-адреса    | Маска | Шлюз         | VLAN   | Інтерфейс    |
|----------------------|-----------|--------------|-------|--------------|--------|--------------|
|                      |           |              |       |              |        | підключеного |
|                      |           |              |       |              |        | пристрою     |
| Kryvlenia_Switch_4.3 | SVI       | 10.25.57.132 | /25   | 10.25.57.129 | VLAN1  | -            |
| Kryvlenia_Switch_5   | SVI       | 10.25.58.66  | /27   | 10.25.58.65  | VLAN1  | -            |
| Server_HTTP          | Fa0       | 10.25.56.17  | /24   | 10.25.56.1   | -      | Fa0/3        |
| Server_DNS           | Fa0       | 10.25.56.18  | /24   | 10.25.56.1   | -      | Fa0/4        |
| Server_TFTP          | Fa0       | 10.25.58.81  | /27   | 10.25.58.65  | -      | Fa0/1        |
| Server_IoT           | Fa0       | 10.25.58.82  | /27   | 10.25.58.65  | -      | Fa0/2        |
| Kryvlenia_PC_1.1     | Fa0       | DHCP         | /26   | 10.25.58.1   | -      | Fa0/5        |
|                      |           | LAN1         |       |              |        |              |
| Kryvlenia_PC_1.2     | Fa0       | DHCP         | /26   | 10.25.58.1   | -      | Fa0/6        |
|                      |           | LAN1         |       |              |        |              |
| Kryvlenia_PC_1.3     | Fa0       | DHCP         | /26   | 10.25.58.1   | -      | Fa0/7        |
|                      |           | LAN1         |       |              |        |              |
| Kryvlenia_PC_1.4     | Fa0       | DHCP         | /26   | 10.25.58.1   | -      | Fa0/8        |
|                      |           | LAN1         |       |              |        |              |
| Kryvlenia_PC_1.5     | Fa0       | DHCP         | /26   | 10.25.58.1   | -      | Fa0/5        |
|                      |           | LAN1         |       |              |        |              |
| Kryvlenia_PC_1.6     | Fa0       | DHCP         | /26   | 10.25.58.1   | -      | Fa0/6        |
| •                    |           | LAN1         |       |              |        |              |
| Kryvlenia_PC_1.7     | Fa0       | DHCP         | /26   | 10.25.58.1   | -      | Fa0/7        |
|                      |           | LAN1         |       |              |        |              |
| Kryvlenia_PC_1.8     | Fa0       | DHCP         | /26   | 10.25.58.1   | -      | Fa0/5        |
|                      |           | LAN1         |       |              |        |              |
| Kryvlenia_PC_1.9     | Fa0       | DHCP         | /26   | 10.25.58.1   | -      | Fa0/6        |
|                      |           | LAN1         |       |              |        |              |
| Kryvlenia_PC_1.10    | Fa0       | DHCP         | /26   | 10.25.58.1   | -      | Fa0/7        |
|                      |           | LAN1         |       |              |        |              |
| Kryvlenia_PC_2.1     | Fa0       | DHCP         | /27   | 10.25.57.65  | VLAN37 | Fa0/5        |
|                      |           | poolvlan37   |       |              |        |              |
| Kryvlenia_PC_2.2     | Fa0       | DHCP         | /27   | 10.25.57.33  | VLAN27 | Fa0/10       |
|                      |           | poolvlan27   |       |              |        |              |
| Kryvlenia_PC_2.3     | Fa0       | DHCP         | /27   | 10.25.57.1   | VLAN17 | Fa0/15       |
|                      |           | poolvlan17   |       |              |        |              |
| Kryvlenia_PC_2.4     | Fa0       | DHCP         | /27   | 10.25.57.65  | VLAN37 | Fa0/5        |
|                      |           | poolvlan37   |       |              |        |              |
| Kryvlenia_PC_2.5     | Fa0       | DHCP         | /27   | 10.25.57.33  | VLAN27 | Fa0/10       |
|                      |           | poolvlan27   |       |              |        |              |
| Kryvlenia_PC_2.6     | Fa0       | DHCP         | /27   | 10.25.57.1   | VLAN17 | Fa0/15       |
|                      |           | poolvlan17   |       |              |        |              |
| Kryvlenia_PC_2.7     | Fa0       | DHCP         | /27   | 10.25.57.65  | VLAN37 | Fa0/5        |
| -                    |           | poolvlan37   |       |              |        |              |
| Kryvlenia_PC_2.8     | Fa0       | DHCP         | /27   | 10.25.57.33  | VLAN27 | Fa0/10       |
|                      |           | poolvlan27   |       |              |        |              |
| Kryvlenia_PC_2.9     | Fa0       | DHCP         | /27   | 10.25.57.1   | VLAN17 | Fa0/15       |
|                      |           | poolvlan17   |       |              |        |              |

| Пристрій          | Інтерфейс | IP-адреса  | Маска | Шлюз         | VLAN   | Інтерфейс    |
|-------------------|-----------|------------|-------|--------------|--------|--------------|
|                   |           |            |       |              |        | підключеного |
|                   |           |            |       |              |        | пристрою     |
| Kryvlenia_PC_2.10 | Fa0       | DHCP       | /27   | 10.25.57.65  | VLAN37 | Fa0/5        |
|                   |           | poolvlan37 |       |              |        |              |
| Kryvlenia_PC_2.11 | Fa0       | DHCP       | /27   | 10.25.57.33  | VLAN27 | Fa0/10       |
|                   |           | poolvlan27 |       |              |        |              |
| Kryvlenia_PC_2.12 | Fa0       | DHCP       | /27   | 10.25.57.1   | VLAN17 | Fa0/15       |
|                   |           | poolvlan17 |       |              |        |              |
| Kryvlenia_PC_3.1  | Fa0       | DHCP       | /24   | 10.25.56.1   | -      | Fa0/5        |
|                   |           | LAN3       |       |              |        |              |
| Kryvlenia_PC_3.2  | Fa0       | DHCP       | /24   | 10.25.56.1   | -      | Fa0/6        |
|                   |           | LAN3       |       |              |        |              |
| Kryvlenia_PC_3.3  | Fa0       | DHCP       | /24   | 10.25.56.1   | -      | Fa0/3        |
|                   |           | LAN3       |       |              |        |              |
| Kryvlenia_PC_3.4  | Fa0       | DHCP       | /24   | 10.25.56.1   | -      | Fa0/4        |
|                   |           | LAN3       |       |              |        |              |
| Kryvlenia_PC_3.5  | Fa0       | DHCP       | /24   | 10.25.56.1   | -      | Fa0/3        |
|                   |           | LAN3       |       |              |        |              |
| Kryvlenia_PC_3.6  | Fa0       | DHCP       | /24   | 10.25.56.1   | -      | Fa0/4        |
|                   |           | LAN3       |       |              |        |              |
| Kryvlenia_PC_3.7  | Fa0       | DHCP       | /24   | 10.25.56.1   | -      | Fa0/3        |
|                   |           | LAN3       |       |              |        |              |
| Kryvlenia_PC_3.8  | Fa0       | DHCP       | /24   | 10.25.56.1   | -      | Fa0/4        |
|                   |           | LAN3       |       |              |        |              |
| Kryvlenia_PC_3.9  | Fa0       | DHCP       | /24   | 10.25.56.1   | -      | Fa0/3        |
|                   |           | LAN3       |       |              |        |              |
| Kryvlenia_PC_3.10 | Fa0       | DHCP       | /24   | 10.25.56.1   | -      | Fa0/4        |
|                   |           | LAN3       |       |              |        |              |
| Kryvlenia_PC_3.11 | Fa0       | DHCP       | /24   | 10.25.56.1   | -      | Fa0/3        |
|                   |           | LAN3       |       |              |        |              |
| Kryvlenia_PC_3.12 | Fa0       | DHCP       | /24   | 10.25.56.1   | -      | Fa0/4        |
|                   |           | LAN3       |       |              |        |              |
| Kryvlenia_PC_3.13 | Fa0       | DHCP       | /24   | 10.25.56.1   | -      | Fa0/3        |
|                   |           | LAN3       |       |              |        |              |
| Kryvlenia_PC_3.14 | Fa0       | DHCP       | /24   | 10.25.56.1   | -      | Fa0/4        |
|                   |           | LAN3       |       |              |        |              |
| Kryvlenia_PC_4.1  | Fa0       | DHCP       | /25   | 10.25.57.129 | -      | Fa0/2        |
|                   |           | LAN4       |       |              |        |              |
| Kryvlenia_PC_4.2  | Fa0       | DHCP       | /25   | 10.25.57.129 | -      | Fa0/3        |
|                   |           | LAN4       |       |              |        |              |
| Kryvlenia_PC_4.3  | Fa0       | DHCP       | /25   | 10.25.57.129 | -      | Fa0/4        |
|                   |           | LAN4       |       |              |        |              |
| Kryvlenia_PC_4.4  | Fa0       | DHCP       | /25   | 10.25.57.129 | -      | Fa0/5        |
|                   |           | LAN4       |       |              |        |              |
| Kryvlenia_PC_4.5  | Fa0       | DHCP       | /25   | 10.25.57.129 | -      | Fa0/3        |
|                   |           | LAN4       |       |              |        |              |

| Пристрій          | Інтерфейс | IP-адреса | Маска | Шлюз         | VLAN | Інтерфейс    |
|-------------------|-----------|-----------|-------|--------------|------|--------------|
|                   |           |           |       |              |      | підключеного |
|                   |           |           |       |              |      | пристрою     |
| Kryvlenia_PC_4.6  | Fa0       | DHCP      | /25   | 10.25.57.129 | -    | Fa0/4        |
|                   |           | LAN4      |       |              |      |              |
| Kryvlenia_PC_4.7  | Fa0       | DHCP      | /25   | 10.25.57.129 | -    | Fa0/5        |
|                   |           | LAN4      |       |              |      |              |
| Kryvlenia_PC_4.8  | Fa0       | DHCP      | /25   | 10.25.57.129 | -    | Fa0/2        |
|                   |           | LAN4      |       |              |      |              |
| Kryvlenia_PC_4.9  | Fa0       | DHCP      | /25   | 10.25.57.129 | -    | Fa0/3        |
|                   |           | LAN4      |       |              |      |              |
| Kryvlenia_PC_4.10 | Fa0       | DHCP      | /25   | 10.25.57.129 | -    | Fa0/4        |
|                   |           | LAN4      |       |              |      |              |
| Kryvlenia_PC_5.1  | Fa0       | DHCP      | /27   | 10.25.58.65  | -    | Fa0/3        |
|                   |           | LAN5      |       |              |      |              |
| Kryvlenia_PC_5.2  | Fa0       | DHCP      | /27   | 10.25.58.65  | -    | Fa0/4        |
| -                 |           | LAN5      |       |              |      |              |
| Kryvlenia_PC_5.3  | Fa0       | DHCP      | /27   | 10.25.58.65  | -    | Fa0/5        |
|                   |           | LAN5      |       |              |      |              |
| Kryvlenia_PC_5.4  | Fa0       | DHCP      | /27   | 10.25.58.65  | -    | Fa0/6        |
|                   |           | LAN5      |       |              |      |              |
| Kryvlenia_PC_5.5  | Fa0       | DHCP      | /27   | 10.25.58.65  | -    | Fa0/7        |
|                   |           | LAN5      |       |              |      |              |
| Kryvlenia_PC_5.6  | Fa0       | DHCP      | /27   | 10.25.58.65  | -    | Fa0/8        |
|                   |           | LAN5      |       |              |      |              |
| Kryvlenia_PC_5.7  | Fa0       | DHCP      | /27   | 10.25.58.65  | -    | Fa0/9        |
|                   |           | LAN5      |       |              |      |              |
| Kryvlenia_PC_5.8  | Fa0       | DHCP      | /27   | 10.25.58.65  | -    | Fa0/10       |
|                   |           | LAN5      |       |              |      |              |
| Kryvlenia PC 5.9  | Fa0       | DHCP      | /27   | 10.25.58.65  | -    | Fa0/11       |
|                   |           | LAN5      |       |              |      |              |
| Kryvlenia_PC_5.10 | Fa0       | DHCP      | /27   | 10.25.58.65  | -    | Fa0/12       |
|                   |           | LAN5      |       |              |      |              |

### 3.2 Налаштування моделі комп'ютерної мережі лікарні

Враховуючи усі пристрої та адресацію з таблиць 3.4 – 3.5, налаштовуємо модель комп'ютерної мережі (рисунок 3.1 – 3.6, сторінка 56 – 59).

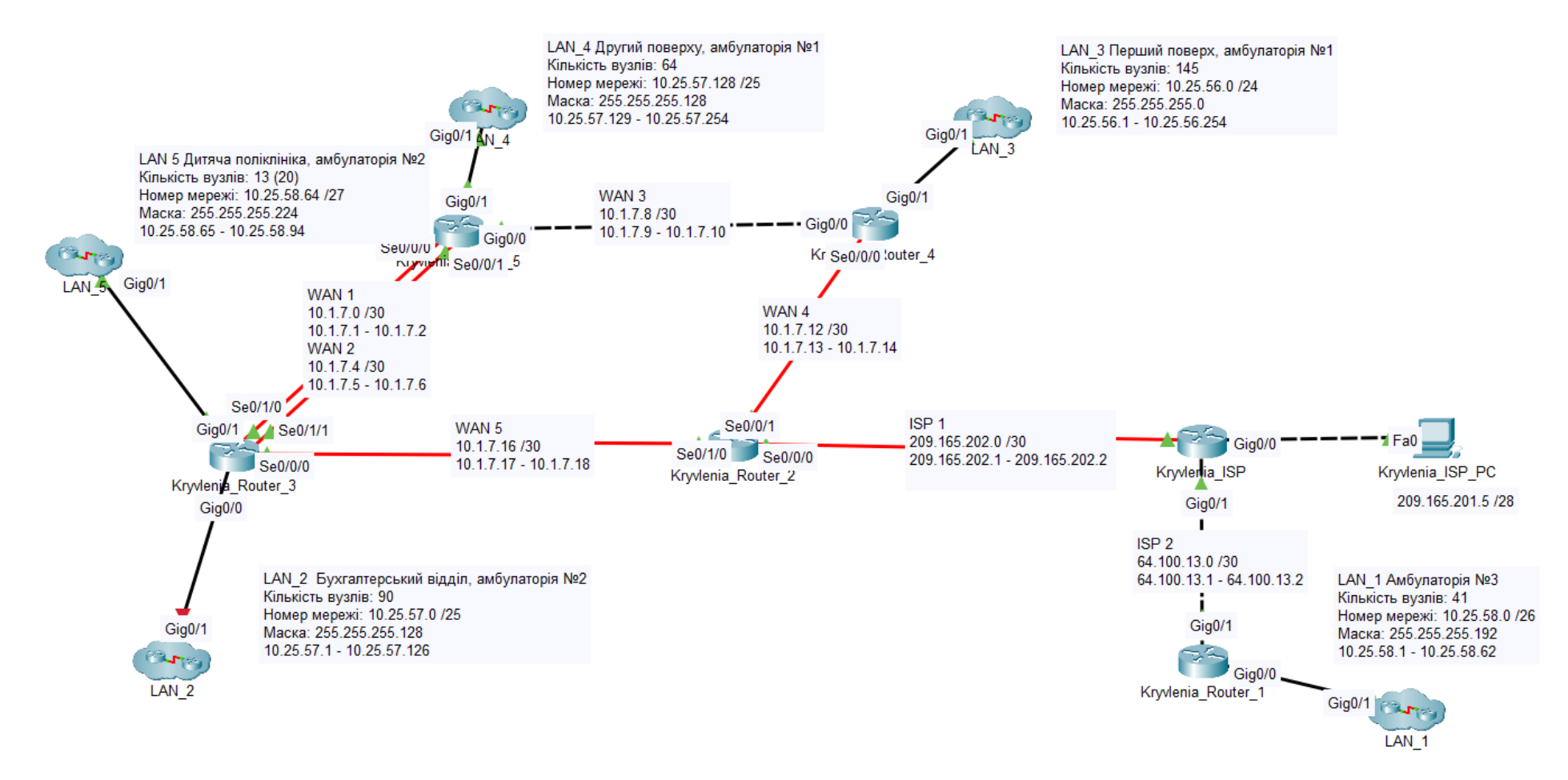

Рисунок 3.1 – Модель комп'ютерної мережі лікарні

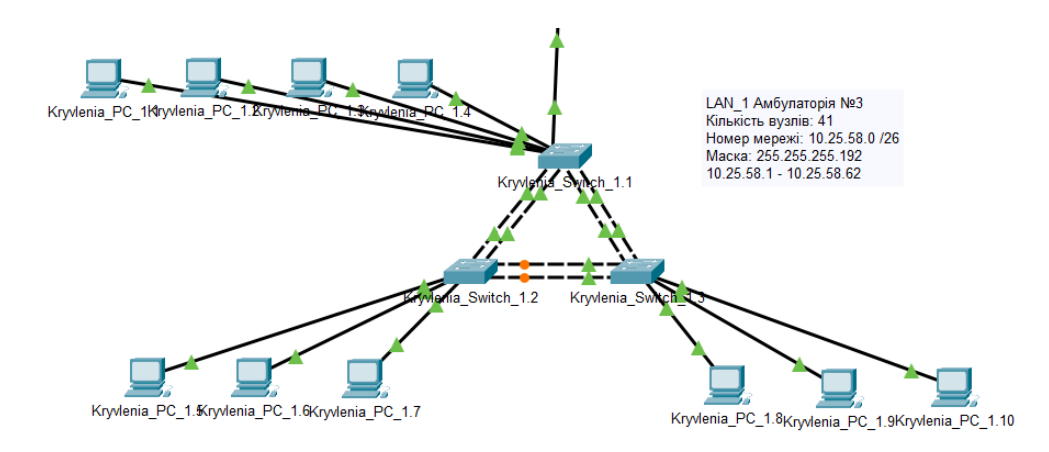

Рисунок 3.2 – Модель комп'ютерної мережі амбулаторії №3

На мережі бухгалтерського відділу має бути поділена на VLAN-и, тому адресація до неї буде налаштована пізніше.

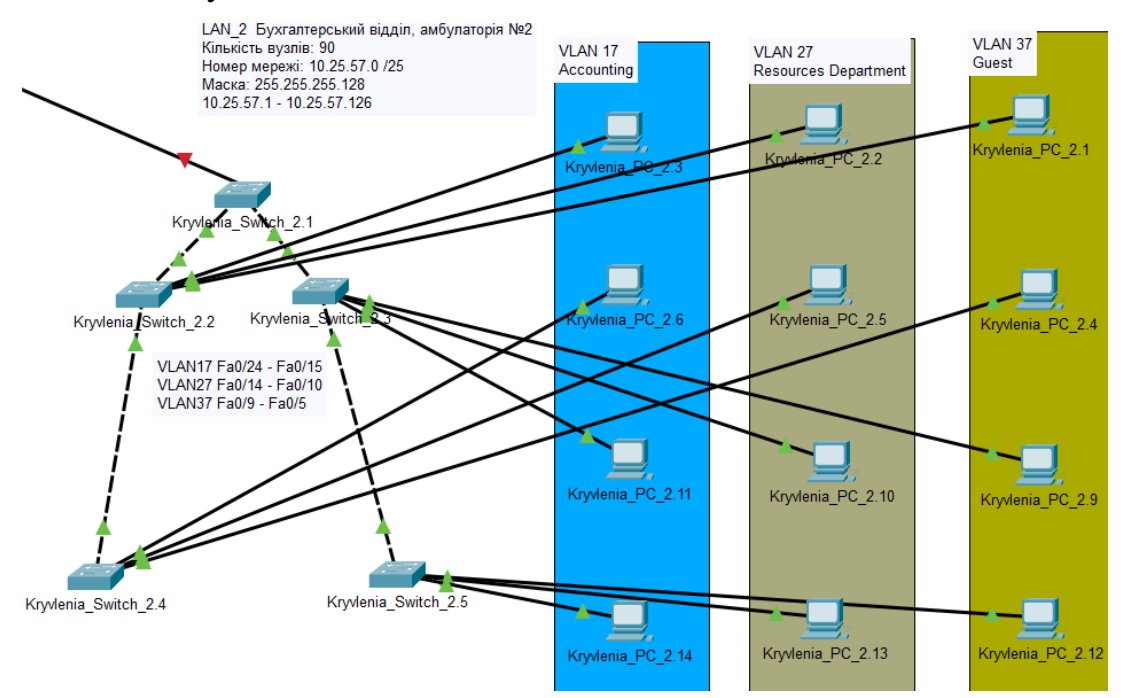

Рисунок 3.3 – Модель комп'ютерної мережі бухгалтерського відділу

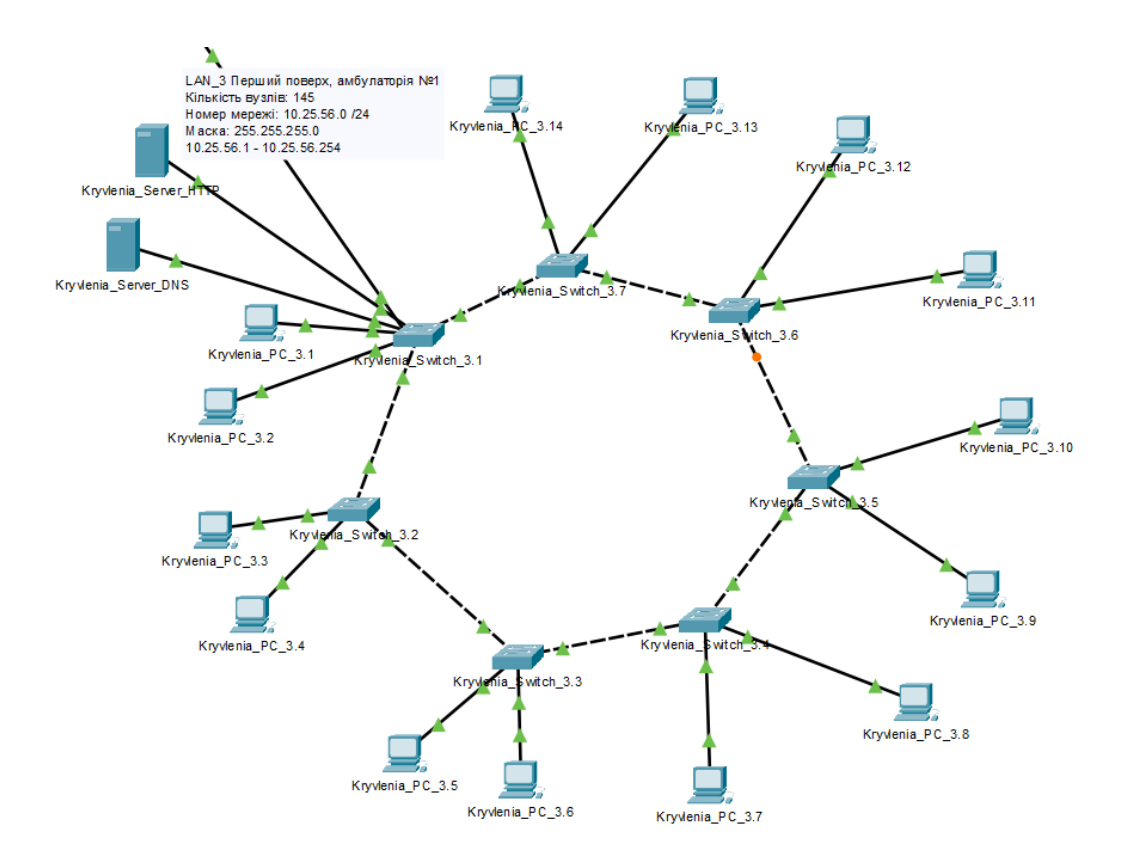

Рисунок 3.4 – Модель комп'ютерної мережі першого поверху амбулаторії №1

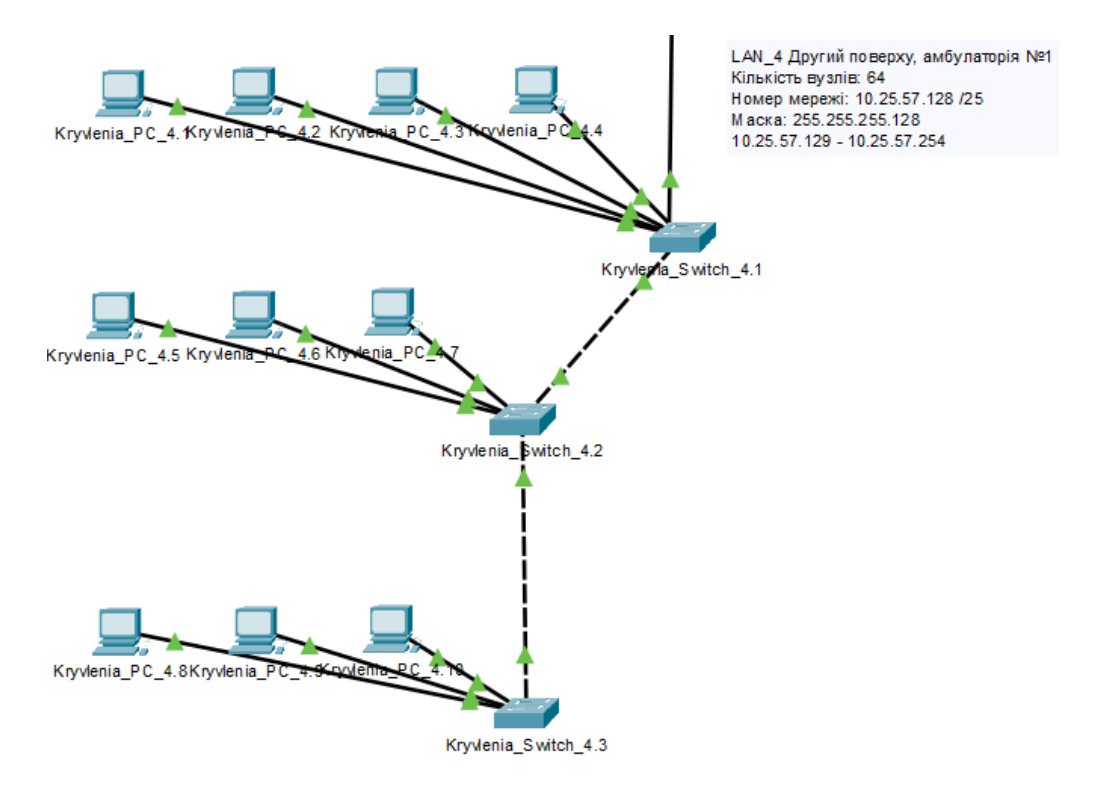

Рисунок 3.5 – Модель комп'ютерної мережі другого поверху амбулаторії №1

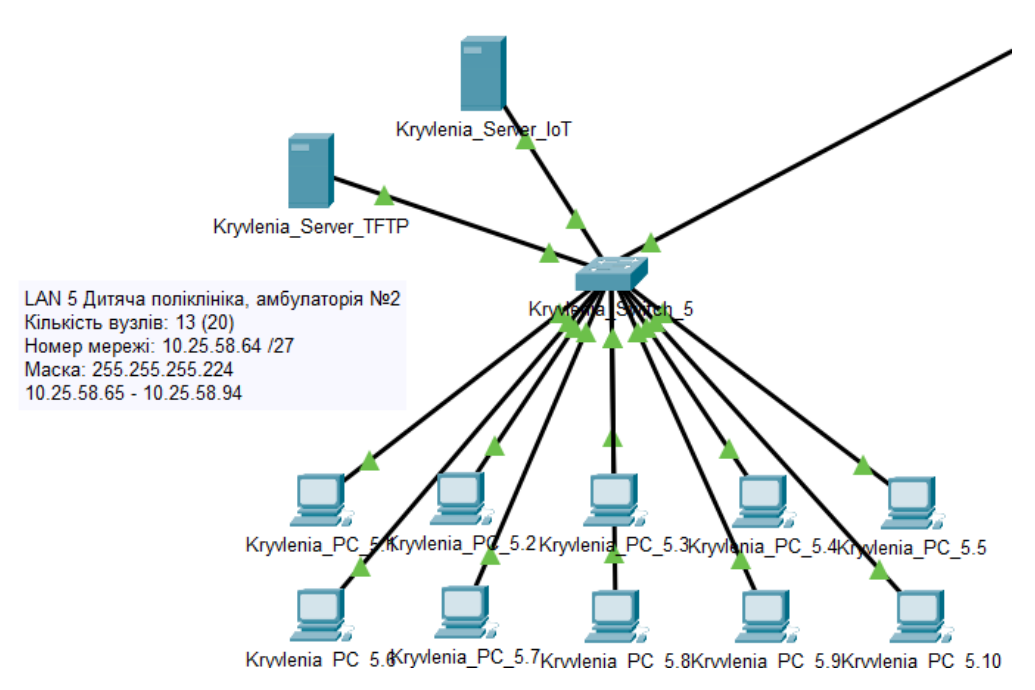

Рисунок 3.6 – Модель комп'ютерної мережі дитячої поліклініки амбулаторії №2

#### 3.3 Налаштування пристроїв у мережі

#### 3.3.1 Базове налаштування конфігурації пристроїв у мережі

Базове налаштування включає в себе: призначення IP-адрес на інтерфейсах маршрутизаторів, призначення назви пристрою, призначення паролів до консолі, vty та привілейованого режиму, шифрування паролів, розробка банеру МОТD, призначення на лініях vty протоколу ssh, призначення користувачів, в якості імені домена використати ім'я пристрою, для шифрування даних створити ключ RSA завдовжки 1024 біт, на DCE-інтерфейсах призначити встановлення значення тактової частоти – 128000.

Розберемо призначення IP-адрес на прикладі Kryvlenia\_Router\_2:

enable – Переходимо у привілейований режим конфігурації

*configure terminal* – Переходимо у глобальний режим конфігурації, що дозволяє вносити зміни у конфігурацію маршрутизатора

interface Se0/0/0 – Обираємо інтерфейс Serial0/0/0 для конфігурації

*ip address* 209.165.202.2 255.255.255.252 – Привласнюємо IP-адресу 209.165.202.2 з маскою підмережі 255.255.255.252 на інтерфейсі Se0/0/0 *no shutdown* – Вмикаємо інтерфейс clock rate 128000 – Призначення встановлення значення тактової частоти

128000 на DCE-інтер фейсі

interface Se0/0/1 ip address 10.1.7.14255.255.255.252 no shutdown interface Se0/1/0 ip address 10.1.7.17255.255.255.252 no shutdown clock rate 128000

Перевіряємо призначення IP-адрес, використавши команду "show ip route" (рисунок 3.7)

| Router | #show ip route                                                      |
|--------|---------------------------------------------------------------------|
| Codes: | L - local, C - connected, S - static, R - RIP, M - mobile, B - BGP  |
|        | D - EIGRP, EX - EIGRP external, O - OSPF, IA - OSPF inter area      |
|        | N1 - OSPF NSSA external type 1, N2 - OSPF NSSA external type 2      |
|        | El - OSPF external type 1, E2 - OSPF external type 2, E - EGP       |
|        | i - IS-IS, L1 - IS-IS level-1, L2 - IS-IS level-2, ia - IS-IS inter |
| area   |                                                                     |
|        | * - candidate default, U - per-user static route, o - ODR           |
|        | P - periodic downloaded static route                                |
| C-+    | w of last resort is not out                                         |
| Galewa | AY OF TASE TESOTE IS NOT SEE                                        |
| 1      | 10.0.0.0/8 is variably subnetted, 4 subnets, 2 masks                |
| С      | 10.1.7.12/30 is directly connected, Serial0/0/1                     |
| L      | 10.1.7.14/32 is directly connected, Serial0/0/1                     |
| С      | 10.1.7.16/30 is directly connected, Serial0/1/0                     |
| L      | 10.1.7.17/32 is directly connected, Serial0/1/0                     |
| 2      | 209.165.202.0/24 is variably subnetted, 2 subnets, 2 masks          |
| С      | 209.165.202.0/30 is directly connected, Serial0/0/0                 |
| L      | 209.165.202.2/32 is directly connected, Serial0/0/0                 |

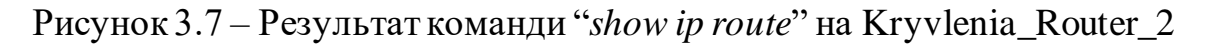

Для ідентифікації кожного пристрою в мережі, призначимо їм назви. Усі наступні налаштування будуть показані на прикладі налаштування Kryvlenia\_Router\_3:

hostname Kryvlenia\_Router\_3

Далі розробимо банер MOTD, який буде виводити назву маршрутизатора: banner motd "This is Kryvlenia\_Router\_3"

Для забезпечення базового рівня безпеки, встановимо паролі до консолі, vty-з'єднань та привілейованого режиму:

*line console 0* – Обираємо консолі 0 для конфігурації *password cisco* – Встановлюємо пароль "cisco" для консолі *login* – Створюємо вимогу пароля для входу через консоль *line vty 0 15* – Обираємо діапазон vty з 0 по 15 для конфігурації *password cisco* – Встановлюємо пароль "cisco" для vty *login* – Створюємо вимогу пароля для входу через vty *enable secret class* – Встановлення зашифрованого пароля "class" для доступу до привілейованого режиму

Перевірка налаштувань назви, МОТД та паролів приведені на рисунку 3.8.

```
This is Kryvlenia_Router_3
User Access Verification
Password:
Kryvlenia_Router_3>enable
Password:
Kryvlenia_Router_3#
```

Рисунок 3.8 – Аутентифікація до маршрутизатора Kryvlenia\_Router\_3

Зашифруємо паролі. Шифрування захищає паролі від перегляду їх у конфігурації пристрою в разі несанкціонованого доступу.

service password-encryption

Перевіряємо шифрування паролів у файлі конфігурації (рисунок 3.9)

```
line con 0
password 7 0822455D0A16
login
!
line aux 0
!
line vty 0 4
password 7 0822455D0A16
login
line vty 5 15
password 7 0822455D0A16
login
```

Рисунок 3.9 – Перевірка шифрування паролів у файлі конфігурації

Як бачимо, замість паролів у файлі конфігурації випадкові символи.

Далі додаємо доменне ім'я та створимо ключ RSA:

*ip domain-name Kryvlenia\_Router\_3* – Встановлення доменного імені для маршрутизатора

crypto key generate rsa – Генерація RSA ключа для шифрування

1024 – Визначення розміру ключа RSA (1024 біти)

На усіх лініях vty налаштуємо використання протоколу ssh:

line vty 0 15

transport input ssh

login local

Створимо користувача:

username 123202\_Kryvlenia password admincisco

Ці налаштування вводяться на всіх маршрутизаторах та комутаторах у мережі.

До базового налаштування також входить об'єднання фізичних ліній у мережі амбулаторії №3, з метою збільшення пропускної здатності і надійності каналів:

*interface range fa0/1-2* – Обираємо діапазон інтерфейсів FastEthernet 0/1 та FastEthernet 0/2

*channel-group 1 mode active* – Об'єднануємо їх у канал агрегації (EtherChannel)

interface port-channel 1 – Обираємо канал агрегації

switchport mode trunk – Конфігурація агрегатного каналу у режим транку

switchport trunk allowed vlan all – Дозволяємо проходження всіх VLAN

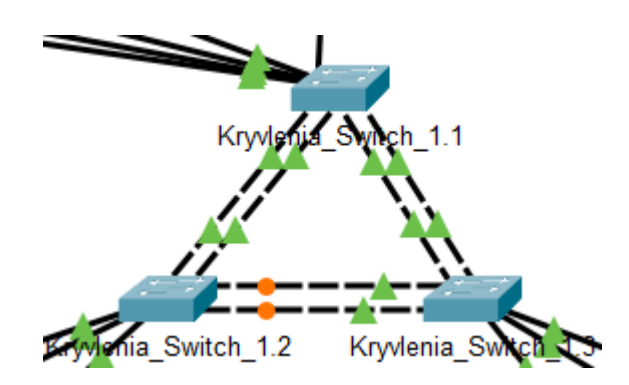

Рисунок 3.10 – Виконане об'єднання фізичних ліній у мережі амбулаторії №3

Як було вказано у табличці 3.5, усі комп'ютери будуть отримувати IP-адресу за протоколом DHCP.

Налаштування DHCP на прикладі мережі першого поверху амбулаторії №1 приведено нижче.

Налаштування на маршрутизаторі Kryvlenia\_Router\_4:

ip dhcp pool LAN3 – Створюємо DHCP пул з іменем "LAN3"

network 10.25.56.0255.255.255.0-Вказуємо діапазон адрес

default-router 10.25.56.1 – Адреса маршрутизатора за замовчуванням

*dns-server* 10.25.56.18-Вказуємо адресу DNS-сервера

*ip dhcp excluded-address 10.25.56.1 10.25.56.10* – Виключаємо з пулу перші 10 адреси, які будуть призначені на маршрутизаторі та комутаторах

*ip dhcp excluded-address 10.25.56.17 10.25.56.18* – Виключаємо з пулу адреси серверів

Налаштування на комутаторах у мережі першого поверху амбулаторії №1: *interface vlan 1* – Обираємо інтерфейс VLAN 1

*ip address 10.25.56.2255.255.255.0* – Привласнюємо адресу до комутатору *no shutdown* 

*ip default-gateway* 10.25.56.1 – Встановлюємо шлюз за замовчуванням Перевірка роботи DHCP приведена у рисунку 3.11, сторінка 64

| 🥂 Kryvlenia_P             | C_3.2  |              |             |            |
|---------------------------|--------|--------------|-------------|------------|
| Physical                  | Config | Desktop      | Programming | Attributes |
| IP Configura              | ation  |              |             |            |
| Interface<br>- IP Configu | Fa     | astEthernet0 |             |            |
| O DHCP                    |        |              | ◯ Static    |            |
| IPv4 Addre                | ess    |              | 10.25.56.16 |            |
| Subnet Ma                 | ask    |              | 255.255.255 | .0         |
| Default Ga                | ateway |              | 10.25.56.1  |            |
| DNS Serve                 | er     |              | 10.25.56.18 |            |

Рисунок 3.11 – Робота протоколу DHCP на PC у мережі LAN\_3

#### 3.3.2 Налаштування маршрутизаторів у мережі

На маршрутизаторах необхідно налаштувати протокол динамічної маршрутизації. Для цього був обраний протокол OSPF (Open Shortest Path First), який має високу швидкість конвергенції, масштабованість та може використовуватися на багатьох пристроях.

Налаштування OSPF на прикладі Kryvlenia\_Router\_5: router ospf 7 – Вмикаємо ospf з процесом номер 7 (варіант) network 10.1.7.0 0.0.0.3 area 0 – Оголошуємо мережу 10.1.7.0 network 10.1.7.4 0.0.0.3 area 0 network 10.1.7.8 0.0.0.3 area 0 network 10.25.57.128 0.0.0.127 area 0

*passive-interface Gig0/1* – Вимикаємо надсилання OSPF оновлень на мережу LAN

*auto-cost reference-bandwidth 1000* – Змінюємо еталонну пропускну здатність на 1000 Мбіт/с на Gigabit-інтерфейсах

Задаємо пропускну спроможність на serial-інтерфейсах = 128 Кб/с та вартість метрики = 7500:

interface Se0/0/0

bandwidth 128 – Встановлення пропускної здатність інтерфейсу на 128 Kb/s

delay 7500 – Встановлення затримки на інтерфейсі на 7500 мікросекунд

Налаштування статичних маршрутів приведено на прикладі Kryvlenia\_Router\_2

*ip route* 0.0.0.0.0.0.0.0.0209.165.202.1 – Налаштування статичного маршруту за замовчуванням. Використовується для направлення всього невідомого трафіку в Інтернет через шлюз провайдера (ISP)

*ip route 209.165.201.0 255.255.255.240 209.165.202.1* – Налаштування статичного маршруту до мережі 209.165.201.0, трафік до цієї мережі буде спрямований через IP-адресу 209.165.202.1

ip route 10.25.58.0 255.255.255.192 209.165.202.1

router ospf 7

*redistribute static subnets* – включення статичних маршрутів до таблиці маршрутизації OSPF

Після цього вузли у основній мережі, окрім мережі, де налаштовується VLAN, повинні мати можливість обмінюватись трафіком між собою. Перевірка представлена на рисунку 3.12–3.13

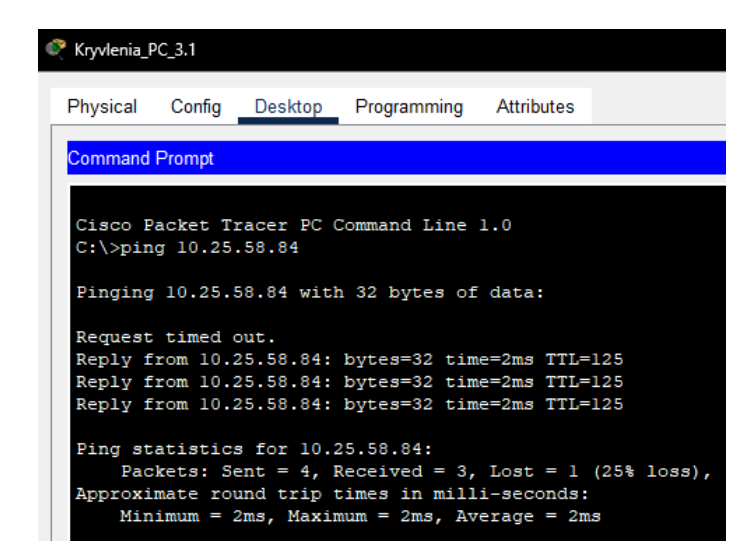

Рисунок 3.12 – Пінг з мережі першого поверху до мережі дитячої поліклініки.

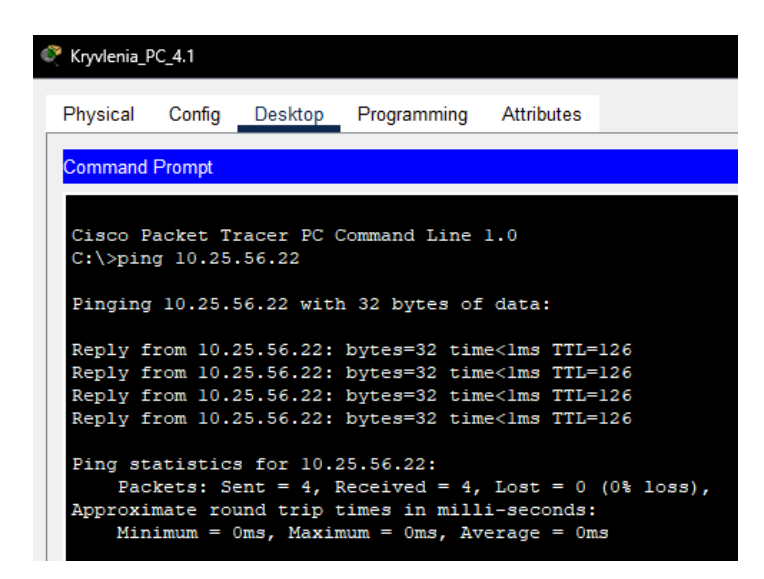

Рисунок 3.13 – Пінг з мережі другого поверху до мережі першого поверху

Далі всі маршрутизатори будуть налаштовані на підтримку служби AAA (Authentication, Authorization, and Accounting), яка дозволяє забезпечити кращий контроль над тим, хто може підключатися до маршрутизатора, що вони можуть робити після підключення, і веде облік всіх дій користувачів.

aaa new-model-Активація нової моделі ААА на маршрутизаторі

В якості RADIUS сервера був обраний сервер ТFTP, який знаходиться у мережі дитячої поліклініки.

radius-server host 10.25.58.81 auth-port 1645 key radius123 – Налаштування сервер RADIUS для автентифікації користувачів

aaa authentication login console group radius local – Налаштування ААА для автентифікації користувачів, які підключаються до консолі маршрутизатора. Спочатку намагається автентифікувати користувача через групу серверів RADIUS. Якщо сервер RADIUS недоступний, використовується локальна база даних користувачів

line console 0 – Перехід у режим конфігурації лінії для консолі login authentication console

*aaa authentication login default local* – Налаштування ААА для автентифікації користувачів за замовчуванням

*username Kryvlenia\_Router\_2 password admin123* – Додавання користувача з ім'ям Kryvlenia\_Router\_2 і паролем admin123 до локальної бази даних користувачів маршрутизатора

line vty 015

*login authentication default* – Застосування методу автентифікації за замовчуванням, налаштований раніше, до всіх ліній vty.

Додаємо усі маршрутизатори до сервісу ААА на сервері ТFTP (рисунок 3.14) та перевіряємо ААА на маршрутизаторах (рисунок 3.15).

| nysical Config | Service | es Deskto                    | р                    | Programming | Attrib | utes      |      |        |        |
|----------------|---------|------------------------------|----------------------|-------------|--------|-----------|------|--------|--------|
| SERVICES       | -       |                              |                      |             | AA     | A         |      |        |        |
| HTTP           | -       |                              |                      |             |        |           |      |        |        |
| DHCP           | S       | ervice                       | C                    | On 🔿 Off    |        | Radius Po | ort  | 1645   |        |
| DHCPv6         |         | Network Conf                 | iourat               | ion         |        |           |      |        |        |
| TFTP           |         | 0                            | 3                    |             |        |           |      |        |        |
| DNS            |         | Client Name                  |                      |             |        | Client IP |      |        |        |
| SYSLOG         | -       | Secret                       |                      |             |        | ServerTy  | pe F | Radius |        |
| AAA            |         | Client Na                    | ame                  | Client IP   | Se     | ver Type  |      | Key    |        |
| NTP            |         | 1 Kryvlenia                  | Ro                   | 10.1.7.10   | Radiu  | IS        | radi | ius123 | Add    |
| EMAIL          |         |                              | -                    | 10 1 7 17   |        |           |      | 100    | -      |
| FTP            |         | 2 Kryvienia                  | K0                   | 10.1.7.17   | Radii  | JS        | rad  | ius123 |        |
| 101            |         | 3 Kryvlenia                  | Ro                   | 10.1.7.6    | Radiu  | IS        | rad  | ius123 | Save   |
| Padius EAD     |         | 4 Kryvlenia                  | Ro                   | 10.25.58.65 | Radiu  | IS        | rad  | ius123 |        |
|                |         | 5 Kryvlenia_                 | Ro                   | 64.100.13.2 | Radiu  | IS        | rad  | ius123 | Remove |
|                | -       | User Setup Username Password |                      |             |        |           |      |        |        |
|                |         |                              | User                 | name        |        | Pas       | swor | d      |        |
|                |         | 1 Kryvlenia_                 | Route                | er_1        | admi   | n123      |      |        | Add    |
|                |         | 2 Kryvlenia_                 | 2 Kryvlenia_Router_2 |             |        | admin123  |      |        |        |
|                |         | 3 Kryvlenia                  | Route                | er_3        | admi   | n123      |      |        | Save   |
|                |         | 4 Kryvlenia                  | Route                | er_4        | admi   | n123      |      |        |        |
|                |         | E Knadonia                   | Dout                 |             | admi   | n123      |      |        | Remove |

Рисунок 3.14 – Налаштований сервіс ААА на Kryvlenia\_Server\_TFTP

```
This is Kryvlenia_Router_2
User Access Verification
Username: Kryvlenia_Router_2
Password:
Kryvlenia Router 2>
```

Рисунок 3.15 – Перевірка працездатності ААА на маршрутизаторі

Kryvlenia\_Router\_2

```
This is Kryvlenia_Router_4
User Access Verification
Username: Kryvlenia_Router_2
Password:
Kryvlenia Router 4>
```

Рисунок 3.16 – Перевірка працездатності RADIUS на маршрутизаторі

Kryvlenia\_Router\_4

#### 3.3.3 Налаштування роботи Інтернет

Для налаштування роботи Інтернет необхідно зробити декілька налаштувань на пограничних маршрутизаторах Kryvlenia\_Router\_1 та Kryvelnia\_Router\_2.

Почнемо з налаштування динамічного NAT. NAT буде перетворювати локальні адреси на глобальні. Налаштування NAT проходить за такими даними:

- ім'я пула: Internet;
- адреси: 209.165.200.5 209.165.200.30
- список доступу: NAT7.

Налаштування NAT на пограничному маршрутизаторі Kryvlenia\_Router\_2:

*ip access-list extended NAT7* – Створення розширеного списку доступу для NAT з назвою NAT7

*deny ip 10.25.56.0 0.0.0.255 10.25.58.0 0.0.0.63* – Блокування адрес, які потім будуть використовуватися у списку VPN

deny ip 10.25.57.00.0.0.127 10.25.58.00.0.0.63 deny ip 10.25.57.1280.0.0.127 10.25.58.00.0.0.63 deny ip 10.25.58.64 0.0.0.31 10.25.58.00.0.0.63 deny ip 10.1.7.00.0.0.255 10.25.58.00.0.0.63 permit ip 10.25.56.00.0.3.255 any – Дозволяє адреси з мережі permit ip 10.1.7.00.0.0.255 any ip nat pool Internet 209.165.200.5 209.165.200.30 netmask 255.255.255.224 –

Створення пулу "Internet" зовнішніх IP-адрес для NAT

*ip nat inside source list NAT7 pool Internet* – Використання пулу "Internet" для NAT відповідно до списку доступу NAT7

interface Se0/0/0 ip nat outside – Встановлення інтерфейсу Se0/0/0 як зовнішній для NAT interface Se0/0/1 ip nat inside – Встановлення інтерфейсу Se0/0/1 як внутр ішнього для NAT interface Se0/1/0 ip nat inside

На пограничному маршрутизаторі віддаленої мережі також налаштуємо NAT, але пул "Internet" матиме адреси: 209.165.200.32 - 209.165.200.62.

Далі налаштуємо сервер НТТР, щоб на всіх вузлах, при вводі в рядку браузера http://123.dnipro.ua (http://209.165.200.4) відкривався веб-сайт з відомостями про тему та завдання на кваліфікаційну роботу.

Зробимо запис у сервісі DNS на сервері DNS (рисунок 3.17)

| Kryvlenia_Server_DNS |         |                          |            |         |       |            |               | _      |   | > |
|----------------------|---------|--------------------------|------------|---------|-------|------------|---------------|--------|---|---|
| Physical Config      | Service | s                        | Desktop    | Program | nming | Attributes |               |        |   |   |
| SERVICES             |         |                          |            |         |       | DNS        |               |        |   |   |
| DHCP                 |         | DNS Service              |            |         | O On  |            | Off           |        |   |   |
| DHCPv6               | i –     | sour                     | ce Records |         |       |            |               |        |   |   |
| TFTP                 |         | Resource Records<br>Name |            |         |       |            | Type A Record | ~      | ~ |   |
| DNS                  |         |                          |            |         |       |            |               |        |   |   |
| SYSLOG               | Ad      | Idres                    | s          |         |       |            |               |        |   |   |
| AAA                  |         |                          | Add        |         |       | Save       | Pomovo        |        |   |   |
| NTP                  |         |                          | Auu        |         |       | Jave       |               | Kemove |   |   |
| EMAIL                |         | No.                      | 1          | Vame    |       | Туре       |               | Detail |   |   |
| FTP                  | 0       |                          | 123.dnipr  | o.ua    | A     | Record     | 10.25.5       | 56.17  |   |   |

Рисунок 3.17 – Додавання IP-адреси НТТР серверу з доменним ім'ям 123.dnipro.ua

Далі на пограничних маршрутизаторах додамо статичні адреси NAT:

*ip nat inside source static* 10.25.56.17 209.165.200.4 – Створюємо статичне відображення внутрішньої ІР-адреси НТТР-серверу на зовнішню ІР-адресу 209.165.200.4

*ip nat inside source static* 10.25.56.18 209.165.200.3 – Створюємо статичне відображення внутрішньої ІР-адреси DNS-серверу на зовнішню ІР-адресу 209.165.200.4

У віддаленої мережі міняємо адресу у налаштуваннях DHCP на DNSserver:

*ip dhcp pool LAN1* 

dns-server 209.165.200.3

Також додаємо нові статичні маршрути на Kryvlenia\_Router\_2 та Kryvelnia\_Router\_ISP:

Kryvlenia\_Router\_2:

*ip route 209.165.200.32 255.255.255.224 209.165.202.1* 

Ця адреса дозволить відсилати відповідь з DNS та HTTP серверів до віддаленої мережі.

На Kryvlenia\_Router\_ISP залишаємо тільки 2 маршрути за замовчуванням:

*ip route 209.165.200.0255.255.255.224 209.165.202.2* 

ip route 209.165.200.32255.255.255.224 64.100.13.2

Перевіряємо працездатність NAT та серверів:

| _    |                      | -                    |                    |                    |
|------|----------------------|----------------------|--------------------|--------------------|
| Kryv | /lenia_Router_2#show | v ip nat translation | 1S                 |                    |
| Pro  | Inside global        | Inside local         | Outside local      | Outside global     |
|      | 209.165.200.3        | 10.25.56.18          |                    |                    |
|      | 209.165.200.4        | 10.25.56.17          |                    |                    |
| tcp  | 209.165.200.4:80     | 10.25.56.17:80       | 209.165.201.5:1025 | 209.165.201.5:1025 |
| tcp  | 209.165.200.4:80     | 10.25.56.17:80       | 209.165.201.5:1026 | 209.165.201.5:1026 |
| -    |                      |                      |                    |                    |

Рисунок 3.18 – Перевірка працездатності NAT через таблицю трансляцій NAT

| Veb Bro | wser                                     | Go                                                                                             | Stop |
|---------|------------------------------------------|------------------------------------------------------------------------------------------------|------|
|         |                                          |                                                                                                | Stop |
|         |                                          | ЗАВДАННЯ                                                                                       |      |
|         | на кваліфікац                            | ійну роботу ступеня бакалавр                                                                   |      |
|         | студента                                 | <u>Кривлені Н.Ю.</u>                                                                           |      |
|         | академічної групи                        | 123-20-2                                                                                       | _    |
|         | спеціальності                            | <u>123 «Комп'ютерна інженерія»</u>                                                             | _    |
|         | за освітньо-<br>професійною<br>програмою | <u>123 «Комп'ютерна інженерія»</u>                                                             | _    |
|         | на тему                                  | <u>"Комп'ютерна система</u><br><u>Перещотравенської центральної</u><br><u>міської лікарні"</u> | _    |
|         | затверджену наказ<br>політехніка» від 23 | зом ректора НТУ «Дніпровська<br>в.05.2024 № 469-с                                              |      |

Рисунок 3.19 – Приєднання до сайту 123. dnipro. ua через комп'ютер в основній

мережі

| Kryvlenia_PC_1.1             |                                 | -    |
|------------------------------|---------------------------------|------|
| Physical Config Desktop Prog | ramming Attributes              |      |
| Web Browser                  |                                 | Go   |
|                              | ЗАВДАННЯ                        |      |
| на кваліфікац                | йну роботу ступеня бака         | павр |
| студента                     | <u>Кривлені Н.Ю.</u>            |      |
| академічної групи            | <u>123-20-2</u>                 |      |
| спеціальності                | <u>123 «Комп'ютерна інженер</u> | ія»  |
|                              | 400 1/ 1                        | •    |

Рисунок 3.20 – Приєднання до сайту через комп'ютер у віддаленій мережі

| Physical  | Config | Desktop       | Programming       | Attributes         |                         |      |
|-----------|--------|---------------|-------------------|--------------------|-------------------------|------|
| Web Brows | ser    |               |                   |                    |                         |      |
| < >       | URL h  | ttp://123.dni | pro.ua            |                    |                         | Go   |
|           |        |               |                   |                    |                         |      |
|           |        |               | 3 <b>4</b> F      | плнн               | a                       |      |
|           |        |               | 3AE               | данн               | я                       |      |
|           | на     | кваліф        | ЗАЕ<br>ікаційну р | ЗДАНН:<br>оботу ст | <b>Я</b><br>гупеня бака | лавр |

Рисунок 3.21 – Приєднання до сайту через комп'ютер в інтернеті

Зазначимо, що комп'ютер, який під'єднаний до ISP-маршрутизатору, не може з'єднуватися з вузлами у мережі лікарні, але усі вузли з мережі лікарні можуть посилати запити до комп'ютера в інтернеті.

Налаштуємо віртуальну приватну мережу site-to-site VPN з використанням IPsec для трафіку, що проходить між основною мережею та віддаленою мережею лікарні через Internet. Це потрібно для забезпечення додаткової безпеки у мережі та забезпечення віддаленої мережі безпечно під'єднуватися до основної мережі.

Спочатку створимо пул адрес VPN7, у який включимо усі виключені адреси з пулу NAT7:

*ip access-list extended VPN7 permit ip 10.25.56.00.0.0.255 10.25.58.00.0.0.63 permit ip 10.25.57.00.0.0.127 10.25.58.00.0.0.63 permit ip 10.25.57.128 0.0.0.127 10.25.58.00.0.0.63 permit ip 10.25.58.64 0.0.0.31 10.25.58.00.0.0.63 permit ip 10.1.7.00.0.0.255 10.25.58.00.0.0.63* Далі вмикаємо ліцензію для пакету безпеки: *license boot module c2900 technology-package securityk9* Після цього з'явиться ліцензійна угода (рисунок 3.22, сторінка 73). Погоджуємося з ним.
Kryvlenia\_Router\_1(config) #license boot module c2900 technology-package securityk9 PLEASE READ THE FOLLOWING TERMS CAREFULLY. INSTALLING THE LICENSE OR LICENSE KEY PROVIDED FOR ANY CISCO PRODUCT FEATURE OR USING SUCH PRODUCT FEATURE CONSTITUTES YOUR FULL ACCEPTANCE OF THE FOLLOWING TERMS. YOU MUST NOT PROCEED FURTHER IF YOU ARE NOT WILLING TO BE BOUND BY ALL THE TERMS SET FORTH HEREIN.

Use of this product feature requires an additional license from Cisco, together with an additional payment. You may use this product feature on an evaluation basis, without payment to Cisco, for 60 days. Your use of the product, including during the 60 day evaluation period, is subject to the Cisco end user license agreement http://www.cisco.com/en/US/docs/general/warranty/English/EUIKEN\_.html If you use the product feature beyond the 60 day evaluation period, you must submit the appropriate payment to Cisco for the license. After the 60 day evaluation period, your use of the product feature will be governed solely by the Cisco end user license agreement (link above), together with any supplements relating to such product feature. The above applies even if the evaluation license is not automatically terminated and you do not receive any notice of the expiration of the evaluation period. It is your responsibility to determine when the evaluation period is complete and you are required to make payment to Cisco for your use of the product feature beyond the evaluation period.

Your acceptance of this agreement for the software features on one product shall be deemed your acceptance with respect to all such software on all Cisco products you purchase which includes the same software. (The foregoing notwithstanding, you must purchase a license for each software feature you use past the 60 days evaluation period, so that if you enable a software feature on 1000 devices, you must purchase 1000 licenses for use past the 60 day evaluation period.)

Activation of the software command line interface will be evidence of your acceptance of this agreement.

ACCEPT? [yes/no]: Yes % use 'write' command to make license boot config take effect on next boot %LICENSE-6-EULA\_ACCEPTED: EULA for feature securityk9 1.0 has been accepted. UDI=CISC02911/K9:FTX1524DXE5-; StoreIndex=0:Evaluation License Storage

Рисунок 3.22 – Ліцензійна угода після вмикання пакету безпеки

Далі перезавантажуємо маршрутизатор, перед цим зберігши конфігурацію, та продовжуємо налаштування VPN:

crypto isakmp policy 10 – Створюємо політику ISAKMP з пріоритетом 10

encryption aes – Вказуємо використання AES для шифрування

authentication pre-share – Використовуємо попередньо поділений ключ для аутентифікації

group 2 – Встановлюємо групу DH (Diffie-Hellman) 2 для обміну ключами

crypto isakmp key kryvlenia address 64.100.13.2 – Встановлюємо попередньо

поділений ключ "kryvlenia" для IP-адреси 64.100.13.2

стурто ipsec transform-set Set esp-aes esp-sha-hmac – Створюємо набір перетворень IPsec з назвою "Set", шифруванням AES та HMAC-SHA

*crypto map MAP 10 ipsec-isakmp* – Створює криптографічну карту з ім'ям "MAP" і пріоритетом 10 description VPN connection to Kryvlenia\_Router\_1-Додаємо опис

*set peer 64.100.13.2* – Встановлюємо IP-адресу віддаленого VPN-партнера, з яким буде встановлено IPsec з'єднання

set transform-set Set – Вказуємо, що для цього з'єднання буде використовуватися трансформаційний набір "Set"

*match address VPN7* – Вказуємо, що для цього з'єднання буде використовуватися список доступу "VPN7"

interface Se0/0/0

*crypto map MAP* – Призначаємо криптографічну карту "MAP" інтерфейсу Serial0/0/0

Після налаштувань з'явиться системний лог (рисунок 3.23), яке вказує, що ISAKMP був увімкнений.

Рисунок 3.23 – Системний лог після налаштування VPN на Kryvlenia\_Router\_2

# 3.3.4 Захист інформації в комп'ютерній мережі від несанкціонованого доступу

### доступу

Для захисту інформації, у LAN\_2, яка являється мережею бухгалтерського відділу будуть налаштовані мережі VLAN. Мережа буде поділена на чотири менші мережі, назви яких приведені у таблиці 3.6, сторінка 75.

| Homep VLAN | Ім'я VLAN            | Примітка           |
|------------|----------------------|--------------------|
| 17         | Accounting           | Для бухгалтерії    |
| 27         | Resources Department | Для відділу кадрів |
| 37         | Guest                | Для гостей         |
| 99         | Management           | Для комутаторів    |
| 100        | Native               | Власна мережа      |

Таблиця 3.6 – Список мереж VLAN

На маршрутизаторі Kryvlenia\_Router\_3 налаштуємо підінтерфейси на кожну з VLAN:

*int Gig0/0.17* – Обираємо підінтер фейс GigabitEthernet0/0.17

encapsulation dot1Q17-Вмикаємо на ньому інкапсуляцію

*ip address 10.25.57.1255.255.255.224* – Привласнюємо адресу

Таке налаштування робимо з підінтерфейсами Gig0/0.27, Gig0/0.37 та Gig0/0.99.

Далі робимо налаштування DHCP для кожного з VLAN, окрім VLAN 99, виключаючи перші 10 адрес:

ip dhcp pool poolvlan17

network 10.25.57.0255.255.255.224

default-router 10.25.57.1

dns-server 10.25.56.18

ip dhcp excluded-address 10.25.57.110.25.57.10

Після всіх налаштувань на маршрутизаторі вмикаємо сам інтерфейс:

int Gig0/0

no shutdown

Далі переходимо до налаштувань комутаторів у мережі бухгалтерського відділу.

Налаштування для Kryvlenia\_Switch\_2.1: *int vlan 99* – Обираємо інтерфейс VLAN 99 *ip address 10.25.57.98 255.255.254 –* Привласнюємо IP-адресу комутатору

ip default-gateway 10.25.57.97 – Привласнюємо шлюз за замовчуванням vlan 17 name Accounting – Даємо назву VLAN 17 vlan 27 name Resources\_Department vlan 37 name Guest vlan 99 name Management vlan 100 name Native int g0/1 switchport mode trunk – Конфігуруємо інтер фейс у режим транку switchport trunk native vlan 100 switchport trunk allowed vlan 17,27,37,99,100 – Дозволяємо проходження

VLAN-ib

int range Fa0/1-3 switchport mode trunk switchport trunk native vlan 100 switchport trunk allowed vlan 17,27,37,99,100 int range f0/4-24 shutdown – Вимикаємо діапазон інтерфейсів від Fa0/3 до Fa0/24, так як вони

не використовуються

Частина налаштування для Kryvlenia\_Switch\_2.2: int range f0/5-9 switchport mode access –Включення режиму доступу switchport access vlan 37 – Привласнюємо портам int range f0/10-14 switchport mode access switchport access vlan 27 int range f0/15-24 switchport mode access switchport access vlan 17 int range f0/1-4 switchport mode trunk switchport trunk native vlan 100 Перевірка працездатності VLAN та DHCP:

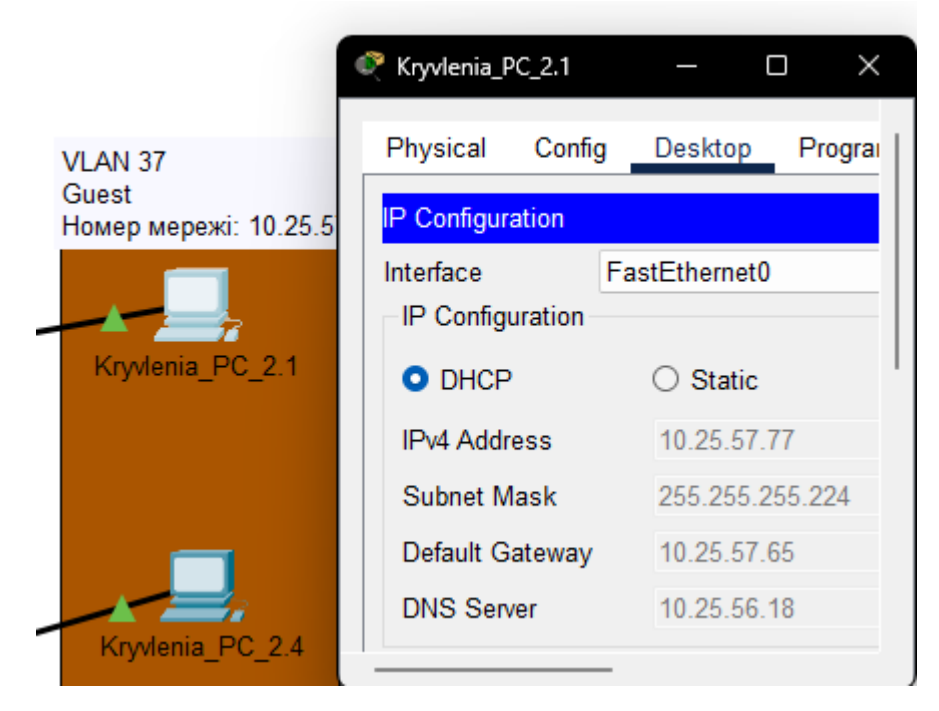

Рисунок 3.24 – IP-адреса на комп'ютері у VLAN 37

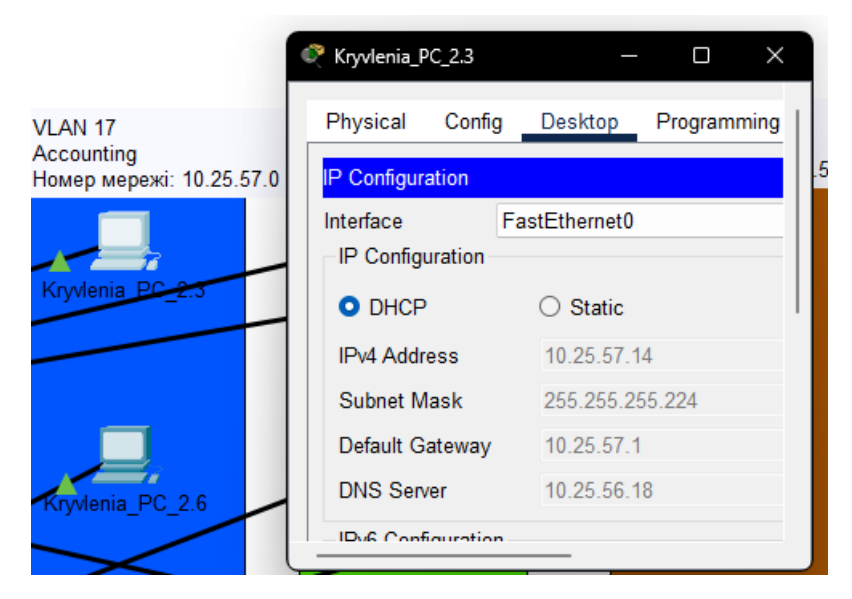

Рисунок 3.25 – IP-адреса на комп'ютері у VLAN 17

| Č | Kryvlenia | P_P | C_2.3   |      |        |      |         |     |            |           |    |
|---|-----------|-----|---------|------|--------|------|---------|-----|------------|-----------|----|
|   | Physical  |     | Config  | D    | esktop | P    | rogramm | ing | Attributes |           |    |
|   | Comman    | d   | Prompt  |      |        |      |         |     |            |           |    |
|   | C:\>tr    | a   | cert 10 | 0.25 | .57.44 | 1    |         |     |            |           |    |
|   | Tracin    | ıg  | route   | to   | 10.25  | .57. | 44 ovei | c a | maximum c  | f 30 hops | 3: |
|   | 1         | 0   | ms      | 0    | ms     |      | 0 ms    |     | 10.25.57.  | 1         |    |

Рисунок 3.26 – Перегляд переміщення пакету за комп'ютера у VLAN 17 до комп'ютера у VLAN 27

Як бачимо з рисунку 3.26, пакет передався до маршрутизатора, а потім до комп'ютера у VLAN 27. Це означає, що VLAN працює.

#### 4 РОЗРОБКА КОМПОНЕНТА СИСТЕМИ

#### 4.1 Вибір компонента системи

За вимогами, до мережі бухгалтерського відділу, дитячої поліклініки, першого та другого поверхів амбулаторії №1 впроваджені ІоТ-речі. ІоТ-речі (Internet of Things) – це фізичні пристрої, підключені до Інтернету, які можуть збирати, обмінюватися та обробляти дані. Ці пристрої оснащені датчиками, програмним забезпеченням, мережею та іншими технологіями, які дозволяють їм взаємодіяти один з одним та з іншими системами через Інтернет. Основна мета ІоТ – автоматизація та підвищення ефективності різних процесів за рахунок використання технологій, які дозволяють пристроям спілкуватися та приймати рішення без втручання людини.

### 4.2 Функціонал ІоТ у мережі лікарні

У мережі дитячої поліклініки був встановлений ІоТ-сервер, який збирає інформацію з ІоТ-речей і видає їм команди згідно з сценаріями, встановленими у web-застосунку сервера. Дані з ІоТ-речей передаються на ІоТ-сервер для подальшого аналізу та обробки. Для роботи ІоТ-речей використовуються як хмарні обчислення, організовані на сервері, так і туманні обчислення, що програмуються на мікроконтролерах.

У web-додатку на сервері будуть реалізований сценарії протипожежної безпеки та система відеоспостереження.

Сценарії налаштовані за такими правилами:

Сценарій системи пожежної безпеки:

- якщо рівень чадного газу перевищує або дорівнює показник у 0.052, тоді вмикається сирена;
- якщо це правило спрацьовує в бухгалтерському відділі, тоді замок на дверях розблоковується.

Сценарій системи відеоспостереження:

- камери вмикаються та починають запис, якщо буде зафіксований рух;
- в бухгалтерському відділі, камери починають вести запис, якщо рух був помічений, коли двері були заблоковані замком.

Камери вимикаються власноруч, крім бухгалтерського відділу, де камери вимикаються самостійно після того, як двері будуть відчинені.

Алгоритми роботи ІоТ-речей приведені у рисунках 4.1-4.4

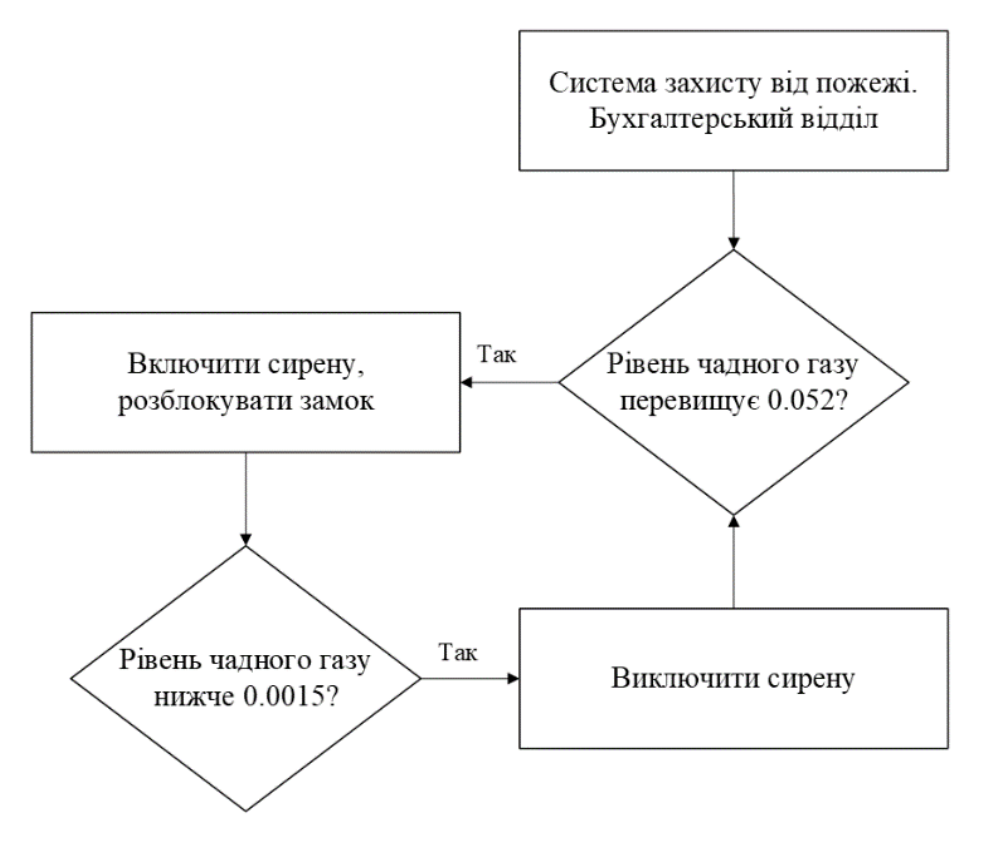

Рисунок 4.1 – Алгоритм роботи системи пожежної безпеки в бухгалтерському відділі

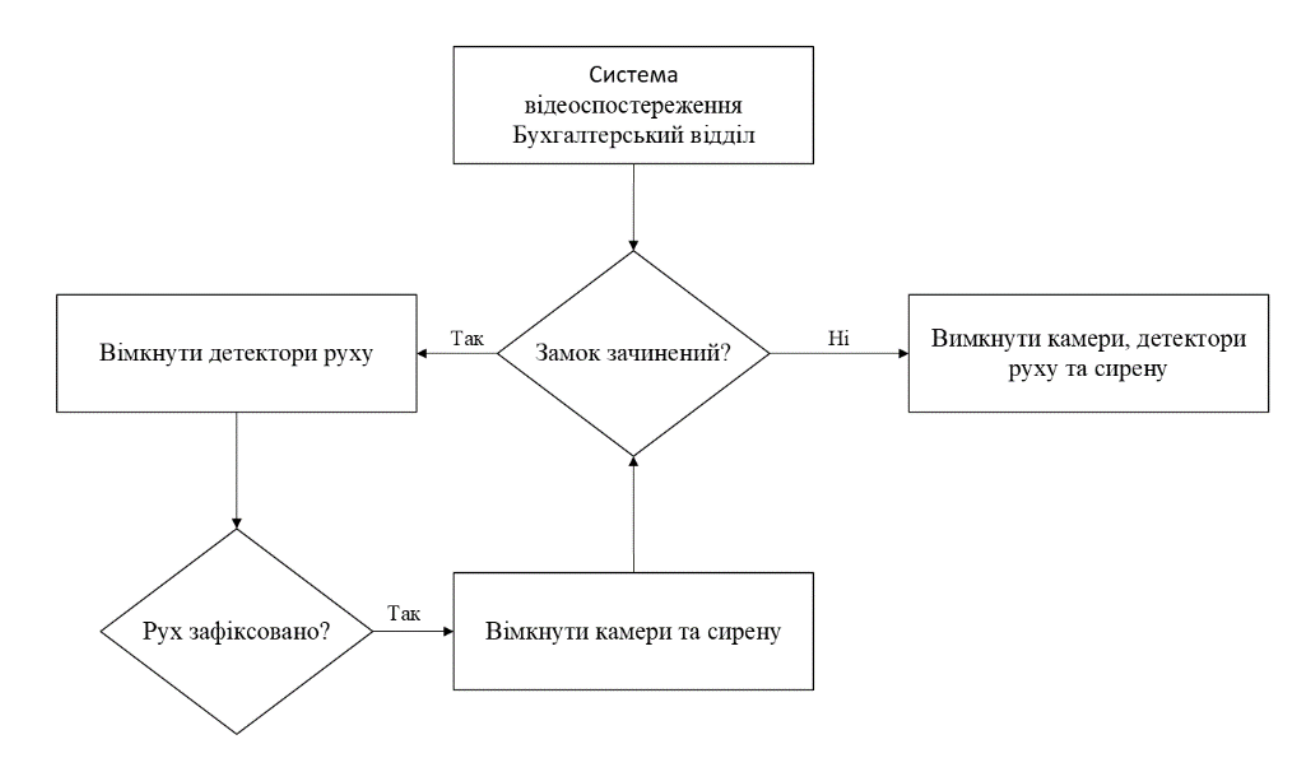

Рисунок 4.2 – Алгоритм роботи системи відеоспостереження в бухгалтерському

відділі

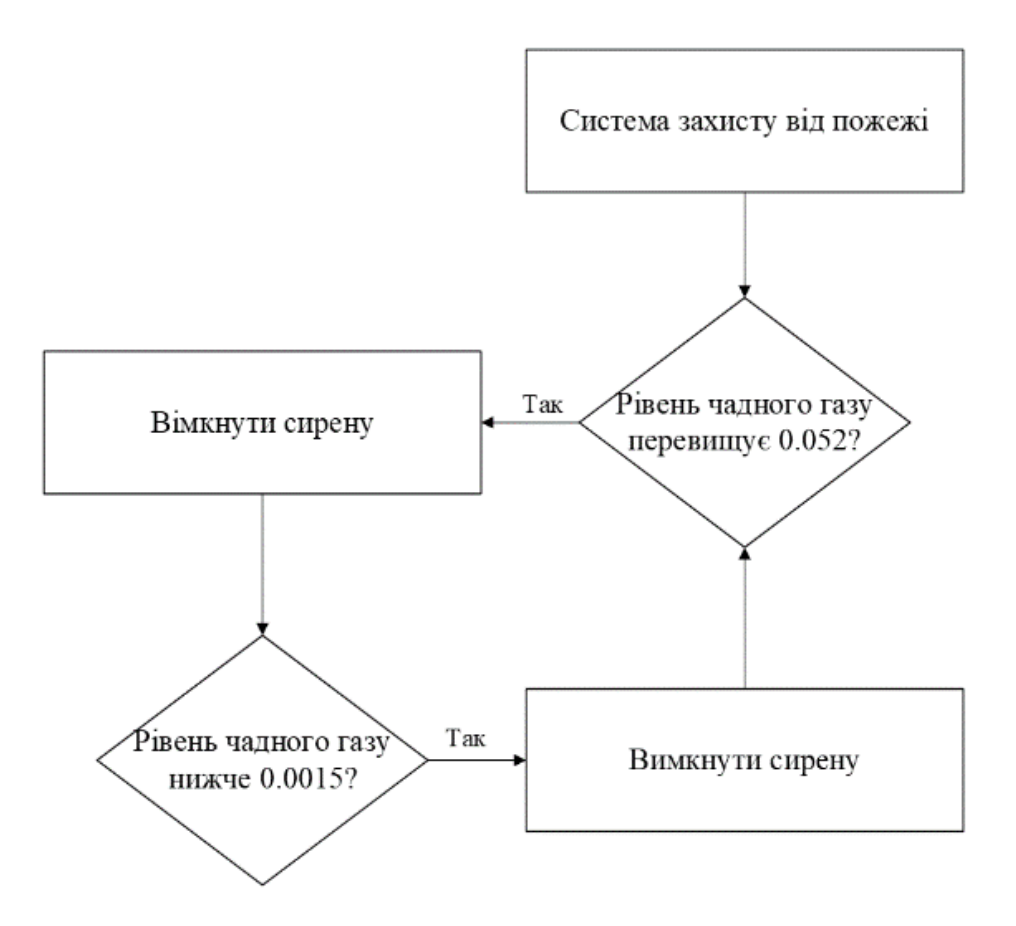

Рисунок 4.3 – Алгоритм роботи системи пожежної безпеки

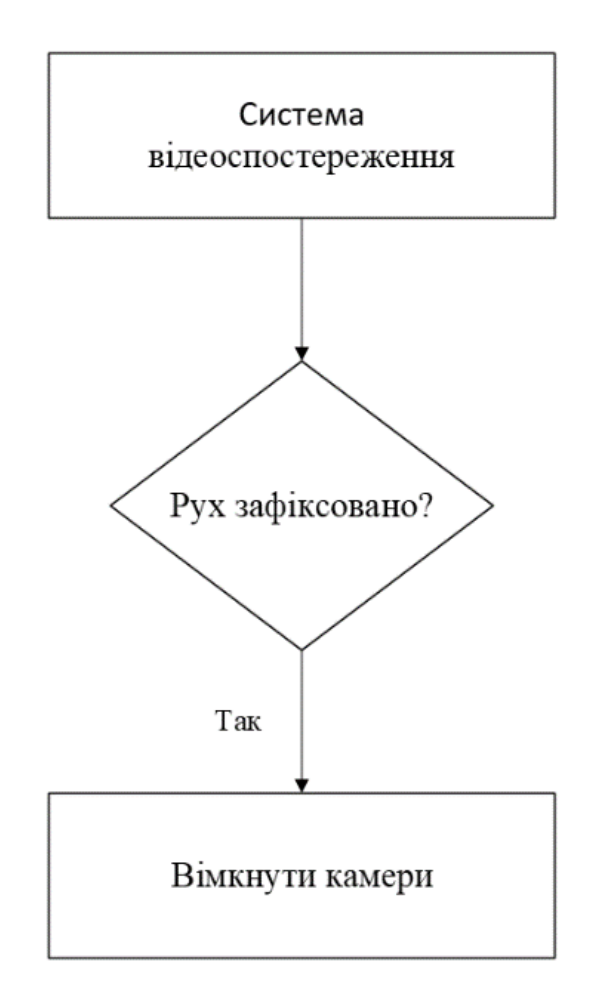

Рисунок 4.4 – Алгоритм роботи системи відеоспостереження

Також будуть у системі будуть використовуватися мікроконтролери (MCU). Для програмування IoT-компонентів була взята плата Arduino UNO з Wi-Fi модулем на ESP8266. За вимогами, мовою програмування буде Python. На мікроконтролерах будуть запрограмовані сценарії: додаткової безпеки від несанкціонованого доступу через вікна за допомогою віконних сенсорів, система автоматичних жалюзі для амбулаторії №3, та автоматичних дверей для амбулаторії №1.

Контролери запрограмовані таким чином: Контролери Kryvlenia\_MCU\_WB\_2.1/2.2:

– контролери відповідають за відкриття/закриття жалюзі (window blinds/WB);

- жалюзі зачиняються, коли сонячне світло потрапляє на сенсор природного освітлення, в іншому випадку жалюзі відчиняються;
- статус жалюзі відправляється на IoT-сервер.

Контролери Kryvlenia\_MCU\_Security\_2.1/2.2:

- контролери відповідають за додатковий захист у разі відкриття вікон, коли замок на дверях заблокований;
- якщо віконні сенсори роз'єднуються в разі відкриття вікна та замок на дверях заблокований, тоді активується сирена;
- статус сенсорів відправляється на ІоТ-сервер (рисунок).

Контролер Kryvlenia\_MCU\_Auto\_Door\_3.1:

- контролер відповідає за автоматичні двері в амбулаторії №1;
- дверівідчиняються, коли помічається рух;
- дверівідчиняються, якщо працює сирена при пожежної тривозі.

Тексти програми мікроконтролерів приведені в Додатку Г.

Алгоритми роботи ІоТ-компонентів представлені у рисунках 4.5-4.7.

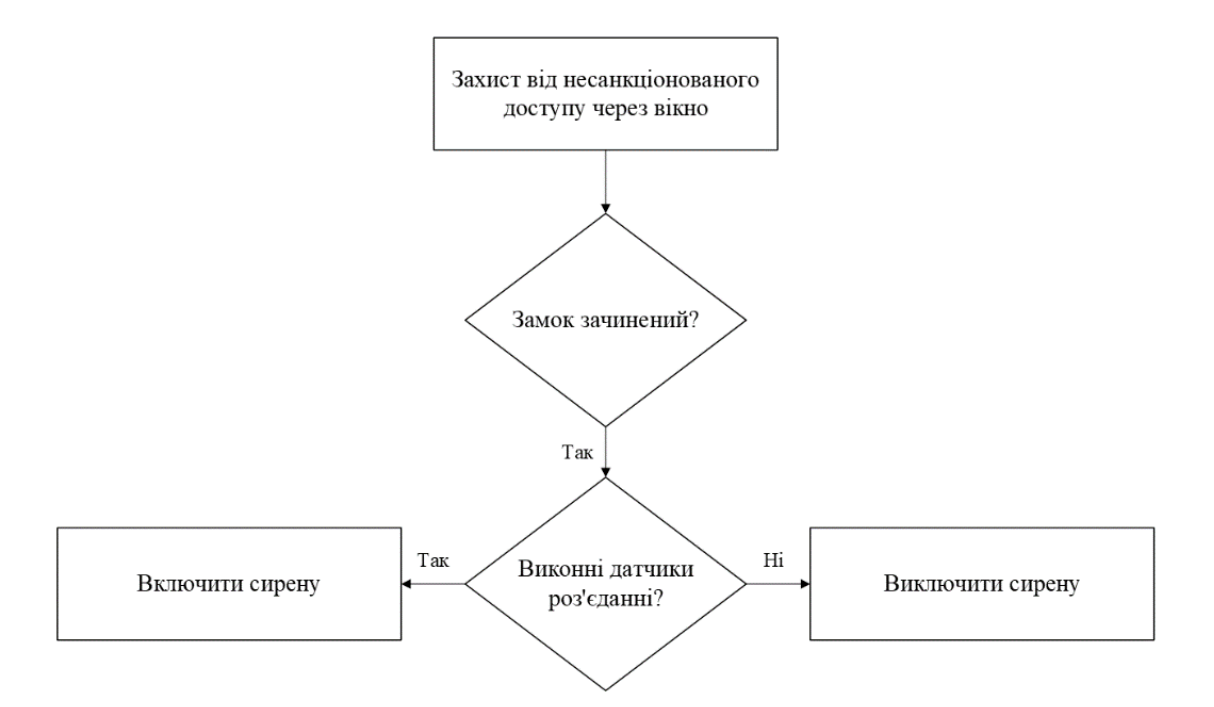

Рисунок 4.5 – Алгоритм роботи захисту від несанкціонованого доступу через

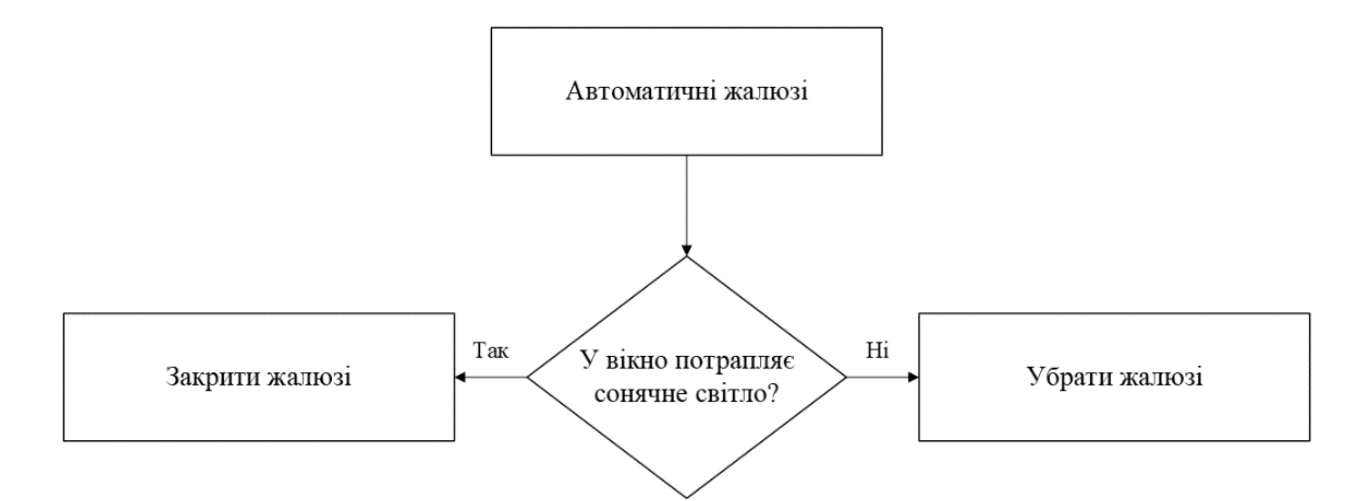

Рисунок 4.6 – Алгоритм роботи автоматичних жалюзі

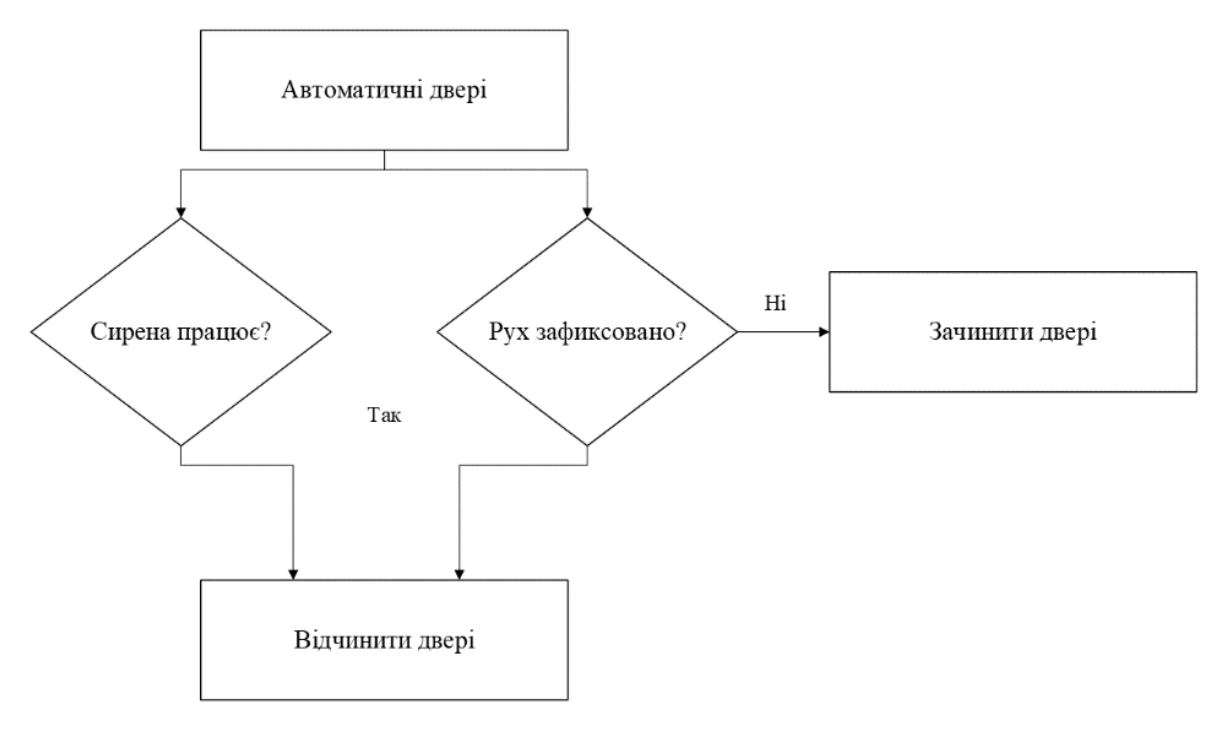

Рисунок 4.7 – Алгоритм роботи автоматичних дверей

### 4.3 Реалізація компоненту системи

Для реалізації ІоТ у мережі, скористаємося можливостями Cisco Packet Tracer. Спершу потрібно розробити схему адресації для ІоТ-пристроїв та ІоТ-шлюзів, які будуть використовуватися в мережі. Схема адресації приведена у таблицях 4.1 та 4.2

| Назва мережі | Кількість | Номер    | Маска  | Початкове    | Кінцеве      |
|--------------|-----------|----------|--------|--------------|--------------|
|              | вузлів    | мережі   | мережі | значення     | значення     |
|              |           |          |        | діапазону    | діапазону    |
|              |           |          |        | можливих     | можливих     |
|              |           |          |        | адрес вузлів | адрес вузлів |
|              |           |          |        | у підмережі  | у підмережі  |
| IoT_LAN_2    | 13        | 10.7.2.0 | /28    | 10.7.2.1     | 10.7.2.14    |
| IoT_LAN_3,4  | 19        | 10.7.3.0 | /27    | 10.7.3.1     | 10.7.3.30    |
| IoT_LAN_5    | 10        | 10.7.5.0 | /28    | 10.7.5.1     | 10.7.5.14    |

# Таблиця 4.1 – Схема адресації мережі для ІоТ

Таблиця 4.2 – Схема адресації пристроїв ІоТ

| Пристрій                   | Інтерфейс | IP-адреса    | Маска | Шлюз        | VLAN   | Інтерфейс    |
|----------------------------|-----------|--------------|-------|-------------|--------|--------------|
|                            |           |              |       |             |        | підключеного |
|                            |           |              |       |             |        | пристрою     |
| Kryvlenia_IoT_2            | Internet  | 10.25.57.103 | /27   | 10.25.58.97 | VLAN17 | Fa0/24       |
|                            | LAN       | 10.7.2.1     | /28   | -           | -      | Wireless     |
| Kryvlenia_CM_Dtector_2.1   | Wireless  | 10.7.2.2     | /28   | 10.7.2.1    | -      | Wireless     |
| Kryvlenia_Cam_2.1          | Wireless  | 10.7.2.3     | /28   | 10.7.2.1    | -      | Wireless     |
| Kryvlenia_Cam_2.2          | Wireless  | 10.7.2.4     | /28   | 10.7.2.1    | -      | Wireless     |
| Kryvlenia_Cam_2.3          | Wireless  | 10.7.2.5     | /28   | 10.7.2.1    | -      | Wireless     |
| Kryvlenia_MD_2.1           | Wireless  | 10.7.2.6     | /28   | 10.7.2.1    | -      | Wireless     |
| Kryvlenia_MD_2.2           | Wireless  | 10.7.2.7     | /28   | 10.7.2.1    | -      | Wireless     |
| Kryvlenia_MD_2.3           | Wireless  | 10.7.2.8     | /28   | 10.7.2.1    | -      | Wireless     |
| Kryvlenia_Siren_2.1        | Wireless  | 10.7.2.9     | /28   | 10.7.2.1    | -      | Wireless     |
| Kryvlenia_IoT_Lock_2.1     | Wireless  | 10.7.2.10    | /28   | 10.7.2.1    | -      | Wireless     |
| Kryvlenia_MCU_WB_2.1       | Wireless  | 10.7.2.11    | /28   | 10.7.2.1    | -      | Wireless     |
| Kryvlenia_MCU_Security_2.1 | Wireless  | 10.7.2.12    | /28   | 10.7.2.1    | -      | Wireless     |
| Kryvlenia_MCU_WB_2.2       | Wireless  | 10.7.2.13    | /28   | 10.7.2.1    | -      | Wireless     |
| Kryvlenia_MCU_Security_2.2 | Wireless  | 10.7.2.14    | /28   | 10.7.2.1    | -      | Wireless     |
| Kryvlenia_IoT_3            | Internet  | 10.25.56.9   | /24   | 10.25.56.1  | -      | Fa0/24       |
|                            | LAN       | 10.7.3.1     | /27   | -           | -      | Wireless     |
| Kryvlenia_CM_Dtector_3.1   | Wireless  | 10.7.3.2     | /27   | 10.7.3.1    | -      | Wireless     |
| Kryvlenia_CM_Dtector_3.2   | Wireless  | 10.7.3.3     | /27   | 10.7.3.1    | -      | Wireless     |
| Kryvlenia_CM_Dtector_3.3   | Wireless  | 10.7.3.4     | /27   | 10.7.3.1    | -      | Wireless     |
| Kryvlenia_Cam_3.1          | Wireless  | 10.7.3.5     | /27   | 10.7.3.1    | -      | Wireless     |
| Kryvlenia_Cam_3.2          | Wireless  | 10.7.3.6     | /27   | 10.7.3.1    | -      | Wireless     |
| Kryvlenia_Cam_3.3          | Wireless  | 10.7.3.7     | /27   | 10.7.3.1    | -      | Wireless     |
| Kryvlenia_MD_3.1           | Wireless  | 10.7.3.8     | /27   | 10.7.3.1    | -      | Wireless     |
| Kryvlenia_MD_3.2           | Wireless  | 10.7.3.9     | /27   | 10.7.3.1    | -      | Wireless     |
| Kryvlenia_Siren_3.1        | Wireless  | 10.7.3.10    | /27   | 10.7.3.1    | -      | Wireless     |
| Kryvlenia_MCU_Auto_        | Wireless  | 10.7.3.11    | /27   | 10.7.3.1    | -      | Wireless     |
| Door_3.1                   |           |              |       |             |        |              |
| Kryvlenia_CM_Dtector_4.1   | Wireless  | 10.7.3.11    | /27   | 10.7.3.1    | -      | Wireless     |
| Kryvlenia_CM_Dtector_4.2   | Wireless  | 10.7.3.12    | /27   | 10.7.3.1    | -      | Wireless     |
| Kryvlenia_Cam_4.1          | Wireless  | 10.7.3.13    | /27   | 10.7.3.1    | -      | Wireless     |

| Пристрій                 | Інтерфейс | IP-адреса   | Маска | Шлюз        | VLAN | Інтерфейс    |
|--------------------------|-----------|-------------|-------|-------------|------|--------------|
|                          |           |             |       |             |      | пидключеного |
| Kryvlenia Cam 4.2        | Wireless  | 10.7.3.14   | /27   | 10.7.3.1    | -    | Wireless     |
| Kryvlenia_Cam_4.3        | Wireless  | 10.7.3.15   | /27   | 10.7.3.1    | -    | Wireless     |
| Kryvlenia_Cam_4.4        | Wireless  | 10.7.3.16   | /27   | 10.7.3.1    | -    | Wireless     |
| Kryvlenia_MD_4.1         | Wireless  | 10.7.3.17   | /27   | 10.7.3.1    | -    | Wireless     |
| Kryvlenia_MD_4.2         | Wireless  | 10.7.3.18   | /27   | 10.7.3.1    | -    | Wireless     |
| Kryvlenia_Siren_4.1      | Wireless  | 10.7.3.19   | /27   | 10.7.3.1    | -    | Wireless     |
| Kryvlenia_IoT_5          | Internet  | 10.25.58.67 | /27   | 10.25.58.65 | -    | Fa0/24       |
|                          | LAN       | 10.7.5.1    | /28   | -           | -    | Wireless     |
| Kryvlenia_CM_Dtector_5.1 | Wireless  | 10.7.5.2    | /28   | 10.7.5.1    | -    | Wireless     |
| Kryvlenia_CM_Dtector_5.2 | Wireless  | 10.7.5.3    | /28   | 10.7.5.1    | -    | Wireless     |
| Kryvlenia_CM_Dtector_5.3 | Wireless  | 10.7.5.4    | /28   | 10.7.5.1    | -    | Wireless     |
| Kryvlenia_Cam_5.1        | Wireless  | 10.7.5.5    | /28   | 10.7.5.1    | -    | Wireless     |
| Kryvlenia_Cam_5.2        | Wireless  | 10.7.5.6    | /28   | 10.7.5.1    | -    | Wireless     |
| Kryvlenia_Cam_5.3        | Wireless  | 10.7.5.7    | /28   | 10.7.5.1    | -    | Wireless     |
| Kryvlenia_Cam_5.4        | Wireless  | 10.7.5.8    | /28   | 10.7.5.1    | -    | Wireless     |
| Kryvlenia_MD_5.1         | Wireless  | 10.7.5.9    | /28   | 10.7.5.1    | -    | Wireless     |
| Kryvlenia_MD_5.2         | Wireless  | 10.7.5.10   | /28   | 10.7.5.1    | -    | Wireless     |
| Kryvlenia_Siren_5.1      | Wireless  | 10.7.5.11   | /28   | 10.7.5.1    | -    | Wireless     |

### Продовження таблиці 4.2

Додамо IP-адресу IoT сервера з доменним ім'ям med.iot.ua до DNS сервера. Після цього, заходимо на web-застосунок через будь-який комп'ютер в основній мережі та створюємо акаунт з ім'ям: «KryvleniaNY123202» і паролем: «KryvleniaIoT». Це потрібно для підключення IoT-речей до сервера (рисунок 4.8), з подальшим налаштуванням сценаріїв для них.

| IoT Server     |                   |  |
|----------------|-------------------|--|
| O None         |                   |  |
| O Home Gateway |                   |  |
| Remote Server  |                   |  |
| Server Address | med.iot.ua        |  |
| User Name      | KryvleniaNY123202 |  |
| Password       | KryvlenialoT      |  |
|                | Refresh           |  |

Рисунок 4.8 – Підключення ІоТ-речі до ІоТ-сервера

Після підлкючення ІоТ-речей, вони з'являться у web-застосунку (рисунок 4.9).

| hysical Config Desktop Programming Attributes               |                                      |
|-------------------------------------------------------------|--------------------------------------|
| leb Browser                                                 |                                      |
| < > URL http://med.iot.ua/home.html                         | Go Stop                              |
| oT Server - Devices                                         | Home   Conditions   Editor   Log Out |
| Kryvlenia_CM_Dtector_5.1 (PTT0810FAWE-)                     | Carbon Monoxide Detector             |
| Kryvlenia_Siren_2.1 (PTT0810YFWQ-)                          | Siren                                |
| Kryvlenia_Siren_4.1 (PTT0810EA35-)                          | Siren                                |
| <ul> <li>Kryvlenia_CM_Dtector_5.3 (PTT0810PFG8-)</li> </ul> | Carbon Monoxide Detector             |
| ▶ ● Kryvlenia_MD_2.2 (PTT0810Q350-)                         | Motion Detector                      |
| Kryvlenia_Cam_5.1 (PTT0810Z2MA-)                            | Webcam                               |
| Kryvlenia_Cam_2.3 (PTT0810ZDYP-)                            | Webcam                               |
| <ul> <li>Kryvlenia_CM_Dtector_3.2 (PTT0810V27N-)</li> </ul> | Carbon Monoxide Detector             |
| <ul> <li>Kryvlenia_Siren_5.1 (PTT0810WLJH-)</li> </ul>      | Siren                                |
| <ul> <li>Kryvlenia_Cam_4.1 (PTT0810A0U5-)</li> </ul>        | Webcam                               |
| Kryvlenia_loT_Lock_2.1 (PTT0810024E-)                       | Door                                 |
| ► ● Kryvlenia_MD_3.2 (PTT0810FOAA-)                         | Motion Detector                      |
| <ul> <li>Kryvlenia_Siren_3.1 (PTT08105SWF-)</li> </ul>      | Siren                                |
| Kryvlenia_CM_Dtector_3.1 (PTT0810K530-)                     | Carbon Monoxide Detector             |
| Kryvlenia_MD_3.1 (PTT0810MDFA-)                             | Motion Detector                      |
| Kryvlenia_MD_2.1 (PTT0810S3RY-)                             | Motion Detector                      |
| Kryvlenia_CM_Dtector_2.1 (PTT0810Q0FM-)                     | Carbon Monoxide Detector             |
| ► ● Kryvlenia_MD_5.2 (PTT08105KF8-)                         | Motion Detector                      |
| Kryvlenia_MD_2.3 (PTT0810CZ0U-)                             | Motion Detector                      |
| ► ● Kryvlenia_CM_Dtector_5.2 (PTT0810NS0K-)                 | Carbon Monoxide Detector             |
| ► ● Kryvlenia_Cam_5.4 (PTT0810QRHZ-)                        | Webcam                               |
| Kryvlenia_CM_Dtector_3.3 (PTT0810AFFL-)                     | Carbon Monoxide Detector             |
| Kryvlenia_CM_Dtector_4.2 (PTT0810TGC6-)                     | Carbon Monoxide Detector             |
| Kovlenia Cam 3.2 (PTT0810C3C2-)                             | Webcam                               |

Рисунок 4.9 – Приєднані ІоТ-пристрої у web-застосунку

Після додавання ІоТ-пристроїв до серверу, можна починати створювати сценарії, перейшовши до сторінки Conditions у web-застосунку. Налаштування сценаріїв проходить згідно з алгоритмами (рисунки 4.1 – 4.4, сторінки 80 – 82).

| Kryvlenia_P    | C_2.3    |                                           |                                      |                                                                                                    |                                                                                                   | - 0                                                                                                    | ×   |
|----------------|----------|-------------------------------------------|--------------------------------------|----------------------------------------------------------------------------------------------------|---------------------------------------------------------------------------------------------------|----------------------------------------------------------------------------------------------------|-----|
| Physical       | Config   | Desktop                                   | Programming                          | Attributes                                                                                               |                                                                                                   |                                                                                                    |     |
| Web Brows      | er       |                                           |                                      |                                                                                                    |                                                                                                   |                                                                                                    | x   |
| < >            | URL h    | ttp://med.iot.                            | ua/conditions.html                   |                                                                                                    |                                                                                                   | Go Stop                                                                                                    |     |
| IoT Server     | - Device | Conditions                                |                                      |                                                                                                    | Home   Con                                                                                        | ditions   Editor   Log Out                                                                                                    | t 🔺 |
| Actions        | Enabled  |                                           | Name                                 | (                                                                                                    | Condition                                                                                         | Actions                                                                                                    | 1   |
| Edit<br>Remove | Yes      | Бүхгалтерсь<br>зафіксовани<br>заблоковані | жий відділ. Рух<br>ій, двері         | Match all:<br>• Kryvlen<br>Lock is<br>• Match a<br>• Kryvl<br>true<br>• Kryvl<br>true<br>• Kryvl<br>true | ia_IoT_Lock_2.1<br>Lock<br>any:<br>lenia_MD_2.1 On is<br>lenia_MD_2.2 On is<br>lenia_MD_2.3 On is | Set Kryvlenia_Cam_2.1<br>On to true<br>Set Kryvlenia_Cam_2.2<br>On to true<br>Set Kryvlenia_Cam_2.3<br>On to true<br>Set<br>Kryvlenia_Siren_2.1 On<br>to true |     |
| Edit<br>Remove | Yes      | Бухгалтерсь<br>разблокова<br>сирени       | жий відділ. Двері<br>ні, відключення | Match all:<br>• Kryvlen<br>Lock is<br>• Kryvlen<br>Level <                                               | iia_IoT_Lock_2.1<br>Unlock<br>ia_CM_Dtector_2.1<br>= 0.0015                                       | Set<br>Kryvlenia_Siren_2.1 On<br>to false                                                                                                    |     |
| Edit<br>Remove | Yes      | Бухгалтерсь<br>розблокован<br>камер       | жий відділ. Двері<br>ні, відключення | Kryvlenia <u>.</u><br>Lock is Un                                                                         | _IoT_Lock_2.1<br>llock                                                                            | Set Kryvlenia_Cam_2.1<br>On to false<br>Set Kryvlenia_Cam_2.2<br>On to false<br>Set Kryvlenia_Cam_2.3<br>On to false                                          |     |
| Edit<br>Remove | Yes      | Бухгалтерсь<br>Пожежна тр                 | жий відділ.<br>ивога                 | Kryvlenia_<br>Level >=                                                                                   | _CM_Dtector_2.1<br>0.052                                                                          | Set<br>Kryvlenia_Siren_2.1 On<br>to true<br>Set<br>Kryvlenia_IoT_Lock_2.1<br>Lock to Unlock                                                                   |     |
| Edit<br>Remove | Yes      | Перший пов<br>№1. Зафіксо                 | ерх, амбулаторія<br>ований рух       | Match any<br>• Kryvlen<br>true<br>• Kryvlen                                                              | /:<br>iia_MD_3.1 On is<br>iia_MD_3.2 On is                                                        | Set Kryvlenia_Cam_3.1<br>On to true<br>Set Kryvlenia_Cam_3.2<br>On to true                                                                                    | -   |
| Тор            |          |                                           |                                      |                                                                                                    |                                                                                                   |                                                                                                    |     |

Рисунок 4.10 – Налаштовані сценарії на ІоТ-сервері

Для програмування мікроконтролерів у Cisco Packet Tracer використаємо вбудований пристрій MCU. Щоб приєднати його до ІоТ-шлюзу, у вкладці Physical додамо до плати модуль PT-IOT-NM-W1, привласнимо йому IP-адресу та під'єднаємо до сервера. Це потрібно для виведення інформації з ІоТ-компонентів, які будуть підключені до контролера. Програмування проводиться у вкладці Programming (рисунок 4.11, сторінка 89), де створюємо порожній проект на мові Python.

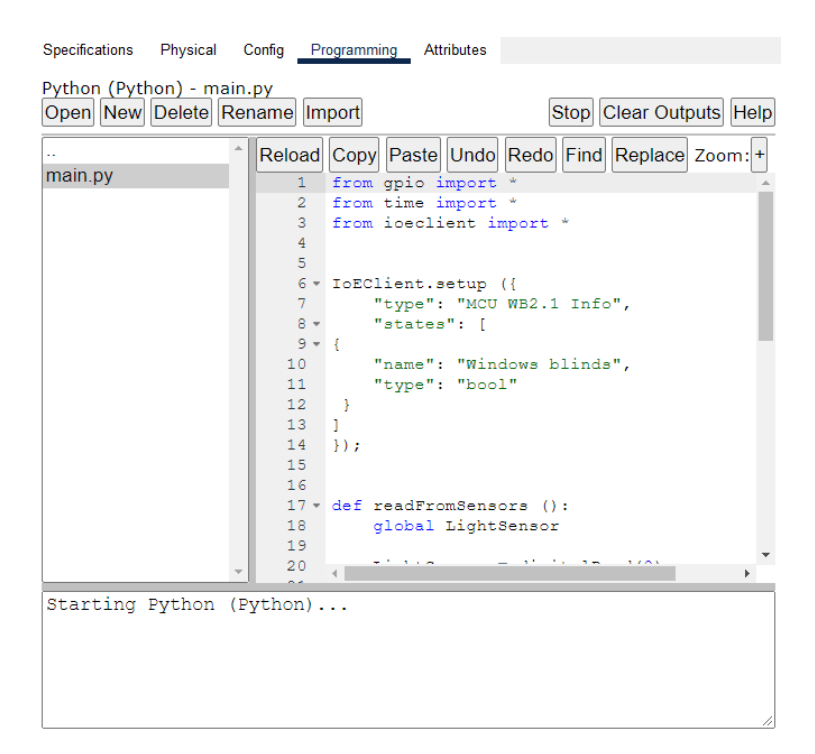

Рисунок 4.11 – Вкладка Programming на MCU

### 4.4 Перевірка працездатності ІоТ

Після налаштування сценаріїв на ІоТ-сервері та програмування контролерів перевіримо, чи працюють вони за заданими алгоритмами.

Перевіряємо систему пожежної безпеки у бухгалтерському відділі. Для збільшення рівня чадного газу додамо пристрій 'Old Car' та включимо його, натиснувши на нього з затиснутою клавішею ALT. Результати перевірки продемонстровані на рисунках 4.12–4.13.

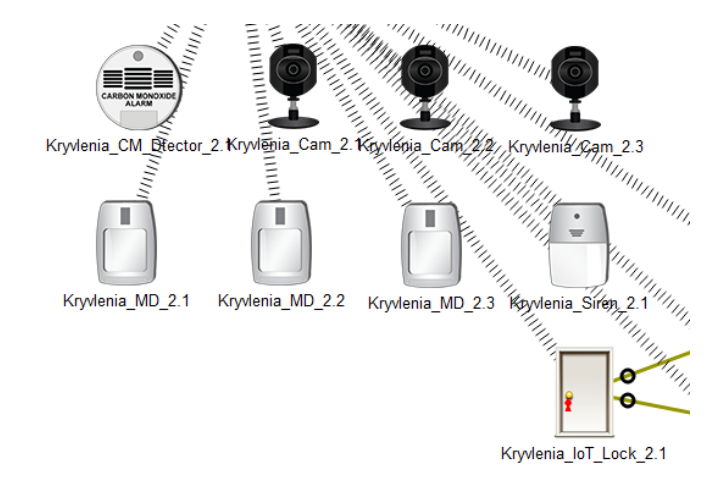

Рисунок 4.12 – Бухгалтерський відділ, двері заблоковані

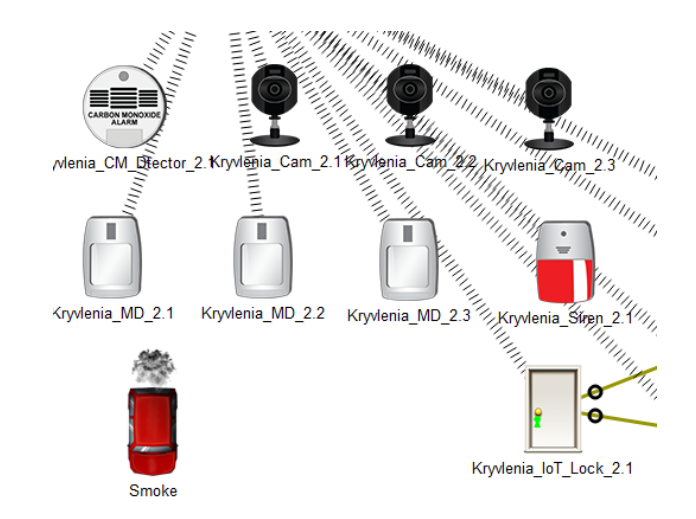

Рисунок 4.13 – Бухгалтерський відділ. При пожежі вмикається сирена та розблоковуються двері

Перевірка системи відеоспостереження при втручанні приведена на рисунку 4.14.

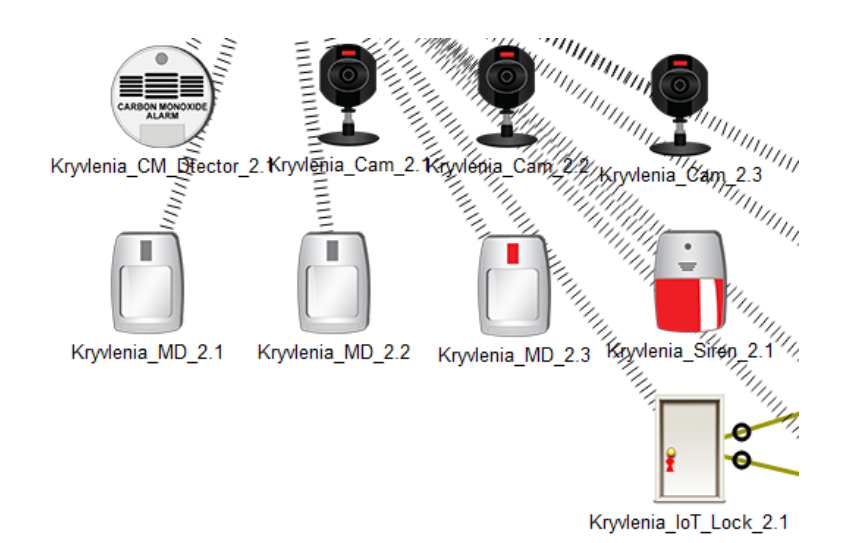

Рисунок 4.14 – Бухгалтерський відділ. Якщо зафіксований рух та заблоковані двері, вмикаються камери та сирена

При розблокуванні дверей, запис на камерах та сирена вимикаються.

Перевірка працездатності автоматичних жалюзі приведена на рисунках 4.15–4.16, сторінка 91.

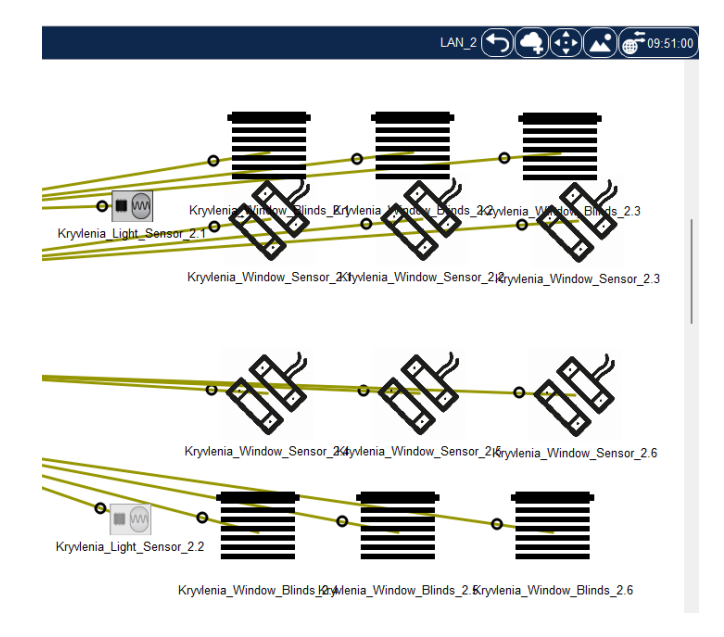

Рисунок 4.15 – Днем жалюзі зачинені

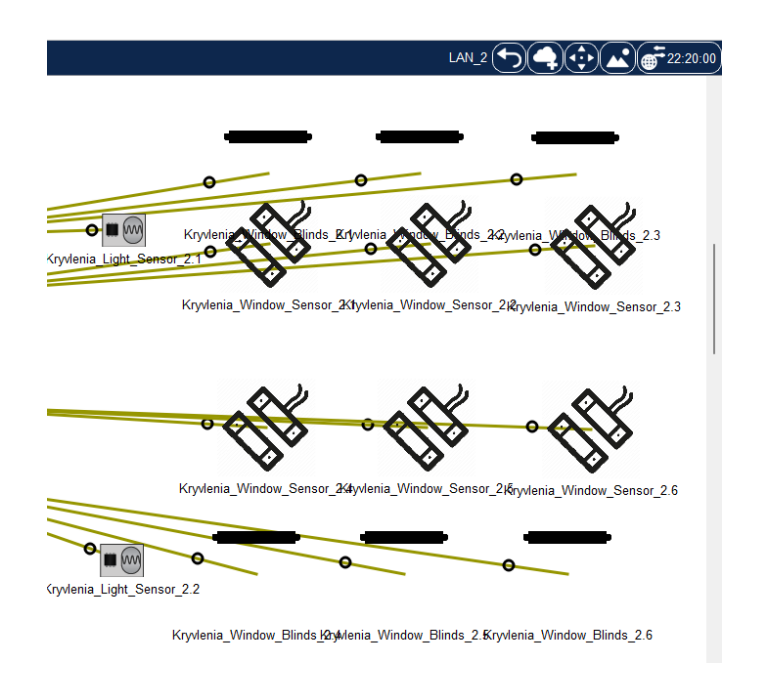

Рисунок 4.16 – Уночі жалюзі відчиняються

Перевірка працездатності системи додаткового захисту від несанкціонованого доступу через вікно приведена на рисунку 4.17, сторінка 92.

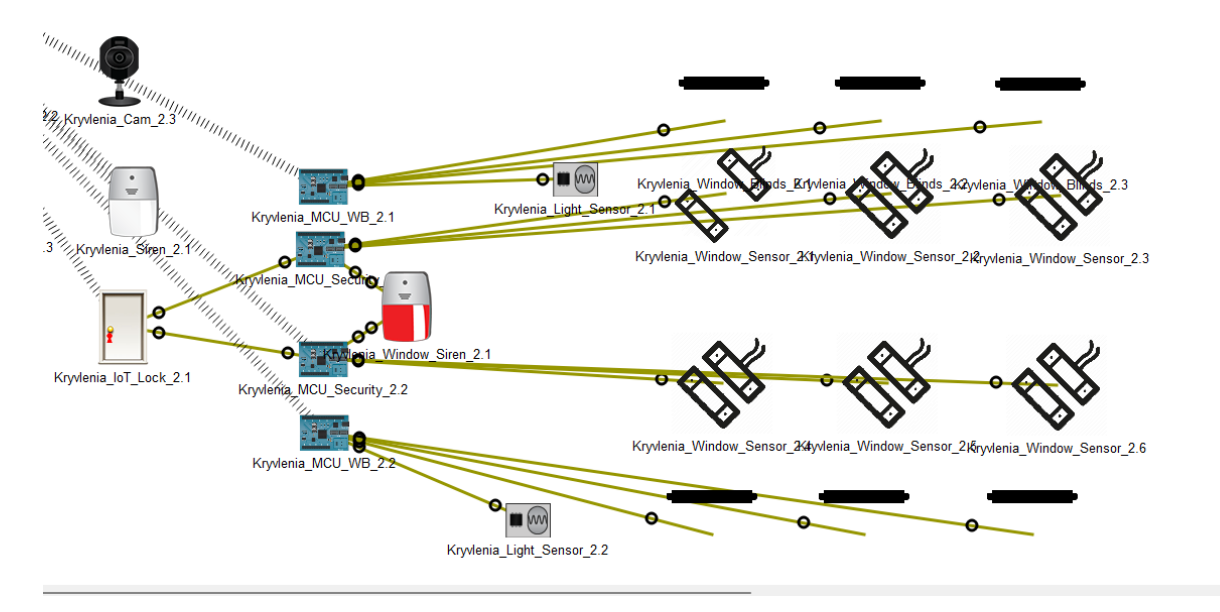

Рисунок 4.17 – При відкритті вікна, коли двері заблоковані, вмикається сирена

Перевірка автоматичних дверей у першому поверсі амбулаторії №1 приведена на рисунках 4.18–4.20

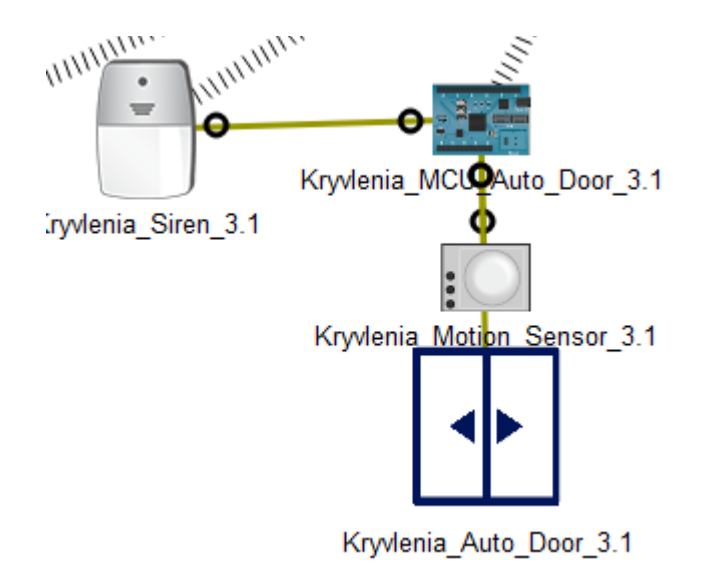

Рисунок 4.18 – Зачинені двері

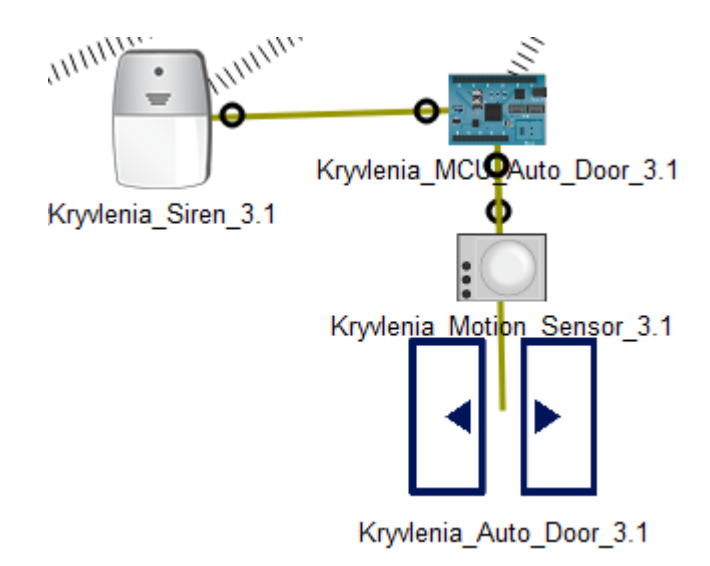

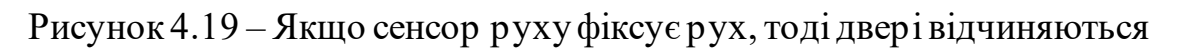

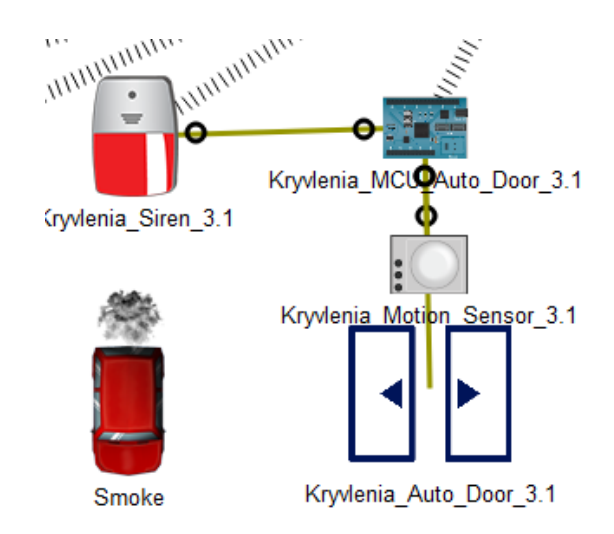

Рисунок 4.20 – При пожежі двері відчиняються автоматично

Система пожежної безпеки та система відеоспостереження на другому поверсі амбулаторії №1 та у дитячій поліклініці працюють так само, як і у бухгалтерському відділі, але камери вимикаються вручну та вмикаються автоматично, якщо були вимкнені під час зафіксування руху датчиками руху.

IoT-пристрої на другому поверсі амбулаторії №1 працюють від IoT-шлюзу на першому поверсі.

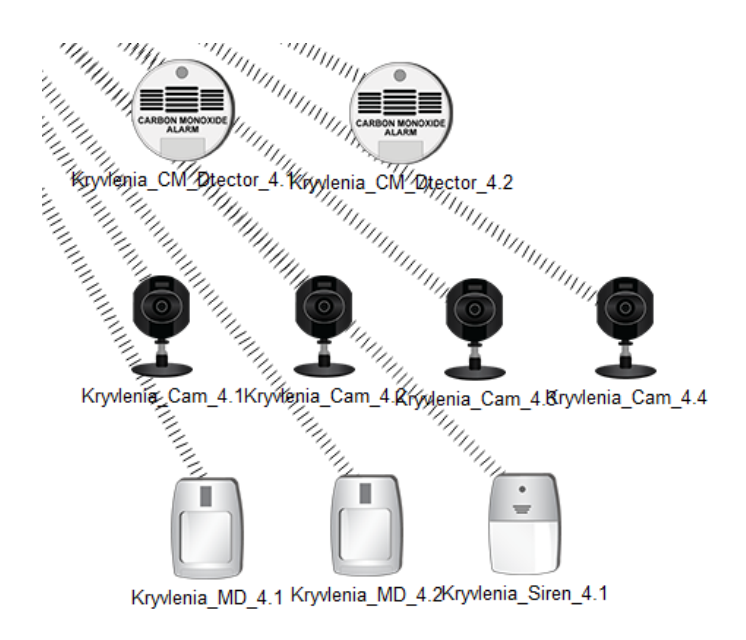

Рисунок 4.21 – ІоТ-пристрої у мережі другого поверху амбулаторії №1

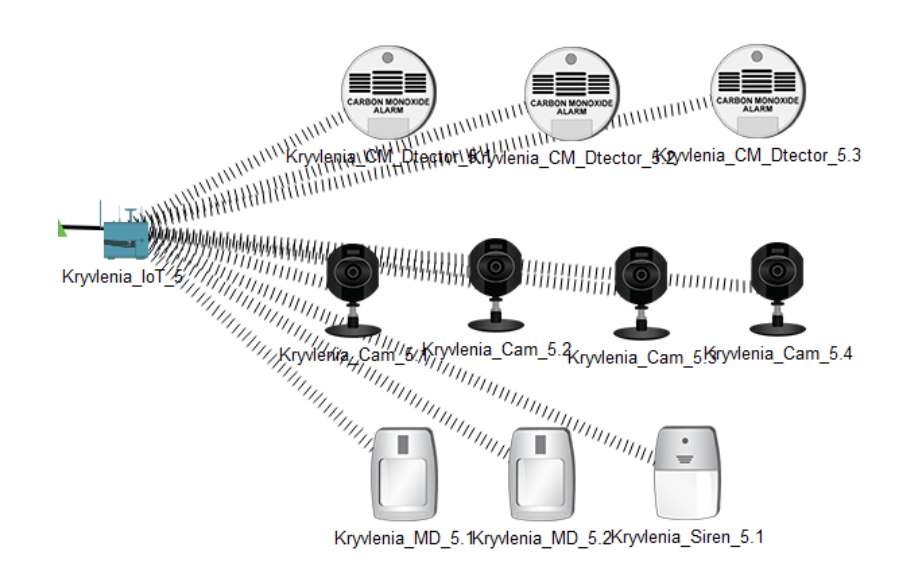

Рисунок 4.22 – ІоТ-пристрої у мережі дитячої поліклініки амбулаторії №2

Данні з MCU, які передаються на сервер представлені на рисунках 4.23 – 4.25, сторінка 95.

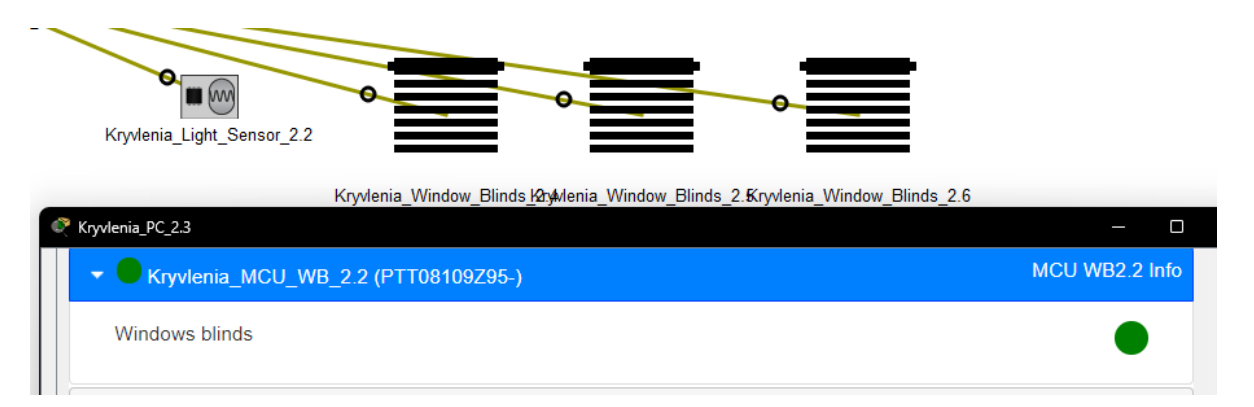

## Рисунок 4.23 – Статус жалюзі на сервері ІоТ

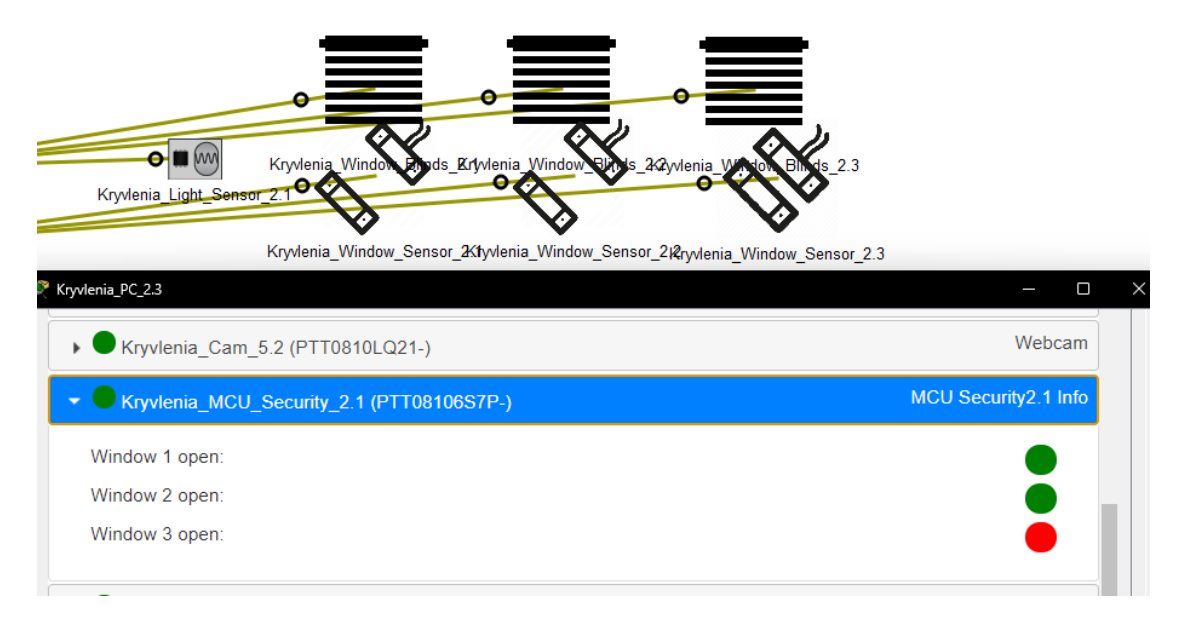

# Рисунок 4.24 – Статус вікон на сервері ІоТ

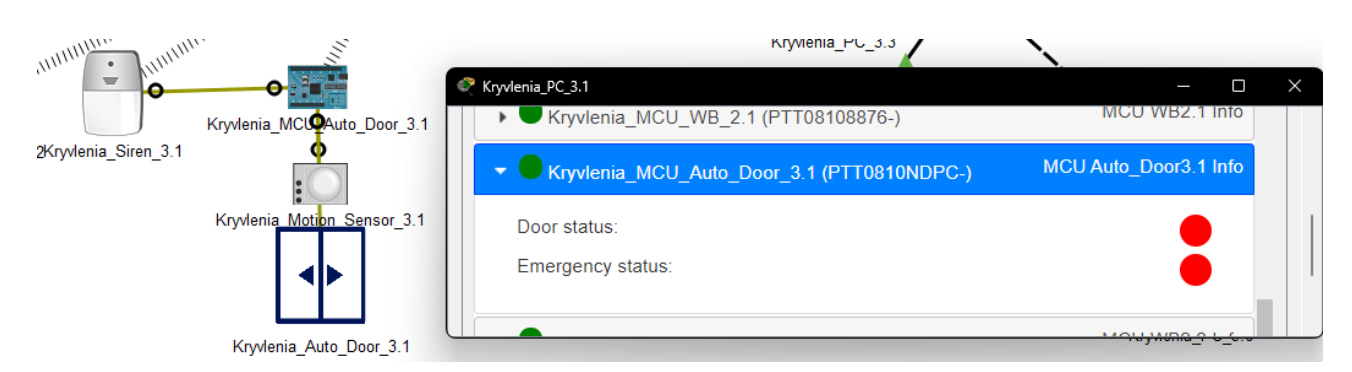

Рисунок 4.25 – Статус автоматичних дверей та надзвичайної ситуації на

сервері ІоТ

Статус надзвичайної ситуації горить зеленим, коли включена сирена.

#### ВИСНОВКИ

В даному кваліфікаційному проекті була проведений аналіз роботи комп'ютерних мереж в галузи ОЗ та побудована комп'ютерна мережа для КЗ «Першотравенська центральна міська лікарня», з впровадженням систем безпеки та автоматизації за допомогою ІоТ-речей.

Були написані вимоги, розроблена структурна схема лікарні, розроблена специфікація обладнання.

За вимогами та завданням кваліфікаційної роботи були проведені базові налаштування на мережевих пристроїв, що забезпечують захист терміналу обладнання від несанкціонованого доступу. До всіх підмереж був налаштований протокол DHCP, який автоматично призначає IP-адресу кінцевим вузлам. Був для розділення мережі бухгалтерського відділу налаштований VLAN амбулаторії №2 на віртуальні підмережі для бухгалтерії, відділу кадрів, інших користувачів та мережевих пристроїв. Між маршрутизаторами був налаштований протокол динамічної маршрутизації OSPF. Для безпечного з'єднання між основною мережею та віддаленою був налаштований VPN. Для виходу в інтернет був налаштований NAT.

Після налаштування комп'ютерної мережі лікарні було проведено впровадження ІоТ-пристроїв, розроблена схема адресації, налаштований ІоТсервер. На ІоТ-сервері були налаштовані сценарії безпеки в разі виникнення пожежі та системи відеоспостереження. За допомогою контролерів були створені системи автоматичних дверей та жалюзі, система безпеки в разі втручання у будівлю через вікно. Програмування на контролерів проводилося на мові Python.

Усі налаштування проводилися в програмному забезпеченні Cisco Packet Tracer.

#### ПЕРЕЛІК ПОСИЛАНЬ

1. Про Helsi – [Електронний ресурс] – <u>https://helsi.me/about</u> (дата звернення 04.04.2024)

2. Головна сторінка Health24 – [Електронний ресурс] – <u>https://h24.ua/</u> (дата звернення 04.04.2024)

 Соловна сторінка E-life – [Електронний ресурс] – <u>https://e-life.com.ua/</u> (дата звернення 04.04.2024)

4. Голосна сторінка Сіет – [Електронний ресурс] – <u>https://ciet-holding.com/</u> (дата звернення 04.04.2024)

5. Офіційний сайт КЗ "Першотравенська центральна міська лікарня" – [Електронний ресурс] – <u>https://persh.lic.org.ua/</u> (дата звернення 06.04.2024)

6. Проект Misto.ua. Підрозділи КЗ "Першотравенська центральна міська лікарня" – [Електронний ресурс] – <u>https://micto.ua/pershotravenska-tsentralna-miska-likarnia-dnipropetrovskoi-oblasnoi-rady-i158380/</u> (дата звернення 06.04.2024)

7.2ip. Рейтинг інтернет-провайдеру «Візіт» – [Електронний ресурс] –<a href="https://2ip.ua/ua/services/providers-rating?act=1&asid=52045">https://2ip.ua/ua/services/providers-rating?act=1&asid=52045</a> (дата звернення07.04.2024)

eSecurity Planet. Ultimate Guide to How VLANs Work – [Електронний pecypc] – <u>https://www.esecurityplanet.com/networks/what-is-a-vlan/</u> (дата звернення 15.04.2024)

9. Наказ Міністерства розвитку громад та територій України ДБН В.2.2-10:2022 "Заклади охорони здоров'я. Основні положення" від 26.12.2022 №278 – [Електронний ресурс] – <u>https://dreamdim.ua/wp-</u> <u>content/uploads/2023/03/DBN\_V2-2-10\_2022.pdf</u> (дата звернення 20.04.2024)

10. Наказ Міністерства охорони здоров'я України «Про затвердження Державних санітарних норм і правил «Санітарно-протиепідемічні вимоги до новозбудованих, реставрованих і реконструйованих закладів охорони здоров'я» та Змін до деяких нормативно-правових актів Міністер ства охорони здоров'я» від 05.04.2023 № 562/39618 – [Електронний ресурс] – https://zakon.rada.gov.ua/laws/show/z0562-23#Text (дата звернення 22.04.2024)

11. IT Education Center. Системний адміністратор: обов'язки, ролі, плюси та мінуси професії – [Електронний ресурс] – <u>https://itedu.center/ua/blog/sysadministration/system\_administrator/</u> (дата звернення 22.04.2024)

12. Кеепеtic. Якісні кабелі - основа надійної передачі даних в мережах Ethernet – [Електронний ресурс] – <u>http://surl.li/tktzj</u> (дата звернення 25.04.2024)

13. Router-switch. CISCO2911/K9 Datasheet – [Електронний ресурс] – <u>https://www.router-switch.com/pdf2html/pdf/cisco2911-dc-k9-datasheet.pdf</u> (дата звер нення 25.04.2024)

14. Router-switch.WS-C2960-24TT-L Datasheet – [Електронний ресурс] –https://www.router-switch.com/pdf2html/pdf/ws-c2960-24tt-l-datasheet.pdf(датазвер нення 25.04.2024)

# Додаток А

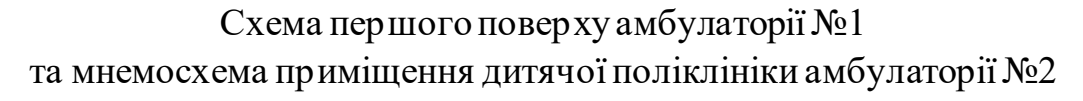

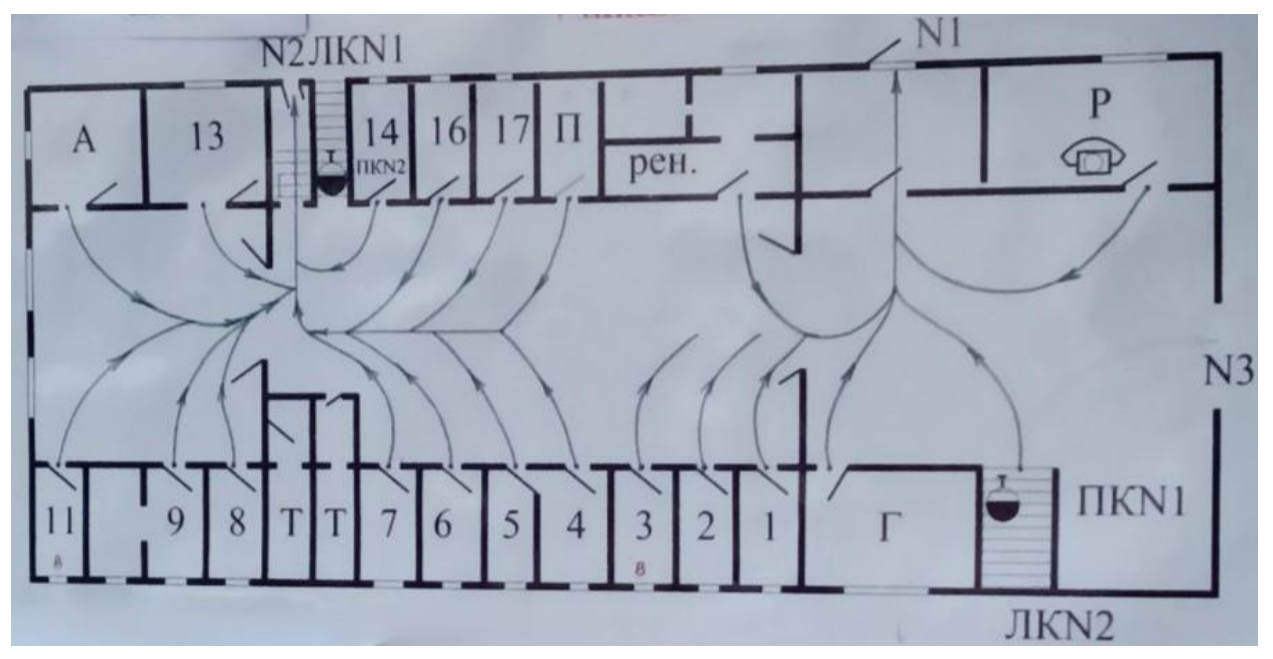

Рисунок А.1 - Схема першого поверху амбулаторії №1

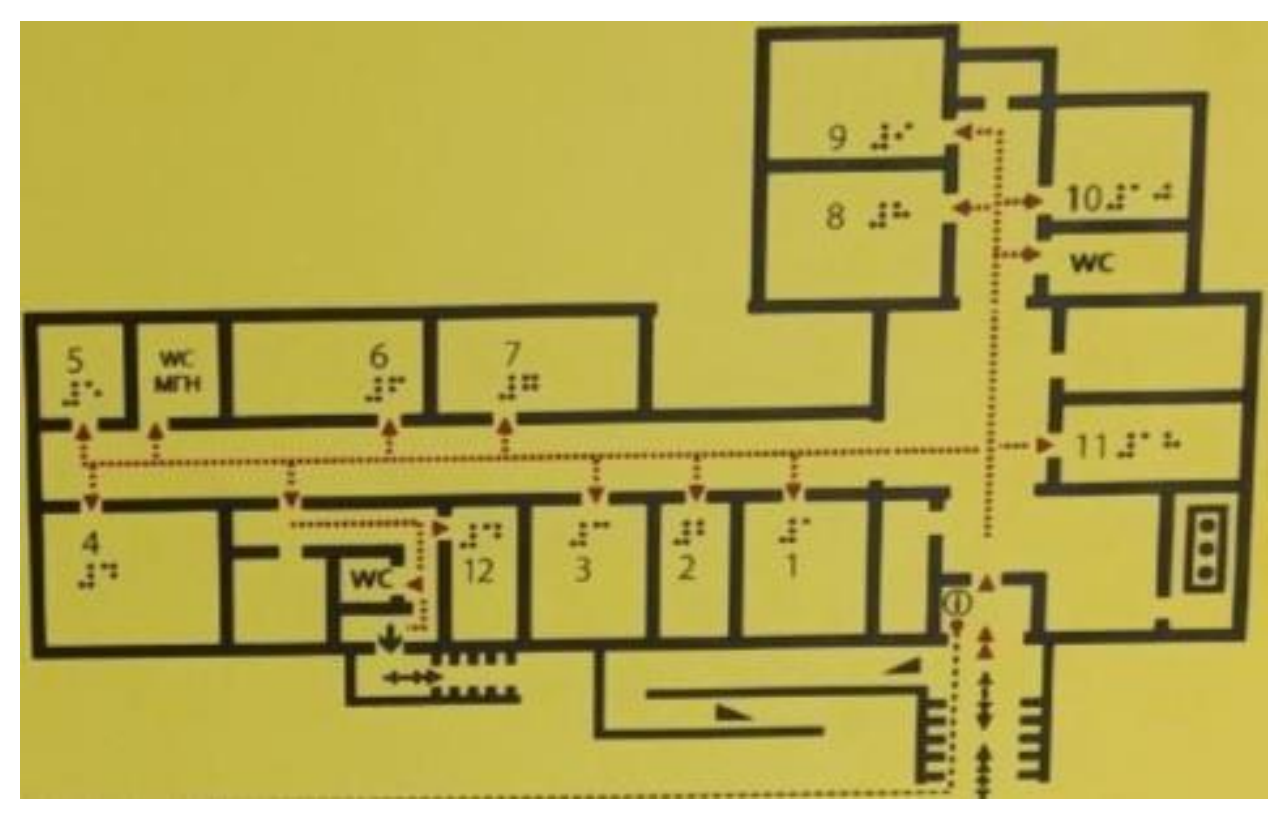

Рисунок А.2 - Мнемосхема приміщення дитячої поліклініки амбулаторії №2

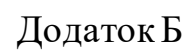

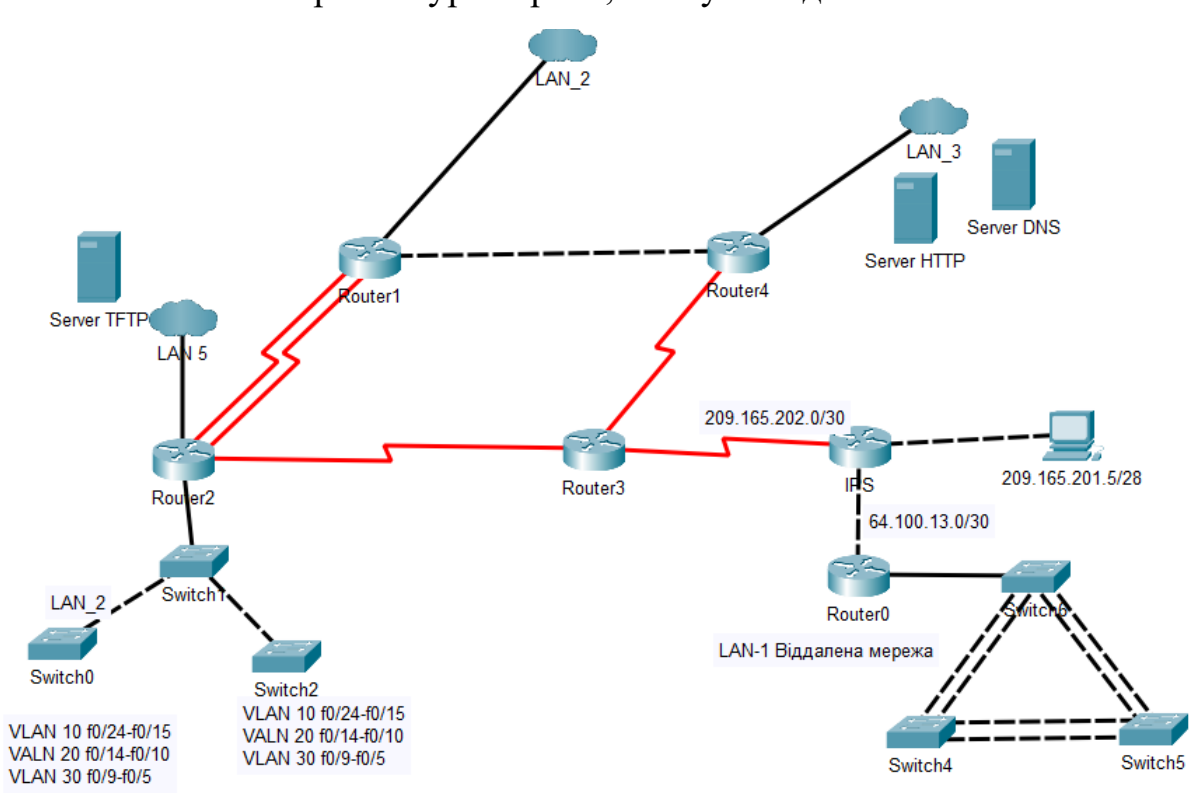

# Загальна архітектура мережі, яка була надана замовником

# Додаток В

Текст програми налаштування ІоТ-пристроїв на мікроконтролері

Міністерство освіти і науки України НАЦІОНАЛЬНИЙ ТЕХНІЧНИЙ УНІВЕРСИТЕТ "ДНІПРОВСЬКА ПОЛІТЕХНІКА"

# ПРОГРАМНЕ ЗАБЕЗПЕЧЕННЯ НАЛАШТУВАННЯ ЮТ-ПРИСТРОЇВ НА МІКРОКОНТРОЛЕРІ

Текст програми 804.02070743.24007-01 12 01 Листів 10

## АНОТАЦІЯ

Даний додаток містить в собі програмні коди з контролерів для ІоТ-компонентів для <u>комп'ютерної системи Першотравенської центральної</u> <u>міської лікарні</u>.

Програми призначені для системи автоматичних жалюзі, безпеки з використанням віконних сенсорів та автоматичних дверей.

Програми написані мовою Python, у програмуванні контролеру в Cisco Packet Tracer і призначені для контролерів Arduino.

# **3MICT**

| Kryvlenia_MCU_WB_2.1        | .4 |
|-----------------------------|----|
| Kryvlenia_MCU_Security_2.1  | .5 |
| Kryvlenia_MCU_Auto_Door_3.1 | .8 |

### Kryvlenia\_MCU\_WB\_2.1

```
from gpio import *
from time import *
from ioeclient import *
```

```
# Налаштування клієнта ІоЕ
IoEClient.setup ({
    "type": "MCU WB2.1 Info",
    "states": [
{
    "name": "Windows blinds", # Ім'я стану - жалюзі
    "type": "bool" # Тип стану – булевий
}
]
});
```

```
# Функція для читання даних з датчиків
```

```
def readFromSensors ():
```

global LightSensor # Оголошення глобальної змінної LightSensor

```
LightSensor = digitalRead(0) # Читання даних з цифрового входу 0
# Функція для запису даних в актуатори
def writeToActuators():
global Windows_blinds # Оголошення глоб. змінної Windows_blinds
if (LightSensor == HIGH): # Якщо датчик світла в стані HIGH
customWrite(1, 0) # Закрити
customWrite(2, 0)
customWrite(3, 0)
```

Windows\_blinds = 1 # Встановити стан жалюзі в 1 (закриті)

else: # Інакше відкрити жалюзі

customWrite(1, 1)
customWrite(2, 1)
customWrite(3, 1)
Windows\_blinds = 0

def main():

pinMode(0,IN) # Встановлення режиму для порту 0 як входу pinMode(1,OUT) # Встановлення режиму для порту 1 як виходу pinMode(2,OUT) pinMode(3,OUT)

while True:

readFromSensors() # Читання даних з датчиків

writeToActuators() #Запис даних в актуатори

IoEClient.reportStates([Windows\_blinds]) # Відправка станів на

### севрер

delay(100) # Затримка в 100 мс

if \_\_name\_\_== "\_\_main\_\_": main()

Kryvlenia\_MCU\_Security\_2.1

from gpio import \* from time import \* from ioeclient import \*

```
IoEClient.setup({
      "type": "MCU Security2.1 Info",
      "states": [
{
      "name": "Window 1 open:", # Ім'я стану - відкрите вікно 1
      "type": "bool" # Тип стану - булевий
 },
{
      "name": "Window 2 open:",
      "type": "bool"
 },
{
      "name": "Window 3 open:",
      "type": "bool"
 }
]
});
```

```
def readFromSensors ():
```

global doorLock # Оголошення глобальної змінної doorLock global windowSensor1 # Оголошення глоб. змінної windowSensor1 global windowSensor2 global windowSensor3

```
doorLock = customRead(0)#Читання даних з корист. входу 0
windowSensor1 = customRead(1)
windowSensor2 = customRead(2)
windowSensor3 = customRead(3)
```

def writeToActuators():

global Window1Info#Оголошення глобальної змінної Window1Info global Window2Info

global Window3Info

# Якщо двері заблоковані та будь-яке з вікон відкрите

```
if (doorLock == "1") and ((windowSensor1 == "0") or (windowSensor2
```

== "0") or (windowSensor3 == "0")):

```
customWrite(4, 1) # Увімкнути сигнал тривоги
```

else:

customWrite(4, 0) # Вимкнути сигнал тривоги

# Перевірка стану вікон і запис в відповідні змінні

if windowSensor1 == "0":

Window1Info = 1 # Вікно 1 відкрите

else:

Window1Info = 0 # Вікно 1 закрите

if windowSensor2 == "0":

Window2Info = 1

else:

Window 2Info = 0

if windowSensor3 == "0":

Window3Info = 1

else:

Window3Info = 0

def main():
pinMode(0,IN) # Встановлення режиму для пор ту 0 як входу pinMode(1,IN) pinMode(2,IN) pinMode(3,IN) pinMode(4,OUT) # Встановлення режиму для пор ту 4 як виходу while True: readFromSensors() # Читання даних з датчиків writeToActuators() # Запис даних в актуатори IoEClient.reportStates([Window1Info, Window2Info, Window3Info]) #Відправка станів вікон на сервер delay(100) if \_\_name\_\_== "\_\_main\_\_":

main()

## Kryvlenia\_MCU\_Auto\_Door\_3.1

from gpio import \* from time import \* from ioeclient import \*

IoEClient.setup ({
 "type": "MCU Auto\_Door3.1 Info",
 "states": [

{

"name": "Door status:", # Ім'я стану - стан дверей "type": "bool" # Тип стану - булевий

110

```
def readFromSensors ():
```

global MotionSensor # Оголошення глобальної змінної MotionSensor global Emergency # Оголошення глобальної змінної Emergency

```
MotionSensor = digitalRead(0) # Читання даних з цифрового входу 0
Emergency = customRead(1) # Читання даних з корист. входу 1
```

def writeToActuators():

global DoorStatus # Оголошення глобальної змінної DoorStatus

global EmergencyStatus # Оголошення глоб. змінної EmergencyStatus

# Якщо виявлено рух або виникла аварійна ситуація

if (MotionSensor == HIGH) or (Emergency == "1"):

customWrite(2, 1) # Відкрити двері

DoorStatus = 1 # Встановити стан дверей в 1 (відкриті)

else:

customWrite(2,0) # Закрити двері

DoorStatus = 0 # Встановити стан дверей в 0 (закриті)

# Перевірка стану надзвичайної ситуації

if Emergency == "1":

EmergencyStatus = 1 # Встановити стан надзвичайної ситуації

else:

EmergencyStatus = 0

def main():

pinMode(0,IN) # Встановлення режиму для порту 0 як входу pinMode(1,IN)

pinMode(2,OUT) # Встановлення режиму для порту 2 як виходу while True:

readFromSensors()

writeToActuators()

IoEClient.reportStates([DoorStatus, EmergencyStatus])

delay(100)

if \_\_name\_\_== "\_\_main\_\_":

main()